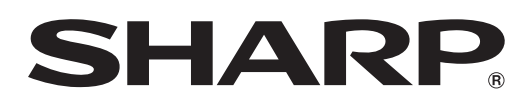

# LC-46HD1RU LC-52HD1RU

## ЦВЕТНОЙ ТЕЛЕВИЗОР С ЖИДКОКРИСТАЛЛИЧЕСКИМ ДИСПЛЕЕМ

ИНСТРУКЦИЯ ПО ЭКСПЛУАТАЦИИ

# AQUOS

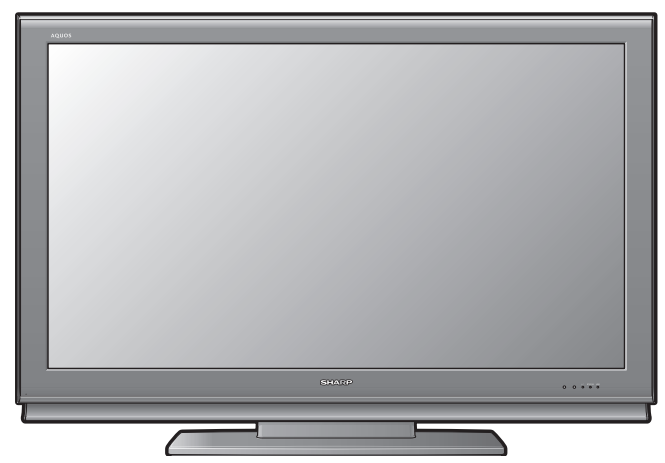

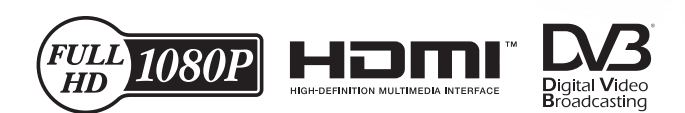

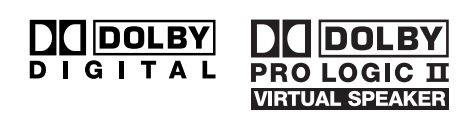

## ИНФОРМАЦИЯ О СЕРТИФИКАЦИИ ПРОДУКЦИИ

## Жидкокристаллические телевизоры марки "SHARP" Модели: LC-46HD1RU/LC-52HD1RU

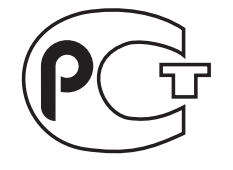

**ME01** 

Сертифицированы компанией ВНИИС Официальным представителем Национального сертификационного органа электрооборудования Госстандарта России (НСО ГОСТ Рэ)

| Модели: LC-46HD1RU<br>LC-52HD1RU<br>соответствуют требованиям<br>нормативных документов: | По безопасности<br>- ГОСТ Р МЭК 60065-2002<br>По ЭМС<br>- ГОСТ 22505-97,<br>- ГОСТ Р 51515-99,<br>- ГОСТ Р 18198-89,<br>- ГОСТ Р 51317.3.2-99,<br>- ГОСТ Р 51317.3.3-99 |
|------------------------------------------------------------------------------------------|----------------------------------------------------------------------------------------------------|
|------------------------------------------------------------------------------------------|----------------------------------------------------------------------------------------------------|

© Copyright SHARP Corporation 2007. Все права защищены. Воспроизведение, изменение или перевод текста без письменного разрешения владельца прав запрещены, за исключением случаев, предусмотренных в соответствующих разделах авторского права.

## Сведения о торговых марках

Все торговые марки и копирайты, упоминаемые в настоящем руководстве, принадлежат соответствующим владельцам авторских прав.

Страна-изготовитель:Произведено в Испании Фирма-изготовитель:ШАРП Корпорейшн Юридический адрес изготовителя: 22-22 Нагайке-чо, Абено-ку, Осака 545-8522, Япония

Во исполнение со Статьей 5 Закона Российской Федерации «О защите прав потребителей», а также Указа Правительства Российской Федерации №720 от 16 июня 1997г. устанавливается срок службы данной модели - 7 лет с момента производства при условии использования в строгом соответствии с инструкцией по эксплуатации и применяемыми техническими стандартами.

## ИНСТРУКЦИЯ ПО ЭКСПЛУАТАЦИИ РУССКИЙ

- Иллюстрации и экранная индикация в данной инструкции по эксплуатации используются с целью пояснения, и они могут немного отличаться от реальных действий.
- Примеры, используемые в данной инструкции по эксплуатации, относятся к модели LC-52HD1E.

## Содержание

| Содержание                                              | 1      |
|---------------------------------------------------------|--------|
| Уважаемый покупатель продукции SHARP                    | 2      |
| Важные меры предосторожности по безопасности            | 2      |
| Торговые марки                                          | 2      |
| Прилагаемые принадлежности                              | 3      |
| Подготовка                                              | 3      |
| Прикрепление громкоговорителя                           | 3      |
| Прикрепление подставки                                  | 4      |
| Отсоединение подставки                                  | 4      |
| Снятие крышки пездового отсека                          | 4      |
| Теперизор (Вид спереди)                                 | د<br>م |
| Телевизор (Вид слереди).                                | 0<br>6 |
| Телевизор (Вид сзади)<br>Вставка батарей                | 0      |
| Использование пульта дистанционного управления          | 7      |
| Предостережения относительно пульта дистанционного      |        |
| управления                                              | 7      |
| Лульт дистанционного управления                         | 8      |
| Первоначальная инсталляция                              | 9      |
| Обзор первоначальной инсталляции                        | 9      |
| Мастер первоначальной инсталляции                       | . 10   |
| Размещение/настройка антенны DVB-Т                      | . 11   |
| Ежедневная работа                                       | 12     |
| Включение/выключение                                    | . 12   |
| Индикатор состояния телевизора                          | . 12   |
| Переключение каналов                                    | . 12   |
| Выбор внешнего источника видеосигнала                   | . 13   |
| Работа с меню без пульта дистанционного управления      | . 13   |
| Индикация состояния                                     | .13    |
| Дополнительные опции DVB                                | .13    |
| Подключение внешних устроиств                           | 14     |
| примечания по повышению качества                        | 11     |
| изооражения и звука                                     | . 14   |
| Подипочения                                             | 16     |
| Подключение VGA/XGA (PC/SetTonBox)                      | 16     |
| Подключение через компонентное гнездо (FXT3)            | 17     |
| Совместимость с персональными компьютерам               | . 18   |
| Управление устройствами HDMI при помощи                 |        |
| AQUOS LINK                                              | . 19   |
| Подключение устройства HDMI к телевизору                | . 19   |
| Настройки AQUOS LINK                                    | . 20   |
| Запись нажатием одной кнопки при помощи                 |        |
| AQUOS LINK                                              | . 20   |
| Управление устройством AQUOS LINK                       | .21    |
| Прослушивание при помощи звуковой акустической системы  |        |
| AQUOS                                                   | .21    |
| Изменение вручную режима звука звуковой акустической    | ~      |
| системы AQUOS                                           | .21    |
| Воспроизведение названии при помощи AQUOS LINK          | .21    |
| Выбор типа носителя для СЕС-совместимого рекордера      | .21    |
| Выбор устроиства НОМІ                                   | . 21   |
|                                                         | າາ     |
| (толыко для рекордера)<br>Использование функции AV Link | 22     |
| Полкпючение громкоговорителя/усилителя                  | 22     |
| Другие функции                                          | 23     |
| Кадр в кадре (PIP)                                      | .23    |
| Использование меню РІР                                  | .23    |
| Использование Фотопроектора                             | .24    |
| Просмотр фотографий                                     | .24    |
| Просмотр в режиме Показ слайдов                         | .25    |
| Использование меню Фотопроектора                        | . 25   |
| ЕРС (Электронная программа передач)                     | .26    |
| Использование меню ЕРС                                  | .27    |

| Просмотр передач DVB                                          | 28         |
|---------------------------------------------------------------|------------|
| Модуль условного доступа (модуль CI)                          | . 28       |
| Обновление программного обеспечения                           | . 29       |
| Радиорежим                                                    | .30        |
| Операции меню                                                 | 31         |
| Отображение информации и функция алфавитного указателя        | .31        |
| Использование информационного текста                          | .31        |
| Использование алфавитного указателя                           | .31        |
| Меню Изобр                                                    | . 32       |
| Режим AV                                                      | . 32       |
| Меню Звук                                                     | . 32       |
| Dolby Virtual Speaker                                         | . 33       |
| Меню Запись                                                   | . 33       |
| Ассистент записи                                              | . 33       |
| Оозор таимера                                                 | . 34       |
| время предварительного пуска и продления                      | 24         |
| записи                                                        | . 34       |
| Запись по таимеру при помощи внешних устроиств                | . 34       |
| Меню і юдключения                                             | . 35       |
| Параметры АУ                                                  | . 35       |
| Антенна DVB                                                   | . 35       |
|                                                               | . 35       |
| Прочее                                                        | . 35       |
| Меню установка                                                | . 30       |
| Станции                                                       | . 30       |
| защита от детеи                                               | .31        |
| Функции времени                                               | . 38       |
| PIP                                                           | . 38       |
| Язык                                                          | . 38       |
|                                                               | . 38       |
| меню Расширенные функции                                      | . 30<br>20 |
| Почтио типити изоно                                           | . აი<br>აი |
| другие пункты меню                                            | . 38       |
| Внешние источники                                             | . 30<br>20 |
| Стоп-кадр                                                     | . აი<br>აი |
| Режим широкии                                                 | . აყ<br>აი |
|                                                               | . 39       |
|                                                               | .40<br>11  |
| Важиза информация                                             | /11        |
| Финиции                                                       | 12         |
| Функции просмотра со спригом по времени и архивной записи/    | . 42       |
| о функции просмотра со сдвитом по времени и архивнои записи/  | 43         |
| Перемещение по Меню Устройство цифровой записи                | ΔΔ         |
| Установка времени предварительного пуска и продления          |            |
| записи                                                        | 44         |
| Запись при помощи HDD                                         | 45         |
| Кнопки лля управления HDD                                     | 45         |
| Запись                                                        | 46         |
| Запись по таймеру                                             | 47         |
| Воспроизвеление                                               | 48         |
| Релактирование                                                | 49         |
| Закпалка                                                      | . 75<br>51 |
| Приложение                                                    | .52        |
| Поиск и устранение неисправностей                             | .52        |
| Технические характеристики порта RS-232C                      | .53        |
| Использование универсального пульта листанционного управления | .55        |
| Технические характеристики                                    | 59         |
| Дополнительные принадлежности                                 | . 59       |
| 11                                                            |            |

## ПРЕДУПРЕЖДЕНИЕ:

Данное изделие относится к продукции Класса А. В домашних условиях данное изделие может вызывать радиопомехи, в случае возникновения которых пользователю может потребоваться принятие соответствующих мер.

## Уважаемый покупатель продукции SHARP

Благодарим Вас за приобретение цветного телевизора с жидкокристаллическим дисплеем SHARP. Для обеспечения безопасности и многих лет беспроблемной эксплуатации Вашего изделия, пожалуйста, перед началом его использования внимательно прочтите пункт "Важные меры предосторожности по безопасности".

## Важные меры предосторожности по безопасности

- Чистка—Перед чисткой изделия выньте шнур питания переменного тока из штепсельной розетки. Для чистки изделия используйте влажную ткань. Не используйте жидкие или аэрозольные очистители.
- Вода и влага—Не используйте изделие вблизи воды, например, рядом с ванной, умывальником, кухонной мойкой, емкостью для стирки, плавательным бассейном и в сыром подвале.
- Не размещайте на изделии вазы или другие емкости с водой.
- Вода может пролиться на изделие, что приведет к возгоранию или поражению электрическим током. • Подставка—Не размещайте изделие на неустойчивой тележке, подставке, треноге или на столе. Это может вызвать падение изделия, что приведет к серьезным травмам, а также к его повреждению. Используйте только тележку, подставку, треногу, кронштейн или стол, рекомендуемые производителем или продаваемые вместе с изделием. При установке изделия на стене обязательно следуйте инструкциям производителя. Используйте только монтажные детали, рекомендуемые производителем.
- При перемещении изделия, размещенного на тележке, его следует передвигать с максимальной осторожностью.
   Внезапные остановки, чрезмерные усилия и неровная поверхность пола могут вызвать падение изделия с тележки.
- Вентиляция—Вентиляционные и другие отверстия в корпусе предназначены для вентиляции. Не закрывайте и не загромождайте данные щели и отверстия, так как недостаточная вентиляция может привести к перегреву и/или сокращению срока эксплуатации изделия. Не размещайте телевизор на кровати, диване, ковре и на подобных поверхностях, так как они могут закрыть вентиляционные отверстия. Данное изделие не предназначено для встроенной установки; не размещайте его в закрытом пространстве, таком как книжный шкаф или полка, не обеспечив соответствующую вентиляцию, указанную в инструкциях производителя.
- Панель жидкокристаллического дисплея, используемая в данном изделии, сделана из стекла. Следовательно, она может разбиться при падении или сильной встряске изделия. В случае повреждения панели жидкокристаллического дисплея будьте осторожны, чтобы не пораниться осколками стекла.
- Источники тепла—Устанавливайте изделие вдали от источников тепла, таких как батареи отопления, нагреватели, печи и прочих изделий, выделяющих тепло (включая усилители).
- Для предотвращения возгорания никогда не размещайте сверху или снизу телевизора какие-либо свечи или открытый огонь.
- Для предотвращения возгорания или поражения электрическим током не размещайте шнур питания переменного тока под телевизором или другими тяжелыми предметами.
- Избегайте длительного показа неподвижного изображения, так как это может вызвать появление остаточного изображения.
- Питание потребляется всегда, когда шнур подключен к штепсельной розетке.
- Обслуживание—Не пытайтесь обслуживать изделие самостоятельно. После снятия крышек Вы можете оказаться под воздействием высокого напряжения и прочих опасностей. Обратитесь к квалифицированному персоналу для выполнения обслуживания.

Панель жидкокристаллического дисплея является высокотехнологичным изделием, которое обеспечивает высокую детализацию изображения. В связи с высоким числом пикселей иногда на экране могут появляться некоторые неактивные пиксели в виде синей, зеленой или красной неподвижной точки.

Это соответствует техническим характеристикам изделия и не является дефектом.

#### Меры предосторожности при транспортировке телевизора

При транспортировке телевизора никогда не переносите его, удерживая за громкоговорители. Обязательно переносите телевизор вдвоем, удерживая двумя руками — одна рука на каждой стороне телевизора.

## Торговые марки

• "HDMI, логотип HDMI и High-Definition Multimedia Interface являются торговыми марками или зарегистрированными торговыми марками HDMI Licensing LLC."

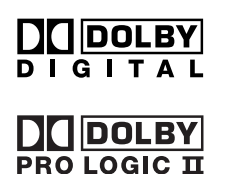

VIRTUAL SPEAKER

• Изготовлено по лицензии компании Dolby Laboratories.

• "Dolby", "Pro Logic" и знак в виде двойной буквы D являются товарными знаками компании Dolby Laboratories.

Логотип "HD ready" является торговой маркой EICTA.

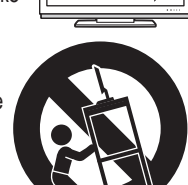

## Прилагаемые принадлежности

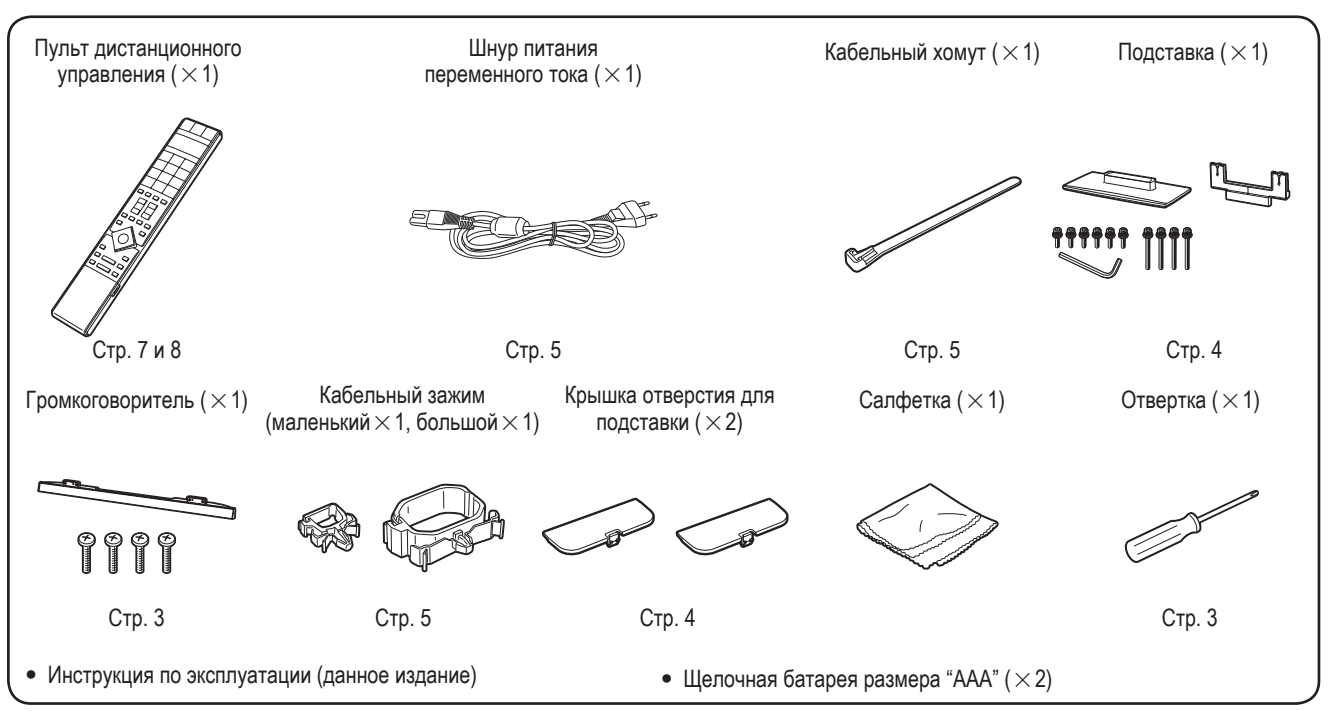

## Подготовка

## Прикрепление громкоговорителя

- Перед подсоединением (или отсоединением) громкоговорителя выньте шнур питания переменного тока из гнезда AC INPUT.
- Перед проведением работы расстелите амортизирующий материал на опорной поверхности, где будет лежать телевизор. Это предотвратит его повреждение.
- 1 Убедитесь, что к громкоговорителю прилагаются 4 винта и отвертка.
- 2 Вставьте выступы на громкоговорителе в соответствующие слоты на телевизоре, а затем закрутите винты.

Вставьте и затяните при помощи отвертки 4 винта в последовательности ①, ②, ③ и ④. Отвертка

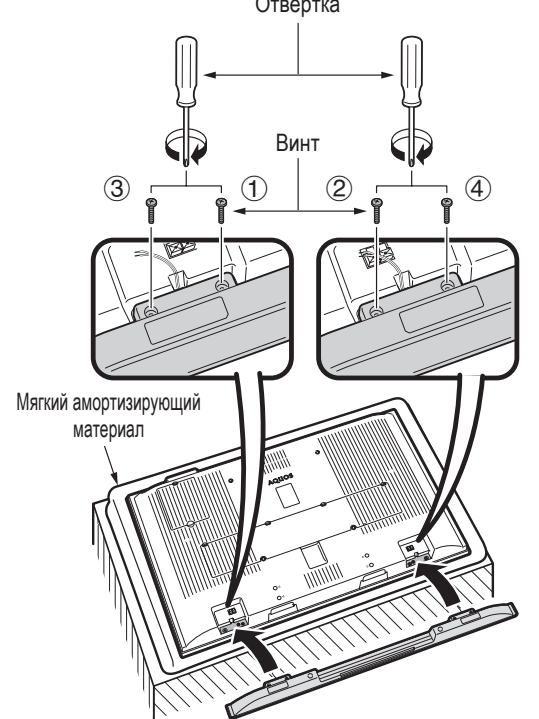

**3** Подключите концы кабелей к гнездам громкоговорителя, как показано на рисунке. Подключите провода к гнездам громкоговорителя с тем же цветом.

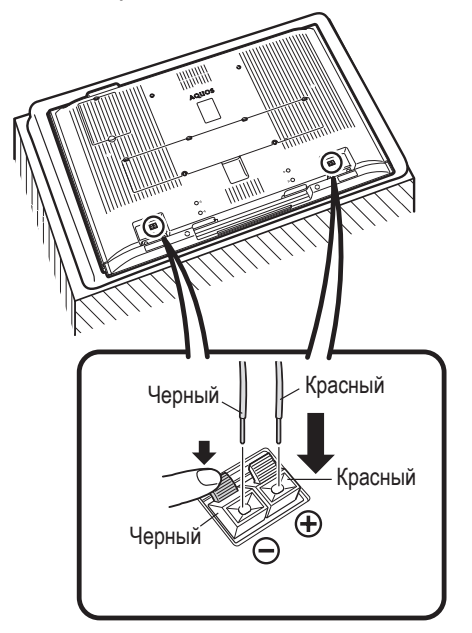

## ПРИМЕЧАНИЕ

• Для отсоединения громкоговорителя выполните эти действия в обратной последовательности.

## Подготовка

## Прикрепление подставки

- Перед подсоединением (или отсоединением) подставки выньте шнур питания переменного тока из гнезда AC INPUT.
- Перед проведением работы расстелите амортизирующий материал на опорной поверхности, где будет лежать телевизор. Это предотвратит его повреждение.

#### ПРЕДОСТЕРЕЖЕНИЕ

- Прикрепите подставку в правильном положении.
- Обязательно следуйте инструкциям. Неправильная установка подставки может привести к падению телевизора.
- 1 Убедитесь в наличии вместе с подставкой 10 винтов (6 коротких и 4 длинных винтов).

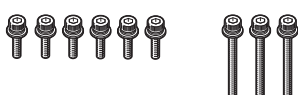

2 Прикрепите подпорку для подставки к основанию с помощью коробки для подставки, как показано на рисунке.

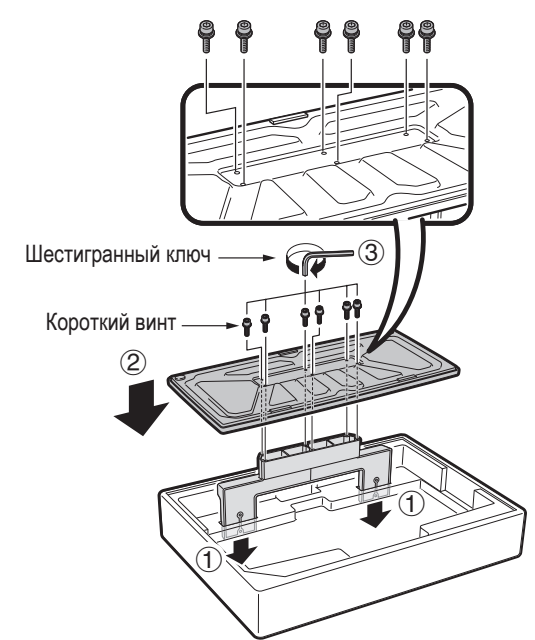

## Отсоединение подставки

- Повторите в обратной последовательности действия, описанные в разделе "Прикрепление подставки".
- Установите крышки отверстий подставки. (Поравняйте выступы крышек с отверстиями на телевизоре и нажмите, чтобы они защелкнулись на месте).

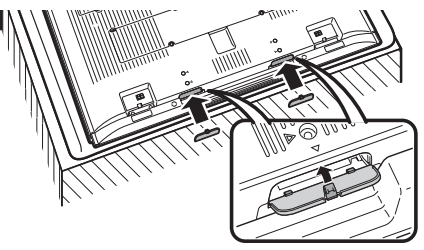

- 3 Пеставьте подставку в отверстия с нижней стороны телевизора. (Удерживайте подставку таким образом, чтобы она не упала с края поверхности основания).
  - (2) Вставьте и затяните 4 длинных винта в 4 отверстия на задней стороне телевизора.

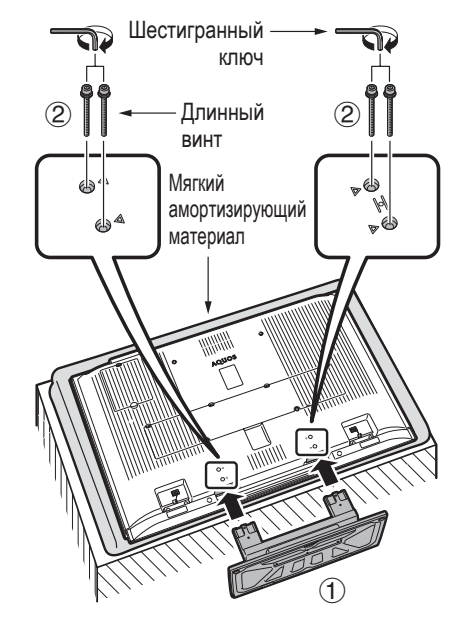

## Снятие крышки гнездового отсека

Перед выполнением каких-либо подключений снимите с крышки защитную клейкую ленту. Затем нажмите на верхние крючки и снимите крышку заднего гнездового отсека по направлению к себе.

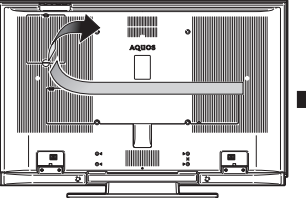

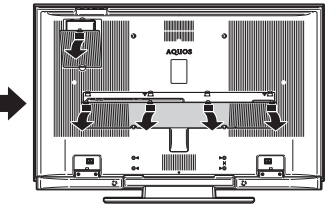

## Подготовка

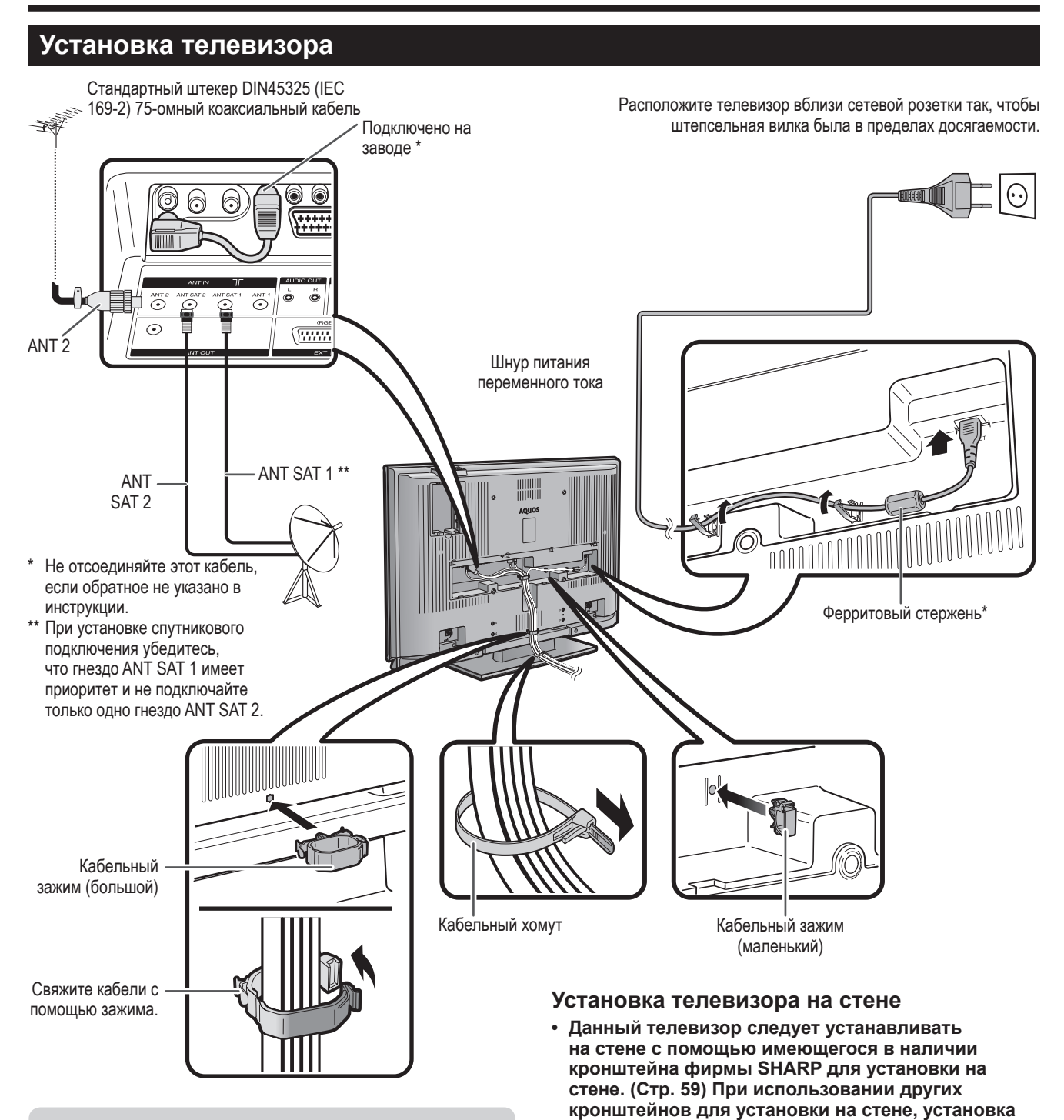

## Антенна

Подсоедините антенный кабель от антенного-/кабельного гнезда или (комнатную-/наружную) антенну к входному антенному гнезду на задней панели телевизора для приема цифрового/наземного телевизионного сигнала. В условиях хорошего приема можно также использовать комнатную антенну. В продаже имеются пассивные и активные комнатные антенны. В активной антенне питание к ней подается через входное гнездо антенны. Напряжение питания (5 В) должно быть соответствующим образом установлено в меню "Разрешение напряжения переключения". (Стр. 35)

## \* Ферритовый стержень

Ферритовый стержень должен быть прикреплен постоянно и никогда не должен отсоединяться от шнура питания переменного тока.

тяжелым травмам. • При использовании кронштейна для установки на стене AN-52AG2 (SHARP) установите угол телевизора в положение 0° или 5°. Не устанавливайте угол более 10°.

может получиться неустойчивой, что приведет к

- Установка цветного телевизора с жидкокристаллическим дисплеем требует специальной квалификации и должна производиться только квалифицированным обслуживающим персоналом. Покупателям не следует пытаться сделать эту работу самостоятельно. Фирма SHARP не несет ответственности за несоответствующую установку или установку, которая приведет к повреждению изделия или травме человека.
- Вы можете обратиться к квалифицированному обслуживающему персоналу относительно использования дополнительного кронштейна для установки на стене.

## Телевизор (Вид спереди)

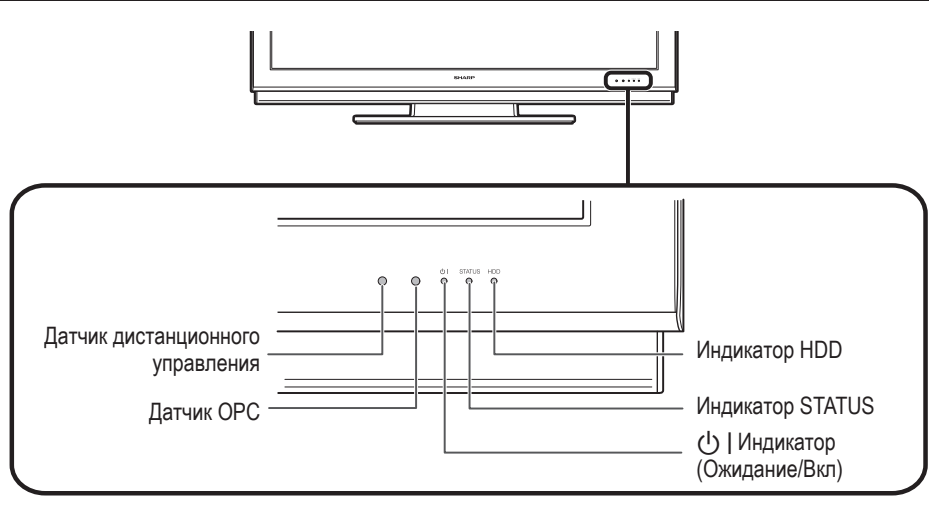

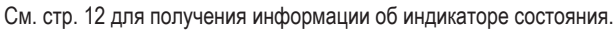

## Телевизор (Вид сзади)

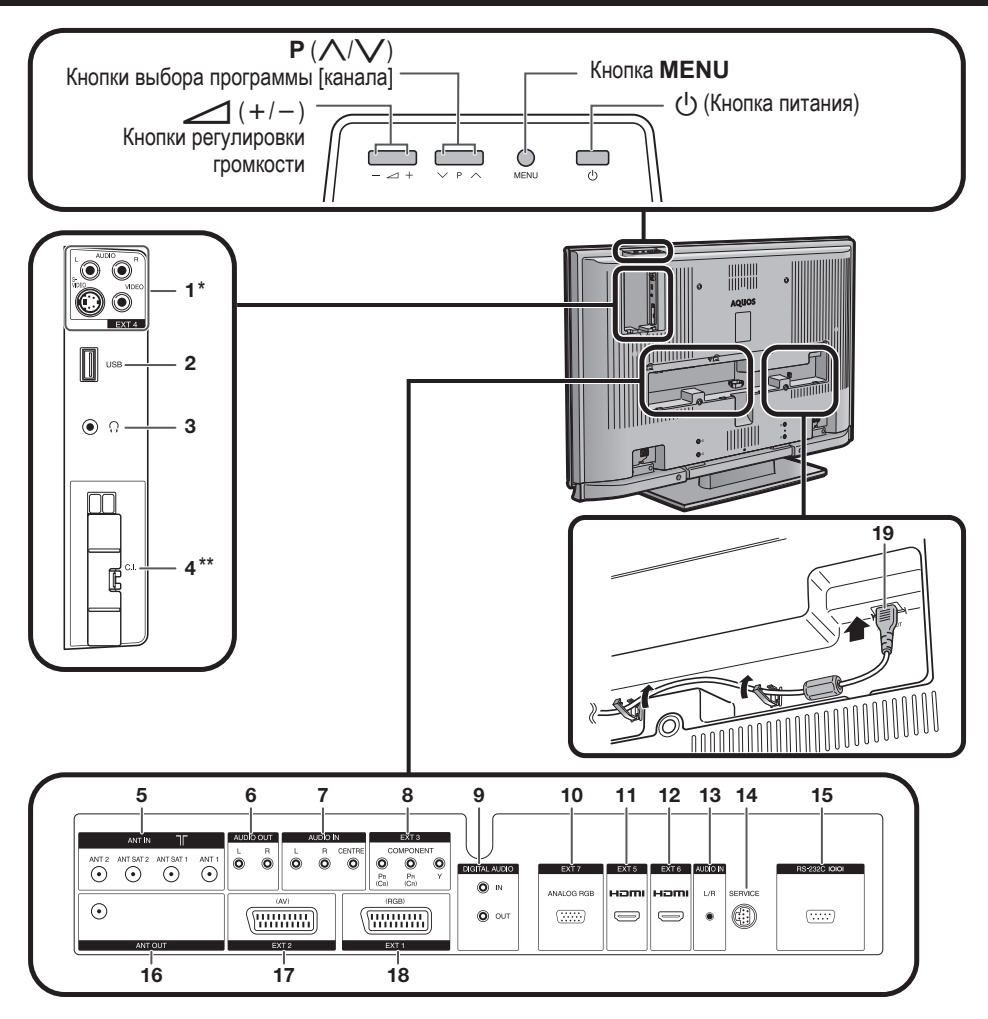

- Гнезда EXT 4 1
- \* Не подключайте одновременно гнезда S-VIDEO и VIDEO.
- Гнездо USB 2
- 3 Наушники
- Слот COMMON INTERFACE (×2) 4
  - \*\*Снимите крышку при вставке модуля CI.
- Гнезда ANT IN 5
- Гнезда AUDIO OUT 6
- 7 Гнезда AUDIO IN 8
- Гнезда EXT 3 (COMPONENT)
- 9 Гнезда DIGITAL AUDIO 10 Гнездо EXT 7 (ANALOG RGB)
- 11 Гнездо EXT 5 (RGB)
- 12 Гнездо EXT 6 (RGB)
- 13 Гнездо AUDIO IN (L/R)
- 14 Гнездо SERVICE
- 15 Гнездо RS-232C

- 16 Гнездо ANT OUT
- 17 Гнездо EXT 2 (AV) 18 Гнездо EXT 1 (RGB)
- 19 Гнездо AC INPUT

## Вставка батарей

Перед использованием телевизора в первый раз вставьте две батареи размера "ААА" (прилагаются). Когда батареи разрядятся и пульт дистанционного управления перестанет работать, замените батареи новыми батареями размера "ААА".

- 1 Откройте крышку батарейного отсека.
- 2 Вставьте две прилагаемые щелочные батареи размера "ААА".
  - Разместите батареи в гнездах батарейного отсека в соответствии со знаками (+) и (-).
- **3** Закройте крышку батарейного отсека.

## предостережение

Неправильное использование батарей может привести к утечке химикатов или взрыву. Обязательно следуйте приведенным ниже инструкциям.

- Не используйте вместе батареи различных типов. Различные типы батарей имеют различные характеристики.
- Не используйте вместе старые и новые батареи. Использование вместе старых и новых батарей может сократить срок эксплуатации новых батарей или вызвать утечку химикатов в старых батареях.
- Удалите батареи, как только они разрядятся. Химикаты, вытекающие из батарей, могут вызвать высыпания. При обнаружении какой-либо утечки химикатов, тщательно вытрите их тканью.
- При замене батарей используйте щелочные батареи вместо марганцевых.
- Не используйте функцию подсветки, слишком долго используя кнопку LIGHT 🔅 это может сократить срок эксплуатации батареи. Замените батареи, если подсветка жидкокристаллического окошка или функция подсветки кнопок ослабнет или если окошко станет неярким.
- Не продолжайте использование пульта дистанционного управления, если заряд в батареях заканчивается. Это может привести к появлению сообщения об ошибке или к нарушению нормальной работы. Если это случится, замените батареи и не используйте их некоторое время. Либо можно открыть заднюю крышку батарейного отсека и нажать кнопку RESET. При нажатии кнопки RESET сделанные Вами установки для универсального пульта дистанционного управления будут удалены.
- Пульт дистанционного управления имеет внутреннюю память для сохранения информации о внешних устройствах. Чтобы не потерять данные, быстро замените батареи. В случае установки и потери кода изготовителя его можно ввести повторно. (См. стр. 55).
- Батареи, прилагаемые к данному изделию, могут иметь более короткий срок эксплуатации из-за условий хранения.
- Если Вы не будете использовать пульт дистанционного управления в течение длительного периода времени, извлеките из него батареи.

#### Примечания по утилизации батарей:

Прилагаемые батареи не содержат таких вредных материалов, как кадмий, свинец или ртуть. В правилах, касающиеся использованных батарей, оговорено, что батареи не должны больше выбрасываться вместе с бытовым мусором. Сдавайте бесплатно любые использованные батареи в предназначенные для сбора контейнеры, установленные коммерческими организациями.

## Использование пульта дистанционного управления

Используйте пульт дистанционного управления, направляя его в сторону датчика дистанционного управления. Предметы между пультом дистанционного управления и датчиком могут помешать правильной работе.

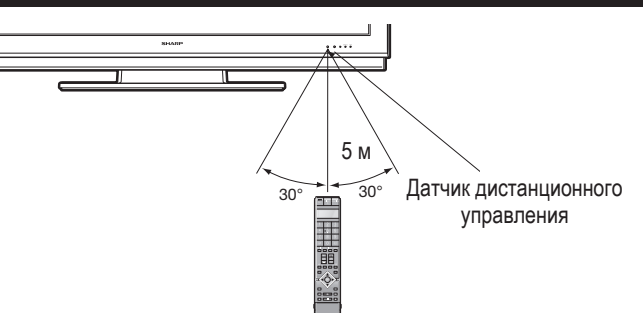

## Предостережения относительно пульта дистанционного управления

- Не подвергайте пульт дистанционного управления ударам.
   Кроме того, не подвергайте пульт дистанционного управления воздействию жидкостей, а также не размещайте его в местах с высокой влажностью.
- Не устанавливайте и не размещайте пульт дистанционного управления под прямым солнечным светом. Нагрев может вызвать деформацию пульта.
- Пульт может не работать правильно, если датчик дистанционного управления на телевизоре подвержен воздействию прямого солнечного света или сильного освещения. В подобном случае измените угол освещения телевизора или пользуйтесь пультом дистанционного управления ближе к датчику дистанционного управления.

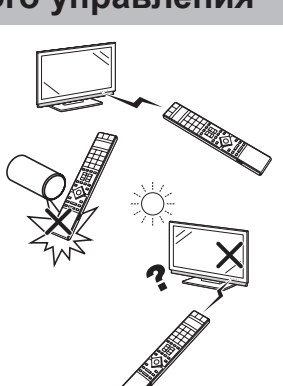

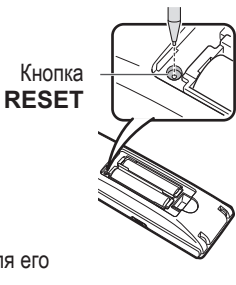

## Пульт дистанционного управления

#### ПРИМЕЧАНИЕ

- Символы DVD, STB и VCR указывают на то, что эти кнопки станут доступными в соответствующем режиме работы при использовании в качестве универсального пульта дистанционного управления.
- 1 (<sup>1</sup>) | (Телевизор в режиме ожидания/Вкл) (Стр. 12)

#### LIGHT 🔆 DVD STB VCR 2

При нажатии наиболее часто используемые кнопки (Р ∧/∨, \_ +/-, цифровые кнопки 0 - 9, ⊊ и - ) будут подсвечиваться. Подсветка будет выключена, если примерно в течение 5 секунд не будет происходить никаких операций. Эта кнопка используется для выполнения операций при слабом освещении

#### 3 FUNCTION DVD STB VCR

Кратко нажмите эту кнопку (дольше, чем на 0,2 секунды), после чего пульт дистанционного управления переключится на работу с DVD, SetTopBox или видеомагнитофоном и текущие устройства будут указаны на жидкокристаллическом окошке. См. стр. 55 для получения информации по использованию пульта в качестве универсального пульта дистанционного управления.

#### Жидкокристаллическое окошко DVD STB 4 VCR

На этом экране отображается устройство, управление которым осуществляется в данный момент. (TV, DVD, STB или VCR).

#### 5 Цифровые кнопки 0 – 9 STB Выбор канала. Введите нужные цифры или буквы, аналогично тому, как это делается на клавиатуре мобильного телефона. Установка страницы в режиме телетекста.

6 (Обратный кадр) Нажмите для возврата к предыдущему изображению в обычном режиме просмотра.

#### RADIO 7

Переключение между режимами РАДИО и ТВ. 8 EPG

Отображение экрана ЕРС.

#### (+/-) (Регулировка громкости) 9 STB VCR

Повышение/понижение громкости звука телевизора.

10 Включение/выключение звука телевизора

#### Цветные кнопки (КРАСНАЯ/ЗЕЛЕНАЯ/ 11 ЖЕЛТАЯ/СИНЯЯ)

В режиме телетекста: Выбор страницы. (Стр. 40)

Если никакой другой экран меню не активен, нажатие одной из цветных кнопок приведет к включению следующей функции.

#### КРАСНАЯ

Открытие страницы Архив УЦЗ. (Стр. 44)

### ЗЕПЕНАЯ

Открытие экрана выбора размера субтитров телетекста.

#### ЖЕЛТАЯ

Вызов последней просматривавшейся станции/ 13 внешнего источника.

#### синяя

Отображение экрана информации о программе.

На экране меню цветные кнопки используются для выбора опций, обозначенных на экране соответствующим цветом.

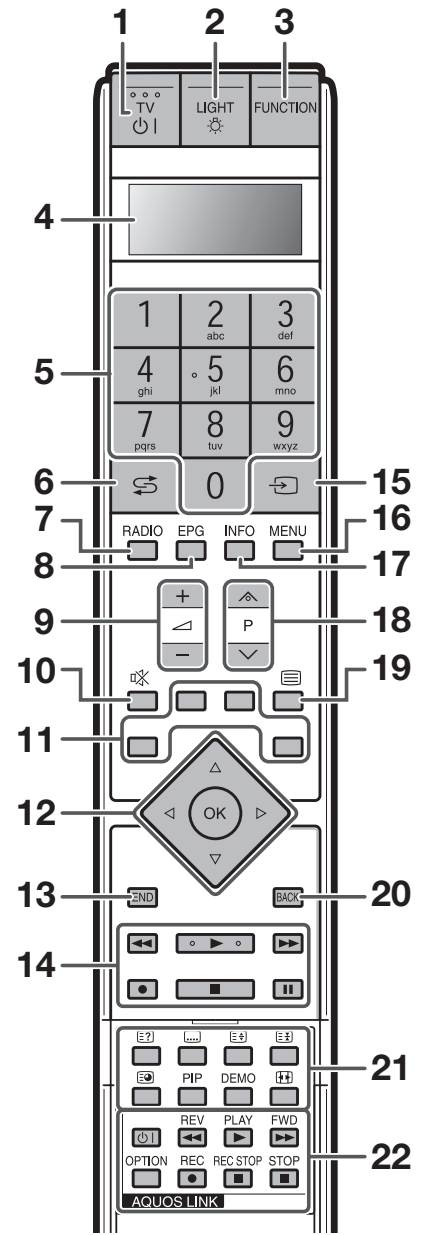

#### ▲/▼/ **◄**/▶ (Kypcop) **DVD** 12

Выбор нужной опции на экране установки. Если никакой другой экран меню не активен, воспользуйтесь кнопками ▲/▼ и переместите изображение вверх/вниз при помощи кнопок 

## OK DVD STB

TV/DVD/STB: Выполнение команды на экране меню. ТВ: Отображение списка станций или списка фаворитных программ, если не отображается никакой другой экран меню.

#### END

Выход из экрана меню. Если экран меню не активен, нажатие на эту

кнопку приводит к отображению информации о программе

#### 14 Кнопки для управления HDD

Эти кнопки используются для выполнения основных операций записи/воспроизведения при помощи HDD, интегрированного с этим телевизором.

15 - Э) (Внешние источники сигнала) Выбор внешнего источника сигнала. Нажмите и переместите при помощи кнопок ▲/▼.

## 16 MENU DVD

ТВ: Включение/выключение экрана меню. DVD: Включение/выключение меню названий. 17

## INFO

Нажмите для открывания меню Список сокращений. (Стр. 31) Телетекст: Отображение страницы 100 телетекста

- $P(\Lambda/V)$  DVD STB VCR 18 Выбор телевизионного канала. В режиме аналогового телевидения можно также выбирать внешние источники сигнала.
- 19 (П) (Телетекст) Выбор телетекста (Стр. 39)

#### BACK 20

Возврат к предыдущему экрану меню.

21 Кнопки для управления телетекстом и другими полезными функциями Откройте переднюю крышку пульта дистанционного управления.

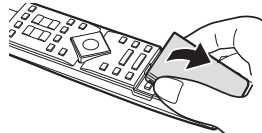

#### (Отображение скрытого телетекста) (Стр. 40)

.... (Субтитр для телетекста)

Включение/выключение субтитров. (Стр. 40)

(≘€) (Верх/Низ/Полностью)

Установка области увеличения в аналоговом режиме телетекста. (Стр. 40)

(Стоп-кадр/Приостановка) (Стр. 40)

(Субстраница) (Стр. 40) PIP

Нажмите для перехода в режим Кадр в кадре. (Стр. 23)

DEMO

Демонстрация эффектов 100 Гц в формате двойного экрана. (Стр. 32)

#### (Режим Широкий)

Выбор широкоэкранного режима. (Стр. 39)

#### Кнопки AQUOS LINK DVD VCR 22

Если внешнее оборудование, такое как BD-плеер AQUOS, подключено при помощи кабелей HDMI и совместимо с AQUOS LINK, Вы можете использовать эти кнопки AQUOS LINК. Для получения подробных сведений см. стр. 19

В режиме работы DVD или видеомагнитофона нажмите кнопку OPTION для приостановки изображения.

Не доступно при управлении STB за исключением включения устройства.

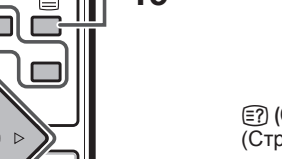

## Обзор первоначальной инсталляции

Выполните приведенные ниже пункты один за другим при использовании телевизора в первый раз. Некоторые пункты могут не быть необходимыми в зависимости от установки и подключения телевизора.

## • Подключите шнур питания переменного тока (Стр. 5)

## • Подключите антенну (Стр. 5)

## Аналоговая/DVB-C/DVB-T антенна:

Вставьте штекер антенной системы, кабельной системы или комнатной антенны в гнездо ANT 2. Кабель между гнездами ANT 1 и ANT OUT уже подключен на заводе.

## Спутниковая антенна:

Подключите штекер антенны, например, от переключателя антенного входа или от парного выхода LNC спутниковой системы к гнезду ANT SAT 1 и ANT SAT 2. При подключении только одного кабеля антенны SAT подключите его к гнезду ANT SAT 1.

• Подготовьте пульт дистанционного управления (Стр. 7)

## • Включите питание телевизора (Стр. 12)

## **Э** Выполните первоначальную автоматическую установку (Стр. 10)

## **О** Подключите внешние устройства (Стр. 14 - 18) В случае необходимости, подключите на этом этапе такие внешние устройства, как DVD-рекордер.

## Подключите компоненты звуковой системы (Стр. 22)

В случае необходимости, подключите на этом этапе компоненты звуковой системы (усилитель/громкоговорители).

## • Вставьте СА-карту (Стр. 28)

При использовании модуля CI и CA-карты для приема кодированного сигнала, вставьте СА-карту, как указано в инструкции.

## • Отрегулируйте антенну DVB-T (Стр. 11)

В случае необходимости переместите или настройте антенну DVB-T.

## Мастер первоначальной инсталляции

При первом включении телевизора после приобретения появляется мастер первоначальной автоматической инсталляции. Следуйте указаниям меню и последовательно выполните все необходимые установки.

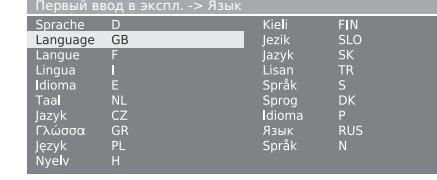

## ⊲ор́⊳ ∞ Дальше

#### ПРИМЕЧАНИЕ

 Вы можете повторить этот процесс инсталляции, выполнив команду "Повторить операцию перв. ввода в эксп.". Нажмите кнопку INFO, опции расположены в третьей строке сверху.

#### Используемые кнопки:

#### $\land / \lor / \triangleleft / \triangleright$ :

Перемещение курсора и выбор установок.

#### OK:

Нажмите для подтверждения и перехода к следующему этапу.

#### ЖЕЛТАЯ:

На некоторых экранах Вы можете выбирать или отменять выбор при помощи **ЖЕЛТОЙ** кнопки. В случае выбора пункта он будет помечен **/**.

| Первый ввод в экспл> Провод (провода) антенны для: |              |                |
|----------------------------------------------------|--------------|----------------|
| Провод (провода) антенны для:                      | к гнезду (гн | ездам) антенны |
| Антенна/Кабель (аналоговый)                        | ANT TV       | <b>v</b>       |
| DVB-T                                              | ANT TV       | $\checkmark$   |
| DVB-C                                              |              |                |
| DVB-S (провод 1)                                   | ANT SAT      |                |
| DV/P C (ppopog 2)                                  | ANT CATO     |                |

#### BACK:

Нажмите для возврата на один шаг назад.

#### END:

Если этот значок отображается, Вы можете выйти из программы мастера.

## Таблица опций установки в программе мастера первоначальной инсталляции

В программе мастера первоначальной инсталляции существует множество установок. Чтобы не запутаться, в случае возникновения затруднений обращайтесь к приведенной ниже таблице.

| Опции                              | Пояснение                                                                                                    |
|------------------------------------|----------------------------------------------------------------------------------------------------|
| Язык                               | Выбор языка.                                                                                                    |
| Подключить<br>провод(а)<br>антенны | Антенна/кабель (аналоговый): просмотр<br>аналоговых станций через кабель/антенну<br>DVB-T: просмотр цифровых, наземных станций<br>DVB-C: просмотр цифровых станций через<br>кабельное телевидение<br>DVB-S (провод 1): просмотр цифровых станций<br>через спутниковое телевидение<br>DVB-S (провод 2): просмотр цифровых станций<br>через спутниковое телевидение |
| Антенна DVB-T                      | При использовании активной антенны выберите<br>опцию "да (5 В)" для подачи питания к антенне.                                                                                                    |

| Опции                                      | Пояснение                                                                                                    |  |
|--------------------------------------------|----------------------------------------------------------------------------------------------------|--|
| Антенна DVB-C                              | Обычные установки будут зависеть от выбора<br>установленного местонахождения. Изменяйте эти<br>установки только в том случае, если Вам известны<br>другие скорости передачи и типы модуляции, или<br>если Вам необходимо задать идентификатор сети<br>для Вашей кабельной сети (информация, доступная<br>у Вашего оператора кабельной сети). Если Вы хотите<br>выполнить поиск станции независимо от сетки каналов,<br>выберите поиск частоты в качестве метода поиска.                                                                                                    |  |
| Антенна DVB-S                              | Выберите из списка спутник(и), с которого будет<br>осуществляться прием. В случае более чем<br>одного спутника дополнительно выберите тип<br>переключателя входа или коммунальной спутниковой<br>системы. Обратитесь в этом случае к своему дилеру.                                                                                                    |  |
| Верхний<br>диапазон                        | Определите здесь, нужно ли выполнять поиск в<br>верхнем диапазоне в дополнение к поиску в нижнем<br>диапазоне.                                                                                                    |  |
| LNB частоты<br>Низкоч. /<br>высокоч. диап. | Обычно нет необходимости в изменении значения<br>верхнего и нижнего диапазона, если только LNC (LNB)<br>Вашей спутниковой системы не использует другую<br>частоту генератора (важно для индикации частоты).<br>После выполнения этих установок необходимо<br>получить изображение и звук с выбранных спутников<br>(только для спутников Astra1 и HOTBIRD).                                                                                                    |  |
| Интенс.<br>символов                        | Скорости передачи устанавливаются оператором<br>спутникового телевидения и обычно не требуют<br>изменения.                                                                                                    |  |
| Предпочитаемый<br>источник сигнала         | Выберите из списка источник сигнала, который займет<br>верхнюю строку в Вашем списке станций (начиная с<br>позиции станции 1).<br>• Если Вы хотите использовать функцию AV Link с<br>подключенным внешним рекордером, аналоговые<br>станции должны быть установлены между позицией<br>1 и 99.                                                                                                    |  |
| Выполнить поиск                            | Начните автоматический поиск станции при<br>помощи кнопки <b>ОК</b> . Сначала выполняется поиск<br>телевизионных станций, а затем радиостанций.<br>Станции, найденные в процессе автоматического<br>поиска, разделяются на соответствующие блоки<br>станций в зависимости от предварительно выбранных<br>кабелей антенны (источников сигнала). Впоследствии<br>станции можно будет только сортировать внутри этих<br>блоков. В начале списка станций будет стоять блок<br>станций предпочитаемого источника сигнала.<br>Любая смешанная сортировка станций различных<br>источников сигнала возможна только при помощи<br>списка Избранное. |  |
| Подключение<br>дополнительных<br>устройств | В завершение будет запущен мастер подключения.<br>С его помощью Вы сможете зарегистрировать<br>и установить видеоустройства или декодеры и<br>подключить их к телевизору. DVD-плееры и DVD-<br>рекордеры уже зарегистрированы на заводе.<br>Вы можете запустить мастер подключения<br>позже и добавить новые устройства.<br>Дальнейшая информация доступна на стр. 15<br>(Мастер подключения) и стр. 22 (Подключение<br>громкоговорителя/усилителя).                                                                                                    |  |
| Комнатная<br>антенна                       | В условиях хорошего приема можно использовать комнатную антенну для DVB-T (гнездо ANT2).                                                                                                    |  |
| Активная<br>антенна                        | В условиях худшего приема рекомендуется<br>использовать активную антенну, которая должна быть<br>соответствующим образом установлена во время<br>начальной инсталляции или в меню "Меню ТВ ><br>Подключения > Антенна DVB > Антенна DVB-T". (См.<br>пункт "Антенна DVB-T" на этой странице).                                                                                                    |  |
| Однонаправленная<br>антенна                | Если место установки находится за пределами<br>обычной дальности передачи, для улучшения<br>качества приема можно использовать направленную<br>антенну.                                                                                                    |  |

## Размещение/настройка антенны DVB-T

В случае приема одной или более станций DVB-T со взаимными помехами изображения и звука, необходимо изменить место установки и ориентации антенны. Расспросите своего дилера о том, какие каналы используются для трансляции станций DVB-T в вашем регионе.

> Предварительное условие: Это необходимо выполнять в режиме аналогового телевидения, когда не отображается никакой другой экран меню и когда сигнал станции DVB-T получен и выбран.

- **1** Нажмите кнопку **MENU**, после чего появится экран меню телевизора.
- Воспользуйтесь кнопками ◄/► для выбора опции "Установка", а затем нажмите кнопку ОК.
- Воспользуйтесь кнопками ▲/▼ для выбора опции "Станции", а затем нажмите кнопку ОК. Воспользуйтесь кнопками ▲/▼ для выбора опции "Ручная настройка", а затем нажмите кнопку ОК.

| Меню ТВ -> Установка -> Станци |                              |           |          |    |
|--------------------------------|------------------------------|-----------|----------|----|
| Ручная настройка 🛛 🖡           | Ізменить программу Изменить/ | выбрать і | избраннс | e  |
| Источник сигнала               | Антенна/Кабель (аналоговый)  | DVB-T     | DVB-C    | DV |
| Канал                          | E05                          |           |          |    |
| Частота                        | 177.50 МГц                   |           |          |    |
| Ширина полосы часто            | л 7 МГц                      |           |          |    |
| Имя                            | 12 Test                      |           |          |    |
| Н/Ш 96 🛑 🖬                     | Уровень 99 🚥 🚥               |           |          |    |

 Источник сигнала уже будет иметь диапазон DVB-T благодаря предварительной установке станции.

- 4 Переместите и настройте антенну таким образом, чтобы получить максимальные значения параметров Н/Ш и Уровень.
- 5 Нажмите СИНЮЮ кнопку, чтобы начать поиск.

Выполните поиск станций DVB-T одну за другой и сравните значения параметров Н/Ш и Уровень.

Затем переместите и настройте антенну таким образом, чтобы получить максимальные значения Н/Ш и Уровень для самой слабой станции.

6 После этого выполните автоматический поиск всех станций DVB-T.

| Опция                   | Пояснение                                                                                                    |
|-------------------------|----------------------------------------------------------------------------------------------------|
| Ширина<br>полосы частот | В зависимости от выбранного канала и страны<br>соответствующая ширина частоты полос в 7 или 8 МГц<br>будет установлена автоматически. |

## Включение/выключение

## Включение/выключение питания

Нажмите кнопку 🕛 на телевизоре.

Выключите его нажатием кнопки () на телевизоре.

 Однако, пожалуйста, помните, что данные EPG (электронной программы передач) будут потеряны, а запрограммированные записи по таймеру не будут выполнены телевизором.

### Режим ожидания

Если телевизор включен, Вы можете переключить его в режим ожидания, нажав кнопку (<sup>1</sup>) | на пульте дистанционного управления.

#### Включение из режима ожидания

Когда телевизор находится в режиме ожидания, нажмите кнопку () | на пульте дистанционного управления или нажмите любую из цифровых кнопок **0 - 9**. Либо включите телевизор при помощи кнопки **ОК**, после чего Вы увидите список станций и сможете выбрать станцию.

#### Включение радио

Когда телевизор находится в режиме ожидания, нажмите кнопку **RADIO** на пульте дистанционного управления.

## Индикатор состояния телевизора

На передней панели телевизора находятся три индикатора. Обратитесь к таблице для получения информации о состоянии каждого светодиода.

| Индикатор 🕛      | Состояние                    |  |
|------------------|------------------------------|--|
| Выкл             | Питание выключено            |  |
| Синий            | Питание вкл                  |  |
| Красный          | Режим ожидания               |  |
|                  |                              |  |
| Индикатор STATUS | Состояние                    |  |
| Красный          | Установлен таймер включения. |  |
|                  |                              |  |

| Мигает красным<br>светом | Прием команды пульта дистанционного управления                        |
|--------------------------|-----------------------------------------------------------------------|
| Зеленый                  | Установлен таймер записи при помощи HDD.                              |
| Мигает зеленым<br>светом | Прием данных EPG                                                      |
| Оранжевый                | Установлены как таймер записи при помощи HDD, так и таймер включения. |

| Индикатор HDD | Состояние                                                                |
|---------------|--------------------------------------------------------------------------|
| Красный       | Выполняется запись при помощи HDD                                        |
| Зеленый       | Выполняется архивное воспроизведение или<br>запись со сдвигом по времени |

#### ПРИМЕЧАНИЕ

- Если Вы не собираетесь использовать телевизор в течение длительного периода времени, обязательно выньте шнур питания переменного тока из штепсельной розетки.
- Даже если питание () выключено, немного электроэнергии все же потребляется.

## Переключение каналов

#### При помощи кнопок Р//Р/:

Воспользуйтесь кнопками **Р**//Р/ для выбора каналов.

- На короткое время будет отображаться индикация станции и формат звука.
- В случае установки Избранного, при помощи кнопок Р/Р/ будут выбираться только зарегистрированные каналы. (Стр. 13)
   Символы для формата звука приведены на стр. 13.
- Сливоль для формата заука приводены на стр. то.
   Если для станций DVB имеются дополнительные языки или субтитры DVB, варианты их выбора будут показаны под индикацией станции. (Стр. 13)

## При помощи кнопок 0 - 9:

Воспользуйтесь кнопками 0 - 9 для выбора каналов.

#### При помощи списка станций:

Нажмите кнопку ОК в то время, когда не отображается никакой другой экран меню. (Если вместо списка станций отображается список Избранное, нажмите КРАСНУЮ кнопку).

| Обзор станций   |   |             |          |   |
|-----------------|---|-------------|----------|---|
| EXT3            |   | 5 hr-ferns  | ehen 🕻   |   |
| EXT5            |   | 6 Phoenix   |          |   |
| EXT6            |   | 7 BR-alpha  |          |   |
| VGA             |   |             |          | 2 |
|                 |   | 9 EinsExtr  | a 🕻      |   |
| DVD             |   | 10 EinsFest | ival 🛛   |   |
| VCR             |   | 11 EinsPlus |          |   |
| 0 VIDEO         |   | 12 ZDFinfol | kanal 🛛  |   |
| 1 Das Erste     | C | 13 ZDFdoku  | ikanal 🕻 |   |
| 2 ZDF           | C | 14 ZDFthea  | terkan 🛛 |   |
| 3 WDR Köln      | C |             | C        |   |
| 4 Bayrisches FS | C | 16 DAS VIEI | RTE 🛛    | 2 |

- Воспользуйтесь кнопками ▲/▼/◀/► или 0 9 для выбора нужного канала в списке станций, а затем нажмите кнопку ОК для настройки.
  - Нажмите КРАСНУЮ кнопку для перехода к списку Избранное.
  - Нажмите СИНЮЮ кнопку для сортировки списка в соответствии с выбором "алфавитный" или "числовой".
  - В случае сортировки в алфавитном порядке введите начальные буквы при помощи кнопок 0 - 9 аналогично тому, как это делается на клавиатуре мобильного телефона. Будет отмечена первая станция с указанными буквами.

#### Для удаления, восстановления, перемещения и переименования станций в списке станций

При нахождении в списке станций, нажмите **ЖЕЛТУЮ** кнопку (Изменить программу).

## 🔵 Удаление

Выберите станцию, подлежащую удалению, а затем нажмите кнопку **КРАСНАЯ** (Удаление). При необходимости отметьте другие станции при помощи кнопок ▲/▼/◀/► или **0** - **9**. Подтвердите выбор кнопкой **ОК** или отмените его **КРАСНОЙ** кнопкой.

## Восстановить станции

Чтобы восстановить уже удаленные станции, выберите станцию для восстановления, а затем нажмите **ЗЕЛЕНУЮ** кнопку (Восстановить станции). Подтвердите выбор кнопкой **ОК**.

 Восстановленные станции будут сортированы согласно источнику их сигнала в конце соответствующего блока сигналов.

## Переместить

Выберите станцию, подлежащую перемещению, а затем нажмите **ЖЕЛТУЮ** кнопку (Переместить). При необходимости отметьте другие станции при помощи кнопок ▲/▼/◀/► или 0 - 9. Для завершения отметки нажмите кнопку **ОК**.

Воспользуйтесь кнопками ▲/▼/◀/► или 0 - 9 для выбора позиции, в которую следует выполнить перемещение. Подтвердите выбор кнопкой ОК или отмените его ЖЕЛТОЙ кнопкой.

 Убедитесь, что Вы выбрали соответствующий блок каналов или место назначения при перемещении.

## Переименовать

Выберите станцию, подлежащую переименованию, а затем нажмите **СИНЮ** кнопку (Переименовать). Нажмите любую из цифровых кнопок **0 - 9** для выбора нужного символа. Помните, что нажимать и переключать цифровую кнопку следует быстро, так как переход к следующей цифре достаточно короткий. Повторяйте операцию до тех пор, пока новое название не будет полностью введено. Подтвердите выбор кнопкой **ОК** или отмените его **СИНЕЙ** кнопкой.

- Название может иметь длину до 9 символов.
- Доступно только в режиме аналогового телевидения.

## Ежедневная работа

### При помощи списков избранного:

Вы можете сохранять и выбирать свои любимые станции в 6 списках избранного (например, для нескольких пользователей). Каждый список избранного может содержать до 99 станций. После проведения начальной инсталляции 10 станций из списка станций уже будут сохранены в первом списке. Измените список избранного таким образом, чтобы он соответствовал Вашим требованиям (см. пункт "Изменить/ выбрать избранное" на стр. 37).

1 Нажмите кнопку ОК в то время, когда не отображается никакой другой экран меню.

| Из | δранное -> Favourite | eList1 |
|----|----------------------|--------|
| 1  | Das Erste            | С      |
| 2  | ZDF                  | C      |
|    | WDR Köln             | C      |
| 4  | Bayrisches FS        | C      |
| 5  | hr-fernsehen         | C      |
|    | Phoenix              | C      |
|    | BR-alpha             | С      |
|    | 3sat                 | С      |
|    | EinsPlus             | C      |
| 10 | EinsExtra            | C      |
| 11 | MTV                  | C      |
| 12 | VIVA                 | C      |

- 2 Нажмите КРАСНУЮ кнопку для отображения списка избранного.
- 3 Воспользуйтесь кнопками 0 - 9 или ▲/▼/ ◀/► для выбора нужной станции, а затем нажмите кнопку ОК для сохранения ее в избранном. КРАСНАЯ: Назад к списку станций

ЗЕЛЕНАЯ: Сканирование всех станций (как в режиме Показ слайдов) выбранного в данный момент списка избранного. Нажмите кнопку ОК для завершения сканирования.

ЖЕЛТАЯ: Изменение списка избранного. (Стр. 37) Переход к предыдущему/следующему списку избранного.

## Выбор внешнего источника видеосигнала

После установки соединения нажмите кнопку -> для отображения экрана Внешние источники, а затем воспользуйтесь кнопками ▲/▼ для переключения на соответствующий внешний источник при помощи кнопки ОК. Вы также можете выбрать внешний

| внешние | источник |
|---------|----------|
| VIDEO   |          |
| DVD-REC |          |
| DVD     |          |
| EXT3    |          |
| EXT4    |          |
| EXT5    |          |
| EXT6    |          |
| EXT7    |          |

источник через список станций.

## Работа с меню без пульта дистанционного управления

Данная функция полезна, если пульт дистанционного управления находится вне досягаемости.

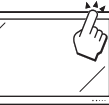

- 1 Кратко нажмите кнопку MENU для отображения экрана прямого управления.
  - Вы можете отрегулировать следующие опции: "Режим работы", "Внешние источники", "Яркость", "Контрастность",
  - "Режим Широкий" и "Service (Обслуживание)". • Опция "Service" зарезервирована только для
  - обслуживающего персонала.
- 2 Выберите опцию нажатием кнопок Р  $\Lambda/V$ .
- 3 Выберите или отрегулируйте нажатием кнопок / +/-.

#### ПРИМЕЧАНИЕ

Экран меню управления телевизором исчезнет, если его оставить без внимания в течение нескольких секунд.

## Индикация состояния

Нажмите кнопку END, после чего на несколько секунд появится индикация состояния.

1 Das Erste 14:30 - 15:15 Toskana

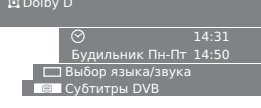

• В верхней строке Вы можете видеть номер и название станции, название программы и формат звука. Будут отображаться время и, в случае включения, время предупреждения/предупреждение и время его выключения. Перейдите к пункту "ТВ-меню > Установка > Прочее > Индикации" для получения информации о настройке параметров индикации состояния.

| Формат звука                                           | Описание                                                                                                    |
|--------------------------------------------------------|----------------------------------------------------------------------------------------------------|
| Моно                                                   | Монофоническая передача аналогового звука                                                                                                    |
| 2-звуковая                                             | Двухзвуковая передача аналогового звука<br>(Звук1/Звук2)                                                                                        |
| Стерео                                                 | Стереофоническая передача аналогового или<br>цифрового звука (РСМ)                                                                              |
| Dolby D                                                | Передача звука Dolby Digital (DD)                                                                                                    |
| MPEG                                                   | Передача звука MPEG                                                                                                    |
| (1), 11, 11, 11, 11,<br>11, 11, 11, 11, 11,<br>11, 11, | Эти символы означают число аудиосигналов<br>и оптимальное расположение/число<br>громкоговорителей (устанавливаются верхней<br>стороной вперед). |

## Дополнительные опции DVB

В индикации состояния могут быть установлены дополнительные возможности для конкретных программ в зависимости от компании, предоставляющей услуги DVB.

Нажмите одну из цветных кнопок или кнопку 🗐 во время отображения индикации состояния, после чего появится соответствующее меню. КРАСНАЯ: Выбор канала для многоканальных

- операторов
- ЗЕЛЕНАЯ: Выбор языка/звука Субтитры DVB/телетекст
- Меню выбора доступны только во время отображения индикации состояния.

| Опция           | Описание                                                                                                    |
|-----------------|----------------------------------------------------------------------------------------------------|
| Субтитры DVB    | Выбор этих субтитров относится исключительно<br>к субтитрам DVB и предоставляется не всеми<br>станциями. Многие станции передают субтитры<br>только при помощи телетекста.<br>Вы можете выполнить общие установки для<br>субтитров DVB в меню "Меню TB > Установка ><br>Прочее > Субтитры DVB". |
| Новая программа | Линия выбора будет автоматически<br>отображаться в течение короткого времени,<br>если новая программа будет начинаться с<br>опциями, отличающимися от опций предыдущей<br>программы, или если Вы переключитесь на<br>другую станцию.                                                            |

## Подключение внешних устройств

Интегрированный в телевизор Мастер подключения поможет Вам при подключении новых внешних устройств и выполнении соединений при помощи кабеля. Перед реальным подключением внешнего устройства запустите Мастер подключения и зарегистрируйте подключаемые устройства.

## Перед подключением …

Внимательно прочтите инструкцию по эксплуатации к каждому внешнему устройству для выяснения возможных типов подключения. Это также поможет Вам достичь наилучшего возможного качества звука и изображения и максимально использовать потенциал телевизора и подключенного устройства. Запишите тип подключения перед запуском мастера.

## Примечания по повышению качества изображения и звука

Наивысшее качество достигается в порядке возрастания. Обратитесь к инструкции по эксплуатации подключаемого устройства для выбора наилучшего варианта его подключения.

| • Гнезда для видео                      | осигналов                    |                                                                                                    | Примечания                                                                             |  |  |
|-----------------------------------------|------------------------------|----------------------------------------------------------------------------------------------------|----------------------------------------------------------------------------------------|--|--|
| Наивысшее качество                      | ① HDMI (EXT 5 или 6)         |                                                                                                    | При использовании переходного<br>кабеля HDMI/DVI звук необходимо<br>подавать отдельно. |  |  |
|                                         | ② COMPONENT (EXT 3)          | EXT 3           COMPONENT           O         O           PB         PR         Y           (CB)         (CR)         Y                                                                                                    |                                                                                        |  |  |
|                                         | (3) Euro SCART (EXT 1 или 2) | (AV)<br>(RGB)<br>(RGB |                                                                                        |  |  |
|                                         | ④ S-VIDEO (EXT 4)            |                                                                                                    | Не полкпючайте олновременно гнезла                                                     |  |  |
| Стандартное качество                    | (5) VIDEO (EXT 4)            |                                                                                                    | S-VIDEO и VIDEO                                                                        |  |  |
| Гнезда для звуко<br>Цифровая передача з | вых сигналов<br>вука         |                                                                                                    | Примечания                                                                             |  |  |
| Наивысшее качество                      | ① HDMI (EXT 5 или 6)         |                                                                                                    | При использовании переходного<br>кабеля HDMI/DVI звук необходимо<br>подавать отдельно. |  |  |

| 2 DIGITAL AUDIO IN/OUT | При этом подключении необходимо<br>указать гнездо, через которое будет<br>подаваться звук. (Стр. 35) |
|------------------------|----------------------------------------------------------------------------------------------------|

AUDIO IN

#### Стандартное качество

## Аналоговая передача звука Наивысшее качество ① AUDIO IN (L-R-CENTRE)

|                    |                  | L R CENTRE |
|--------------------|------------------|------------|
| (2) AUDIO IN (L/R) | 2 AUDIO IN (L/R) | AUDIO IN   |
| UR                 |                  | L/R        |
| •                  |                  | •          |
|                    |                  |            |

#### Стандартное качество

## Мастер подключения

Интегрированный Мастер подключения укажет Вам, к какому гнезду необходимо подключать оборудование. Подключите оборудование в соответствии с рисунком и следуйте появляющимся последовательно сообщениям.

#### ПРИМЕЧАНИЕ

- Новые устройства не следует подключать до тех пор, пока они не будут зарегистрированы при помощи мастера подключения.
- **1** Нажмите кнопку **MENU**, после чего появится экран меню телевизора.
- Воспользуйтесь кнопками ◀/► для выбора опции "Подключения", а затем нажмите кнопку ▼ для перемещения вниз.
- Воспользуйтесь кнопками ▲/▼ для выбора опции "Параметры AV", а затем нажмите кнопку ОК.
  - Появится экран мастера подключения.
- 4 Нажмите кнопку OK. На этом экране показан стандартный экран, который может отличаться от реального подключения. Нажмите кнопку OK для продолжения.

#### Стандартный экран Параметры AV

| <u>Ассист</u><br>В данн | ент подключный момент м | <u>ения</u><br>ожно подключить к те | левизору так | ие устрої | іства: |
|-------------------------|-------------------------|-------------------------------------|--------------|-----------|--------|
| ©ooo<br>EXT4            | DVD<br>EXT1             | DVD •<br>EXT2                       | OOO<br>EXT3  | EXT5      | EXT6   |

5 Откроется экран выбора аудиовизуального оборудования. Выберите устройство(а) для подключения при помощи кнопок ▲/▼, а затем нажмите ЖЕЛТУЮ кнопку для отметки. Отмеченное устройство будет помечено знаком ✓. Например, при подключении DVD-рекордера к телевизору при помощи гнезда HDMI, выберите опцию "HDMI/DVI", а затем нажмите кнопку ЖЕЛТАЯ для регистрации. Аналогичным образом Вы можете подключить другие устройства.

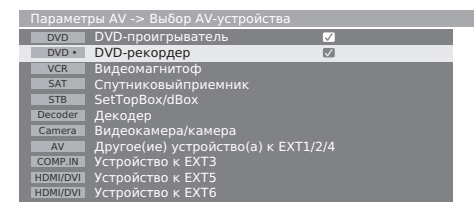

<u>Ассистент подключения</u> Specify all new AV devices to be connected and all connection changes to the existing devices here.

- 6 Далее на схеме подключений показано, как подключать новые или предварительно установленные устройства к гнездам с задней стороны. Нажмите кнопку ОК для продолжения.
  - Если Вы укажете декодер для подключения, Вы будете направлены к подменю "Выбрать программу декодера".
- 7 Укажите тип сигнала для гнезда. Если Вы не уверены, выберите автоматическую установку.
- 8 Следуйте инструкциям на экране для завершения процесса.

| Опции                                    | Пояснение                                                                                                    |
|------------------------------------------|----------------------------------------------------------------------------------------------------|
| Подключения и<br>сигнал                  | Типы сигналов от устройств, которые могут быть<br>подключены, могут значительно отличаться. Если Вы<br>не уверены в своем выборе, оставьте установку для<br>опции "Сигнал" в положении "Автоматика-CVBS/YC"<br>(например, для DVD-плеера/рекордера) или "Автом<br>VHS/SVHS" (например, для видеомагнитофона), в<br>противном случае выберите правильный тип сигнала.                                                                                                    |
| Немедленное<br>воспроизведение           | Если изображение с подключенного устройства<br>должно отображаться на телевизоре немедленно<br>во время воспроизведения, выберите опцию "да".<br>Напряжение переключения позволяет Вам не<br>производить включение вручную для того, чтобы<br>видеть изображение с подключенного устройства.<br>(См. инструкцию по эксплуатации для подключенного<br>устройства воспроизведения).<br>При воспроизведения с устройств AV Link<br>изображение всегда отображается немедленно,<br>независимо от установки. |
| Назначить вход<br>для цифрового<br>звука | Выберите AV-гнездо, к которому подключено<br>устройство, цифровой звук с которого Вы хотите<br>слышать. Подключите цифровой выход внешнего<br>устройства к цифровому входу на телевизоре.<br>(Стр. 22) Если устройство с цифровым звуком не<br>подключено, выберите опцию "нет".                                                                                                    |

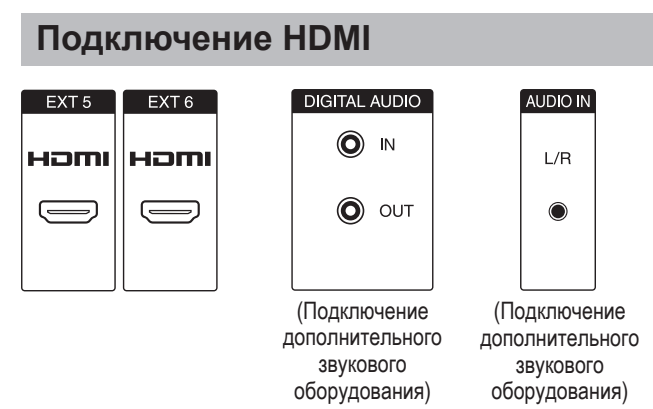

Подключения HDMI (High Definition Multimedia Interface (мультимедийный интерфейс высокой четкости)) позволяют передачу цифрового видео и звука с плеера через соединительный кабель.

Данные цифрового изображения и звука передаются без сжатия и соответственно без потери их качества. Отпадает необходимость аналогово/цифрового преобразования в подключенных устройствах, что также приводило к потерям качества.

## Преобразование HDMI/DVI

При помощи адаптерного кабеля DVI/HDMI цифровые видеосигналы DVD или компьютера могут также воспроизводиться через совместимое подключение HDMI. Звук должен быть подан дополнительно.

Как HDMI так и DVI используют одну копию метода защиты HDCP.

## Подключение устройства HDMI

В меню "Ассистент подключения > Выбор AV-устройства", выберите опцию "HDMI/DVI"

- и подключите соответствующее устройство.
- При использовании переходного кабеля HDMI/DVI звуковые сигналы должны подаваться отдельно либо на гнездо DIGITAL AUDIO (IN), либо на аналоговое гнездо AUDIO IN (L/R).

## ПРИМЕЧАНИЕ

- В зависимости от используемого типа кабеля HDMI на изображении могут появляться помехи. Убедитесь, что используется сертифицированный кабель HDMI.
- При воспроизведении изображения HDMI наилучший возможный формат изображения будет определен и установлен автоматически.

## Поддерживаемые видеосигналы:

VGA, 576i, 576p, 480i, 480p, 720i, 1080i, 1080p См. стр. 18 для получения информации о совместимости сигналов компьютера.

Если подключенное устройство HDMI является совместимым с AQUOS LINK, Вы можете воспользоваться преимуществами универсальных функций при помощи кнопок AQUOS LINK на пульте дистанционного управления.

См. стр. 19 - 22 для получения подробных сведений.

## Подключение VGA/XGA (PC/ SetTopBox)

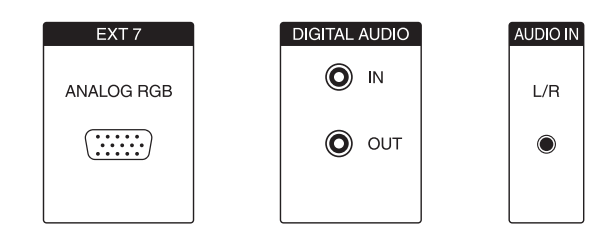

Вы можете подключить PC или приставку SetTopBox (STB) к гнезду EXT 7 (ANALOG RGB) и таким образом использовать экран телевизора в качестве устройства для вывода изображения.

При подключении компьютера установите разрешение на выходе компьютера в соответствии с возможностями компьютера. См. стр. 18 для получения подробной информации о совместимости сигналов компьютера.

При подключении приставки SetTopBox, установите следующие разрешения экрана в соответствии с возможностями SetTopBox:

## **Поддерживаемые видеосигналы (для STB):** 576i, 576p, 480i, 480p, 720i, 1080i

## Подключение

Подключите устройство к гнезду EXT 7 через кабель VGA. См. стр. 22 для подключения звука.

Регистрация при помощи мастера подключения не нужна.

## Регулировка геометрических параметров

Используя эту функцию, Вы можете отрегулировать расположение изображения по горизонтали/вертикали. (Стр. 38)

#### Установка системы цветности

- **1** Нажмите кнопку **MENU**, после чего появится экран меню телевизора.
- Воспользуйтесь кнопками ◄/► для выбора опции "Изображение", а затем нажмите кнопку ▼ для перемещения вниз.
- Воспользуйтесь кнопками 
  Для выбора опции "Система цветн.", а затем нажмите кнопку ▼ для перемещения вниз.
- 4 Воспользуйтесь кнопками ◀/▶ для выбора опции "RGB" для компьютера и "Ycc" (в отдельных случаях, "Ypp" или "RGB") для STB, а затем нажмите кнопку **OK**.

## Передача звука

## Аналоговый звук:

Подключите аналоговый аудиосигнал от компьютера или приставки SetTopBox через стереофонический кабель к входному гнезду AUDIO IN (L/R) на телевизоре.

• Звук будет воспроизводиться через громкоговорители, подключенные к телевизору, или через акустическую систему.

### Цифровой звук:

- Цифровой аудиосигнал с внешнего устройства может быть воспроизведен через интегрированный декодер Dolby Digital Decoder или через подключенный внешний цифровой усилитель звука.
- Подключите цифровой аудиосигнал от компьютера или приставки SetTop-Box через простой стяжной кабель к входному гнезду DIGITAL AUDIO (IN) на телевизоре.
- Затем назначьте цифровой вход в меню "Меню ТВ > Подключения > Прочее > Назначить вход для цифрового звука".

## Для внешнего цифрового усилителя звука:

- **1** Предварительное условие: Внешний усилитель звука уже подключен. (Стр. 22)
- 2 Подайте цифровой аудиосигнал через гнездо DIGITAL AUDIO (OUT) на телевизоре на внешний усилитель.

## Подключение через компонентное гнездо (ЕХТЗ)

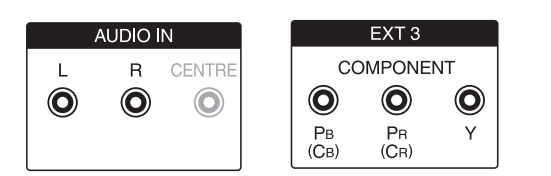

DVD-плееры/рекордеры с компонентными видеоразъемами также могут быть подключены к гнезду EXT 3 (COMPONENT) телевизора вместо использования гнезд SCART. Соединительный кабель с тремя стяжными штекерами передает информацию об изображении с лучшим качеством, чем кабель SCART. Для передачи звука Вам понадобится дополнительный кабель.

Основная процедура установки компонентного подключения (кабельного подключения или подключения звука) выполняется аналогично тому, как описано в предыдущем разделе, "Подключение VGA/XGA (PC/ SetTopBox)", за исключением следующего:

Во время регулировки параметров в меню "Тип сигнала к гнезду EXT3", выберите опцию "Автоматически", если Вы не уверены в своем выборе. Прочтите инструкцию по эксплуатации внешнего устройства для получения информации о других опциях.

## Совместимость с персональными компьютерами

| Разрешение |                | Частота по<br>горизонтали | Частота по<br>вертикали | Цифровой<br>(HDMI) | Аналоговый<br>(D-Sub) | Стандарт<br>VESA |
|------------|----------------|---------------------------|-------------------------|--------------------|-----------------------|------------------|
| VGA        | 640 × 480      | 31,5 кГц                  | 60 Гц                   | ~                  | ~                     | ×                |
| SVGA       | 800 × 600      | 37,9 кГц                  | 60 Гц                   | ~                  | ~                     | ×                |
| XGA        | 1024 	imes 768 | 48,4 кГц                  | 60 Гц                   | ~                  | ~                     | ×                |
| SXGA       | 1280 × 1024    | 64,0 кГц                  | 60 Гц                   | V                  | ~                     | ×                |
| FULL HD    | 1920 × 1080    | 67,5 кГц                  | 60 Гц                   |                    | ~                     |                  |

VGA, SVGA, XGA и SXGA являются зарегистрированными торговыми марками International Business Machines Co., Inc.

### ПРИМЕЧАНИЕ

 Данный телевизор имеет ограниченную совместимость с ПК, поэтому надлежащая работа может гарантироваться только при условии, если видеокарта в точности соответствует стандарту VESA 60 Гц. Любые отличия от этого стандарта приведут к искажениям изображения.

## Управление устройствами HDMI при помощи AQUOS LINK

## Что такое AQUOS LINK?

Используя протокол HDMI CEC (Consumer Electronics Control) при помощи AQUOS LINK Вы можете в интерактивном режиме работать с устройствами, совместимыми с этой системой (AV-усилителем, DVD, устройством для дисков Blu-ray), используя один пульт дистанционного управления.

### ПРИМЕЧАНИЕ

 AQUOS LINK-совместимые BD-плеер AQUOS, звуковая акустическая система AQUOS и рекордер AQUOS поступят в продажу после выпуска этого телевизора. (По состоянию на июль 2007 г).

## Что можно делать при помощи AQUOS LINK

### Запись нажатием одной кнопки

Вам не нужно искать пульт управления записывающего устройства. Нажимайте кнопу REC • или REC STOP внутри откидной крышки для начала/остановки записи того, что Вы видите на телевизоре.

## Воспроизведение нажатием одной кнопки

Когда телевизор находится в режиме ожидания, он автоматически включается и начинает воспроизведение изображения с источника сигнала HDMI.

## Использование одного пульта дистанционного управления

Система AQUOS LINK автоматически распознает подключенное устройство HDMI, после чего телевизором и этим устройством можно пользоваться так же, как и в случае использования универсального пульта дистанционного управления.

## Использование списка названий внешних устройств

Кроме отображения собственного Обзора таймера телевизора (стр. 34), Вы также можете вызвать главное меню внешнего плеера или список названий BD-плеера/рекордера AQUOS, появляющийся в случае, если эти устройства поддерживают функцию AQUOS LINK.

## ✓ Управление несколькими устройствами HDMI

При помощи кнопки **OPTION** Вы можете выбрать устройство HDMI, которым будете управлять.

#### ПРИМЕЧАНИЕ

- Направляйте пульт в сторону телевизора, а не подключенного устройства HDMI.
- В зависимости от используемого типа кабеля HDMI на изображении могут появляться помехи. Убедитесь, что используется сертифицированный кабель HDMI.
- При помощи этой системы можно подключить до 3 записывающих устройств HDMI, один AV-усилитель и два плеера.

## Подключение устройства HDMI к телевизору

Сначала подключите звуковую акустическую систему AQUOS или BD-плеер/рекордер AQUOS, поддерживающий протокол HDMI CEC.

#### ПРИМЕЧАНИЕ

- Для получения более подробной информации обратитесь к руководству по эксплуатации подсоединяемого устройства.

Подключение BD-плеера/рекордера AQUOS через звуковую акустическую систему AQUOS

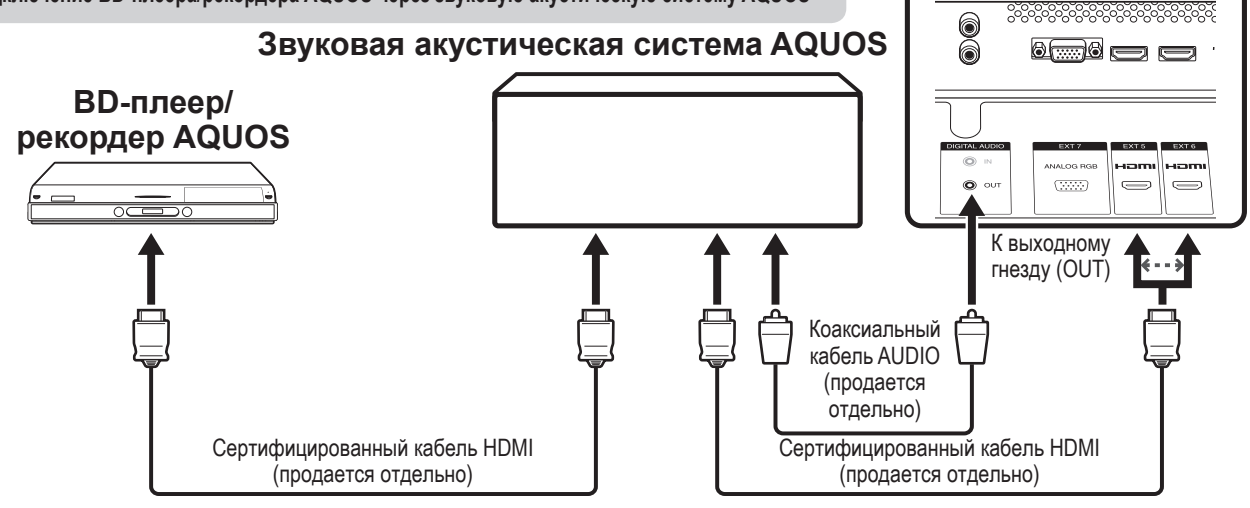

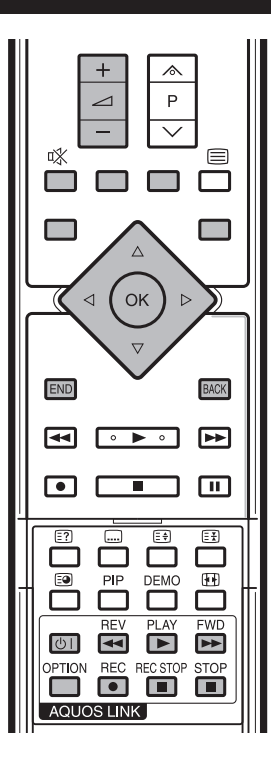

TB

<del>v</del>ì

### Подключение только BDплеера/рекордера AQUOS

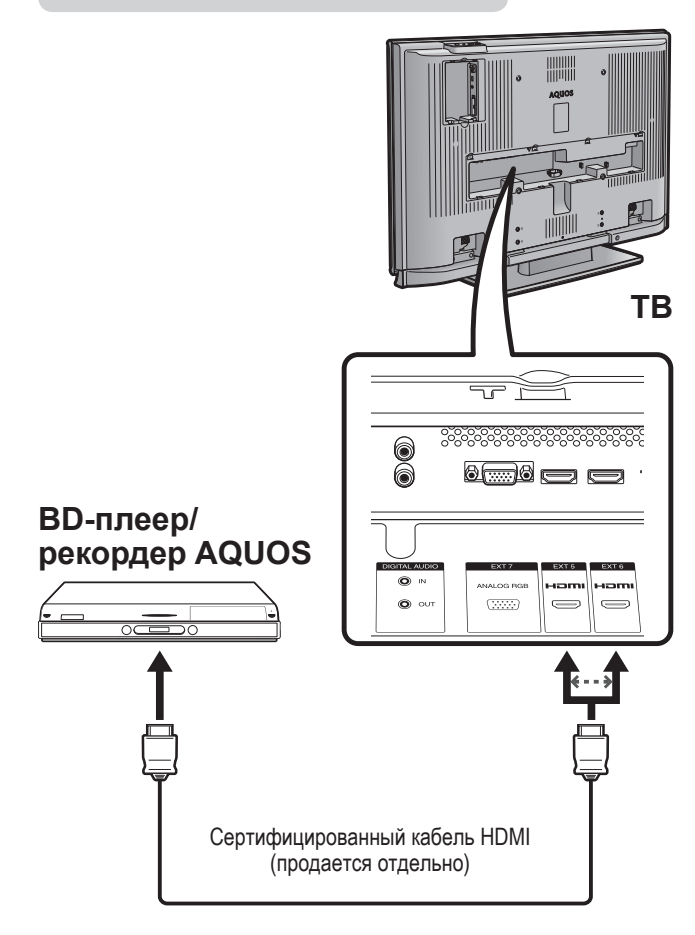

## Настройки AQUOS LINK

## Автоматическое включение питания AQUOS LINK

В случае активации этой функции функция воспроизведения нажатием одной кнопки будет включена.

Когда телевизор находится в режиме ожидания, он автоматически включается и начинает воспроизведение изображения с источника сигнала HDMI.

- **1** Нажмите кнопку **MENU**, после чего появится экран меню телевизора.
- 2 Воспользуйтесь кнопками **◄/**▶ для выбора опции "Установка", а затем нажмите кнопку **ОК**.

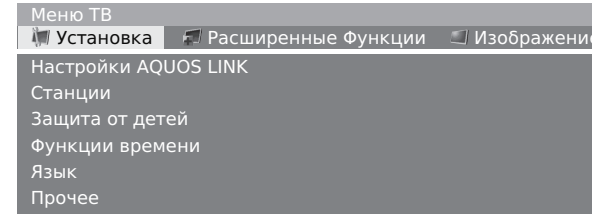

- 3 Воспользуйтесь кнопками ▲/▼ для выбора опции "Настройки AQUOS LINK", а затем нажмите кнопку **ОК**.
- 4 Воспользуйтесь кнопками ▲/▼ для выбора опции "Автоматическое включение".
- 5 Воспользуйтесь кнопками ◀/► для выбора опции "да".

## ПРИМЕЧАНИЕ

 Стандартной заводской установкой для этой опции является значение "нет".

## Выбор рекордера

Здесь Вы можете выбрать для записи один из подключенных рекордеров.

- **1** Повторите действия вышеприведенных пунктов с 1 по 3.
- Воспользуйтесь кнопками ▲/▼ для выбора опции "Выбор записывающего устройства", а затем нажмите кнопку ОК.
- **3** Выберите рекордер, а затем нажмите кнопку **ОК**.

### ПРИМЕЧАНИЕ

 В случае подключения звуковой акустической системы AQUOS между телевизором и рекордером AQUOS, индикация внешнего источника сигнала изменится с "EXT5" на "EXT5 (сабвуфер)", например.

## Запись нажатием одной кнопки при помощи AQUOS LINK

#### Подготовка

Убедитесь, что CEC-совместимый рекордер готов к записи. Проверьте подключение антенны и кабелей и оставшуюся емкость диска HDD или DVD.

- 1 Откройте откидную крышку пульта дистанционного управления.
- 2 Нажмите кнопку REC .
  - Канал СЕС-совместимого рекордера теперь изменится на канал телевизора и запись начнется автоматически.
- 3 Нажмите кнопку REC STOP для остановки записи.

## Управление устройством AQUOS LINK

AQUOS LINK позволяет Вам управлять подсоединенным устройством HDMI при помощи одного пульта дистанционного управления.

#### ПРИМЕЧАНИЕ

- Такие кнопки AQUOS LINK, как () |, REV (, PLAY), FWD
   STOP Внутри откидной крышки не нужно путать с кнопками, используемыми для управления HDD. См. стр. 45.
- Откройте откидную крышку пульта дистанционного управления.
- 2 Нажмите кнопку PLAY ▶, чтобы начать воспроизведение названия.
  - Нажатие на эту кнопку не приведет к воспроизведению программ, записанных в Архиве УЦЗ.
  - См. правую колонку, раздел "Воспроизведение названий при помощи AQUOS LINK", если Вы хотите начать воспроизведение при помощи списка названий BD-плеера/рекордера AQUOS.
- 3 Нажмите кнопку FWD ►► для ускоренного перехода вперед.

Нажмите кнопку **REV 4** для ускоренного перехода назад.

Нажмите кнопку **STOP** для остановки.

Нажмите кнопку () | для включения/ выключения устройства, подсоединенного при помощи HDMI.

## Прослушивание при помощи звуковой акустической системы AQUOS

Вы можете выбрать прослушивание звука с телевизора только через звуковую акустическую систему AQUOS и вручную изменять режим ее звука.

## ПРИМЕЧАНИЕ

- Такие кнопки AQUOS LINK, как () |, **REV** ◀◀, **PLAY** ▶, **FWD** ▶▶, **STOP** внутри откидной крышки не нужно путать с кнопками, используемыми для управления HDD. См. стр. 45.
- **1** Откройте откидную крышку пульта дистанционного управления.
- **2** Нажмите кнопку **OPTION**.
- 3 Воспользуйтесь кнопками ▲/▼ для выбора опции "Звук через AQUOS-аудиосистему".
- 4 Воспользуйтесь кнопками ◄/► для выбора опции "да".
  - Выберите опцию "нет" для прослушивания звука телевизора.
  - Звук из громкоговорителя телевизора и гнезда наушников будет отключен и будет слышен только звук из звуковой акустической системы AQUOS.

## Изменение вручную режима звука звуковой акустической системы AQUOS

**1** Откройте откидную крышку пульта дистанционного управления.

- **2** Нажмите кнопку **OPTION**.
  - Будет отображено меню AQUOS LINK.
- **3** Воспользуйтесь кнопками ▲/▼ для выбора опции "Изменение режима звучания".
- 4 Режим звука будет изменяться во время каждого нажатия кнопки **ОК**.
  - Для получения более подробной информации по звуковой акустической системе AQUOS, обратитесь к инструкции по эксплуатации.

## Воспроизведение названий при помощи AQUOS LINK

В этом разделе поясняется, как воспроизводить название в BD-плеере/рекордере AQUOS.

- 1 Откройте откидную крышку пульта дистанционного управления.
- **2** Нажмите кнопку **OPTION**.
  - Будет отображено меню AQUOS LINK.
- Воспользуйтесь кнопками ▲/▼ для выбора опции "Главное меню / Выбор заголовков", а затем нажмите кнопку ОК.
  - После этого подсоединенный рекордер будет включен и телевизор автоматически выберет соответствующий внешний источник входного сигнала.
  - Отображаются данные списка названий с подключенного BD-плеера/рекордера AQUOS.
- 4 Выберите название при помощи кнопок ▲/▼/ √, а затем нажмите кнопку PLAY ▶.

## Выбор типа носителя для СЕСсовместимого рекордера

Если Ваш рекордер обладает возможностью записи на различные носители для хранения, выберите здесь тип носителя.

- 1 Откройте откидную крышку пульта дистанционного управления.
- Нажмите кнопку OPTION.
   Будет отображено меню AQUOS LINK.
- Воспользуйтесь кнопками ▲/▼ для выбора опции "Выбрать носитель информации/ воспроизведения".
- 4 Выберите нужный носитель, такой как DVD или HDD. Тип носителя будет изменяться во время каждого нажатия кнопки **OK**.

## Выбор устройства HDMI

Если несколько устройств HDMI подсоединены в виде цепочки, Вы можете указать здесь, каким устройством управлять.

- **1** Откройте откидную крышку пульта дистанционного управления.
- Нажмите кнопку OPTION.
   Будет отображено меню AQUOS LINK.
- Воспользуйтесь кнопками ▲/▼ для выбора опции "Выбор устройства", а затем нажмите кнопку ОК. При нажатии кнопки ОК устройство HDMI изменится и экран меню исчезнет.

## Запись при помощи EPG рекордера AQUOS (только для рекордера)

Вы можете вызвать EPG CEC-совместимого рекордера и установить запись по таймеру при помощи пульта дистанционного управления телевизором.

- 1 Откройте откидную крышку пульта дистанционного управления.
- Нажмите кнопку OPTION.
   Будет отображено меню AQUOS LINK.
- Воспользуйтесь кнопками ▲/▼ для выбора опции "Записывающее устройство AQUOS EPG", а затем нажмите кнопку OK.
  - Внешний источник входного сигнала будет включен и будет отображен EPG рекордера.
- **4** Выберите программу для записи.
  - Для получения более подробной информации обратитесь к инструкции по эксплуатации рекордера.

## Использование функции AV Link

Этот телевизор оборудован четырьмя стандартными функциями системы AV Link, обеспечивающими четкую связь между системой телевизором и другими аудиовизуальными устройствами.

## Воспроизведение нажатием одной кнопки

Когда телевизор работает в режиме ожидания, он автоматически включается и начинает вывод изображения, поступающего от источника аудиовизуального сигнала (например, видеомагнитофона, DVD и т.п.).

#### Режим ожидания телевизора

Если телевизор перейдет в режим ожидания, подключенные аудиовизуальные устройства (например, видеомагнитофон, DVD) также перейдут в режим ожидания.

## WYSIWYR (Что Вы видите, то и записывается)

Если пульт дистанционного управления подключенного видеомагнитофона имеет кнопку WYSIWYR, Вы можете автоматически начать запись, начав кнопку WYSIWYR.

#### Загрузка настроек

Автоматическая передача информации о настроенных каналах с тюнера телевизора на одно из аудиовизуальных устройств (например, видеомагнитофон), подключенное к гнезду EXT 2.

#### ПРИМЕЧАНИЕ

- Для получения более подробной информации о внешних устройствах, ознакомьтесь с их инструкциями.
- Использование функции AV Link возможно только в случае, если в телевизоре имеется функция полной автоматической инсталляции с подсоединенным аудиовизуальным оборудованием (стр. 10, Мастер первоначальной инсталляции). Наличие функции AV Link зависит от используемого аудиовизуального оборудования. В зависимости от предприятияизготовителя и типа используемого оборудования, возможна ситуация, когда описанные функции могут быть полностью или частично недоступны.

## Подключение громкоговорителя/ усилителя

Подключите усилитель с внешними громкоговорителями, как показано ниже.

#### Подключение цифрового усилителя тв

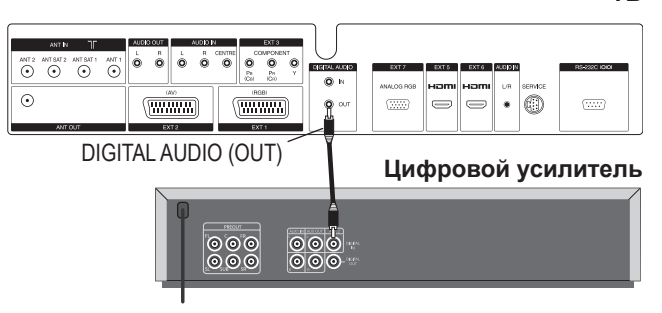

## Подключение аналогового усилителя

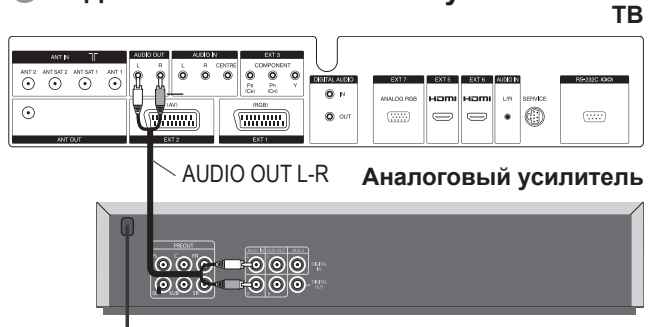

## Использование громкоговорителей телевизора в качестве центральных громкоговорителей

Выполните подключение, как показано на рисунке, при использовании громкоговорителей телевизора в качестве центрального громкоговорителя. В этом случае выполните соединение между центральным выходом громкоговорителя и центральным входом телевизора (AUDIO IN CENTRE) при помощи стяжного кабеля.

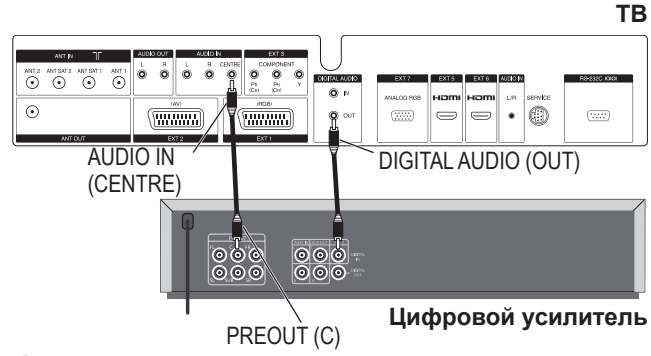

- После подключения перейдите к пункту "Меню ТВ > Подключения > Компоненты звуковоспроизведения > HiFi/AV-усилитель".
- В случае выбора значения "Регулировка объемного звучания" для опции "Тип усилителя", не забудьте выбрать значение "да" для опции "Динамик ТВ как центральный динамик".

#### внимание

Не используйте соединение центрального громкоговорителя усилителя, используйте вместо него центральный выход предварительного усилителя!

## Другие функции

## Кадр в кадре (PIP)

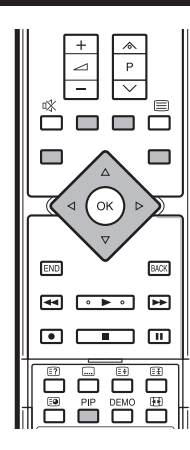

Этот телевизор может показывать два разных изображения при помощи функции PIP.

Нажмите кнопку **PIP** для включения экрана PIP.

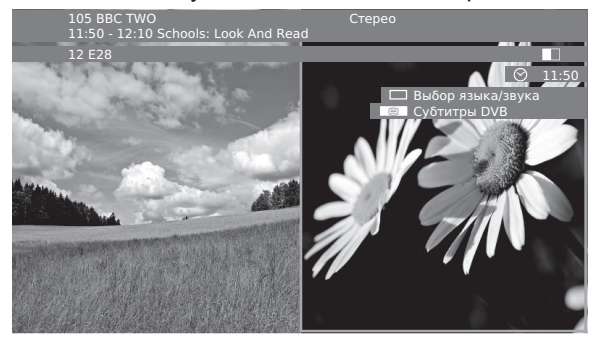

## ЗЕЛЕНАЯ рамка:

 Указывает на то, что эта операция касается изображения, окруженного зеленой рамкой. Нажатие кнопок Р///, например, приведет к смене канала экрана, окруженного зеленой рамкой. Если зеленая рамка не видна, нажмите ЗЕЛЕНУЮ кнопку.

#### БЕЛАЯ рамка:

 Указывает на то, что эта операция не касается изображения, окруженного белой рамкой. Нажатие кнопок Р///, например, приведет к переключению канала экрана без белой рамки.

### Замораживание дополнительного изображения

Нажмите **КРАСНУЮ** кнопку для замораживания/размораживания дополнительного изображения.

#### Перестановка двух изображений

Нажмите **ЖЕЛТУЮ** кнопку для перестановки содержимого.

#### Выбор станций

- Убедитесь, что изображение, которым Вы будете управлять, окружено зеленой рамкой.
- 2 Выберите станции обычным способом.

## Выбор при помощи сканирования

- Убедитесь, что изображение, которым Вы будете управлять, окружено зеленой рамкой.
- Нажмите СИНЮЮ кнопку для начала/ остановки процедуры "Просмотр станций".
   Эта рамка станет синей и станции будут сменяться автоматически.
- **3** Нажмите **СИНЮЮ** кнопку для остановки сканирования.
  - Рамка изменит цвет на зеленый.

## Использование меню PIP

Здесь можно установить тип PIP (разделенный экран или изображение малого формата) и положение изображения малого формата.

- **1** Нажмите кнопку **PIP** для включения экрана PIP.
- Убедитесь, что изображение, которым Вы будете управлять, окружено зеленой рамкой.
- 3 Нажмите кнопку MENU для отображения меню PIP. Здесь Вы можете изменить тип PIP ("Маленькое окно" или "Split screen (Разделенный экран)" в меню "Тип") или положение изображения малого формата (в меню "Положение").
  - Вы также можете переместить изображение малого формата в другой угол экрана при помощи кнопок ▲/▼/
     ◄/►.

| Меню ТВ -: | > Установка  |            |         |            |       |
|------------|--------------|------------|---------|------------|-------|
| PIP Защ    | ита от детей | Функции    | времени | Язык       | Проче |
| Тип        | N            | Іаленькое  | окно Ѕр | lit Screer | n     |
| Положени   | e c          | права ввер | ху      |            |       |

## Ограничения при использовании режима PIP

- Нельзя отобразить два сигнала HDTV одновременно.
- Нельзя отобразить две кодированные станции одновременно.
- Во время записи смена изображения и выбор станции запрещены.

## Использование Фотопроектора

Этот телевизор оснащен функцией Фотопроектор, позволяющей просматривать фотоснимки в стандартном формате JPEG с USB-памяти или карты памяти в устройстве для чтения карт. Кроме того, Вы можете упорядочить изображения в виде показа слайдов.

## Подключение

Вставьте устройство для чтения карт (с USB-кабелем) или USB-память в гнездо USB телевизора (см. стр. 6). При возникновении затруднений с подключением USB-кабеля из-за способа установки телевизора (например, установки на стене), воспользуйтесь удлинительным кабелем USB (приобретается отдельно).

## Включение Фотопроектора

Фотопроектор включается автоматически при подключении карты памяти или USB-устройства с соответствующими данными. Будет показана первая страница Обзор фотоизображений.

#### ПРИМЕЧАНИЕ

 Вывод данных изображений в прогрессивном формате JPEG невозможно. Карта памяти или USB-устройство должны содержать данные в стандартном формате JPEG.

#### Если устройство памяти уже вставлено, включите Фотопроектор следующим образом:

- 1 Нажмите кнопку **MENU**, после чего появится экран меню телевизора.
- Воспользуйтесь кнопками ◄/► для выбора опции "Расширенные функции", а затем нажмите кнопку ▼ для перемещения вниз.
- 3 Воспользуйтесь кнопками ▲/▼ для выбора опции "Фотопроектор", а затем нажмите кнопку **ОК**.
  - Если в устройстве для чтения карт присутствует несколько карт памяти, откроется меню выбора. Воспользуйтесь кнопками ◄/► для выбора нужной карты памяти, а затем подтвердите выбор нажатием кнопки OK.

#### Выход из Фотопроектора

Нажмите кнопку **END** на пульте дистанционного управления для выхода из экрана Фотопроектора или извлеките карту памяти или USB-устройство.

## Просмотр фотографий

## ПРИМЕР

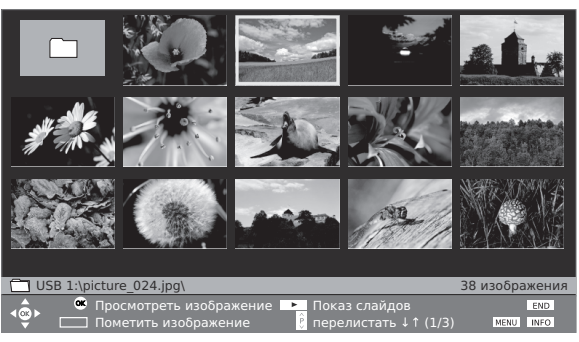

- Воспользуйтесь кнопками ▲/▼/ ◄/► для выбора изображения, воспользуйтесь кнопками Р∧/∨ в случае нескольких страниц.
- **2** Нажмите кнопку **ОК** для показа изображения в полноэкранном режиме.

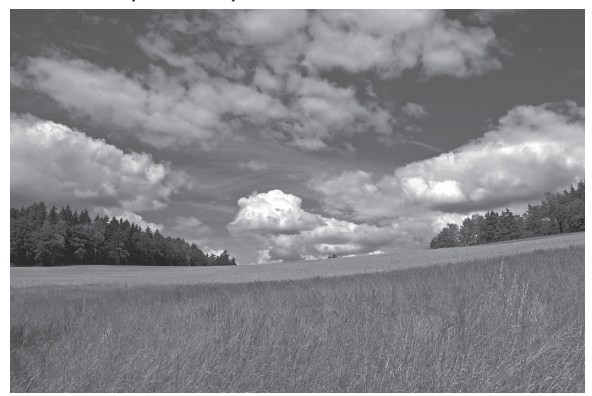

- Нажимать кнопку >> или P Для перехода к следующему изображению.
- Нажимать кнопку предыдущему изображению.
- Нажмите кнопку END для включения/выключения информации о фотографии.
- Если опция "Информация о фото" установлена в положение "вкл", появится дополнительная информация. (Стр. 25)
- ✓ Нажмите ЖЕЛТУЮ кнопку для увеличения изображения. Возможно сохранение первоначального размера и увеличение в ×2, ×4 и ×8 раз. В режиме увеличения можно перемещать изображение при помощи кнопок ▲/▼/◄/►. Для выхода из режима увеличения нажмите кнопку ОК или ■.
- ✓ Воспользуйтесь кнопками ◀/▶ для поворота изображения на 90 градусов вправо/влево. (Для поворота изображений необходимо приостановить показ слайдов).
- Нажмите кнопку OK или Для возврата к экрану Обзор фотоизображений.

## Открытие папки с изображениями

Если на запоминающем устройстве есть папка с изображениями, воспользуйтесь кнопками ▲/▼/ ◄/▶ для выбора папки на экране Обзор фотоизображений, а затем нажмите кнопку **ОК** для открытия папки.

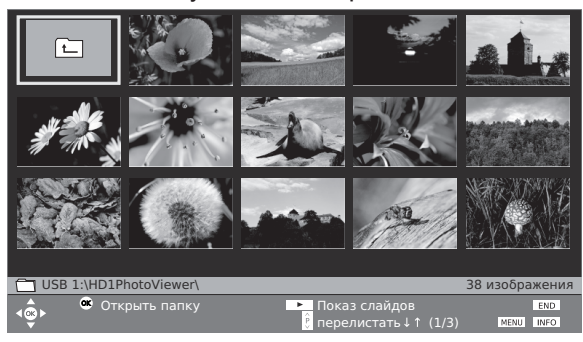

• Будут показаны изображения в папке.

## Просмотр в режиме Показ слайдов

## Запуск Показа слайдов

Нажмите кнопку > для запуска/ возобновления Показа слайдов.

### ПРИМЕЧАНИЕ

 Если для Показа слайдов не было выбрано изображений, во время Показа слайдов будут воспроизведены все изображения на запоминающем устройстве.

В то время, как Показ слайдов продолжается (или приостановлен), Вы можете:

- Нажимать кнопку ОК для отображения Обзора фотоизображений.
- Нажимать кнопку П для приостановки/возобновления Показа слайдов.
- Нажимать ЖЕЛТУЮ кнопку для увеличения (только во время приостановки Показа слайдов).
- Нажимать кнопки 
   для поворота изображения на 90 градусов вправо/влево (только во время приостановки Показа слайдов).
- Нажимать кнопку >> или P Для перехода к следующему изображению.
- Нажимать кнопку 
   или Р / для перехода к предыдущему изображению.
- Нажимать кнопку для завершения Показа слайдов.

#### Выбор изображений для Показа слайдов

- Воспользуйтесь кнопками ▲/▼/ ◀/► для выбора изображений для Показа слайдов, а затем нажмите СИНЮЮ кнопку для подтверждения.
- 2 Нажмите кнопку ▶ для запуска/ возобновления Показа слайдов только для выбранных изображений.

## Использование меню Фотопроектора

При помощи меню Фотопроектора Вы можете регулировать установки изображения и выбирать запоминающее устройство.

Находясь на экране Фотопроектора, нажмите кнопку **MENU** для отображения экрана меню Фотопроектора.

| Меню Фотопроектора          |                  |              |             |
|-----------------------------|------------------|--------------|-------------|
| Перейти к                   | Изображение 001  | Начало папки | Конец папки |
| Воспроизведение изображения | Оптимальный разм | lep          |             |
| Смена изображений           | все 20           |              |             |
| Переход к изображению       | все попеременно  |              |             |
| Информация о фото           |                  |              |             |
| Настройки изображения       |                  |              |             |

#### Что можно делать при помощи меню Фотопроектора

| Опции                                | Описание                                                                                                    |  |  |
|--------------------------------------|----------------------------------------------------------------------------------------------------|--|--|
| Перейти к                            | Вы можете перейти к управлению изображением<br>или перейти к началу или концу файла.                                                                                                    |  |  |
| Воспроизведение<br>изображения       | "Оптимальный размер": изображения уменьшаются<br>и увеличиваются для оптимального заполнения<br>экрана.<br>"Оригинальное разрешение": изображения<br>отображаются в своем оригинальном разрешении.<br>Если разрешение изображения превышает<br>разрешение экрана, изображение будет частично<br>обрезано. |  |  |
| Смена<br>изображений                 | Вы можете задать продолжительность каждого кадра в Показе слайдов от 3 до 60 секунд.                                                                                                    |  |  |
| Переход к<br>изображению             | Вы можете выбрать 4 различных способа перехода<br>в Показе слайдов. Также Вы можете выбрать опцию<br>"все попеременно", чтобы переход к фотоснимку<br>выполнялся последовательно.                                                                                                    |  |  |
| Информация о<br>фото                 | Вы можете отобразить дополнительную<br>информацию об изображениях. Это может быть<br>следующая информация: время и дата, разрешение<br>и размеры изображения.                                                                                                    |  |  |
| Настройки<br>изображения             | Здесь Вы можете отрегулировать: Режим AV,<br>Контрастность, Яркость, Цвет и Резкость.                                                                                                    |  |  |
| Выбор<br>информационного<br>носителя | Вы можете выбрать информационный носитель<br>для Показа слайдов. Эта опция становится<br>видимой только при установке в телевизор более 2<br>носителей.                                                                                                    |  |  |

## EPG (Электронная программа передач)

EPG – это электронная программа передач, которая предоставляет Вам на экране подробную информацию о программе. При помощи этой системы, как и при помощи печатной программы, Вы можете узнавать информацию о текущей программе. Кроме того, программы можно сортировать в соответствии с определенными темами, запоминать и программировать запись.

## **1** Нажмите кнопку **EPG**.

|                                                |            | 5              |               |           |                  |
|------------------------------------------------|------------|----------------|---------------|-----------|------------------|
| EPG (электронная программа передач)            |            |                |               |           | Пон 31.07./16:05 |
| Дата                                           | Пон 31.07  | BT 01.08       | Cp 02.08      | Чет 03.08 | 3 Пят 04.08      |
| Время                                          | Сейчас     |                |               |           |                  |
| Станции                                        |            |                |               |           |                  |
| Темы                                           | все        |                |               |           |                  |
| 15:57-16:59                                    | arte       | Charmed - Zau  | berhafte Hexe | n         |                  |
| 16:00-16:15                                    | MDR FERN   |                |               |           |                  |
| 16:00-16:10                                    | EinsExtra  | EinsExtra Aktu |               |           |                  |
| 16:00-17:15                                    | SAT.1      | Richter Hold   |               |           |                  |
| 16:00-16:30                                    | ProSieben  | M. Asam - Mod  |               |           |                  |
| 16:00-16:55                                    | ZDFtheater | Waschtag       |               |           |                  |
| 16:05-17:00                                    | Bayrische  | Wir in Bayern  |               |           |                  |
| 16:05-16:45 KiKa Skippy, der Buschpilot        |            |                |               |           |                  |
| 16:05-17:00 KABEL1 Star Trek - Das nächste Jah |            |                |               |           |                  |
| Charmed - Zauberhafte Hexen                    |            |                |               |           |                  |

- При первом запуске EPG включится мастер (не для DVB), который проведет Вас через этапы установки. Затем выполните захват данных (см. следующую страницу).
- В списке программ все транслируемые в настоящий момент программы будут находиться в начале списка.
- Экран программы передач будет разделен на две области. Нижний список программ будет ограничен условиями в верхней области поиска.
- В случае необходимости воспользуйтесь кнопками Р// У для прокрутки страниц вверх/вниз.
- 2 Нажимайте СИНЮЮ кнопку для переключения между верхними условиями поиска "К дата, ..., темы" и нижним списком программ.

#### Настройка (текущая программа) или установка запрограммированного просмотра (будущая программа)

- 1 Предварительное условие: Вы должны находиться в нижнем списке программ. (В противном случае нажмите СИНЮЮ кнопку для перехода).
- **2** Выберите станцию и нажмите кнопку **ОК**.

| Опции      | Описание                                                                                                    |  |  |
|------------|----------------------------------------------------------------------------------------------------|--|--|
| Посмотреть | Телевизор переключится на отмеченную текущую программу                                                                                                    |  |  |
| Запомнить  | Еще не начавшаяся программа будет занесена<br>в память. Напротив программы появится значок<br>✓. Телевизор автоматически переключится во<br>время начала программы, либо он автоматически<br>включится из режима ожидания, если не был<br>установлен запрет на включение. (Стр. 27) |  |  |

## Настройка списка программ

- 1 Предварительное условие: Вы должны находиться в верхней области условий поиска (В противном случае нажмите СИНЮЮ кнопку для перехода).
- Выберите опцию "Дата", "Время", "Станции" или "Темы" при помощи кнопок ▲/▼.
   Выберите ограничения поиска для каждой строки.

| 500 (         |                                                                                       |                 |                |           | <b>B</b> 01 07 (10 05 |
|---------------|---------------------------------------------------------------------------------------|-----------------|----------------|-----------|-----------------------|
| ЕРС (электр   | онная програ                                                                          | мма передач)    |                |           | TIOH 31.07./16:05     |
| Дата          | Пон 31.07                                                                             | BT 01.08        | Cp 02.08       | Чет 03.08 | Пят 04.08             |
| Время         | Сейчас                                                                                |                 |                |           |                       |
| Станции       |                                                                                       |                 |                |           |                       |
| Темы          | все                                                                                   |                 |                |           |                       |
| 15:57-16:59   | arte                                                                                  | Charmed - Zau   | berhafte Hexer | 1         |                       |
| 16:00-16:15 I | MDR FERN                                                                              | Hier ab vier    |                |           |                       |
| 16:00-16:10   | EinsExtra                                                                             | EinsExtra Aktue |                |           |                       |
| 16:00-17:15 9 | SAT.1                                                                                 | Richter Hold    |                |           |                       |
| 16:00-16:30 I | ProSieben                                                                             | M. Asam - Mode  |                |           |                       |
| 16:00-16:55   | ZDFtheater                                                                            | Waschtag        |                |           |                       |
| 16:05-17:00 I | Bayrische                                                                             | Wir in Bayern   |                |           |                       |
| 16:05-16:45 I |                                                                                       | Skippy, der Bus | chpilot        |           |                       |
| 16:05-17:00 I | <abel1< td=""><td>Star Trek - Das</td><td>nächste Jah</td><td></td><td></td></abel1<> | Star Trek - Das | nächste Jah    |           |                       |
| Charmed - Za  | uberhafte He                                                                          | ken             |                |           |                       |

#### СОВЕТЫ

- Например, если Вы ищете следующий выпуск новостей, выберите сегодняшнюю дату, для опции "Время" выберите положение "Скоро", для опции "Станции" выберите положение "все", а для опции "Темы" выберите положение "Новости". После этого в списке программ внизу Вы получите список всех новостных программ.
- В случае выбора строки "Время" Вы можете при помощи кнопок
   9 на пульте дистанционного управления ввести время, после которого программы будут отображаться. Всегда вводите четыре цифры, например, 0900 для времени 9:00 АМ.
- Если в строке "Станции" был выбран список избранное, в списке программ будут отображаться только программы станций из списка избранное.
- Перед нажатием СИНЕЙ кнопки для выхода из верхних строк выбора, выберите одну из предыдущих строк. В случае возврата обратно к списку программ, Вы можете изменить эту строку меню при помощи кнопок 
   , не выходя из списка программ. В случае отметки строки "Время" Вы можете при помощи кнопок
   9 на пульте дистанционного управления ввести время, после которого программы будут отображаться.

## Вызов дополнительной информации о программах

Краткая информация о программах отображается под списком программ.

Нажмите кнопку () для отображения подробной информации в случае отображения значка ().

## Предварительная установка записи

- Предварительное условие: Вы должны находиться в нижнем списке программ. (В противном случае нажмите СИНЮЮ кнопку для перехода).
- Выберите нужную программу при помощи кнопок ▲/▼, а затем нажмите КРАСНУЮ кнопку (Запись).
  - См. пункт "Мастер записи Через ЕРG" на стр. 33 для получения подробной информации.

## Использование меню EPG

- 1 Нажмите кнопку ЕРС.
- 2 Нажмите кнопку МЕNU.

Меню ЕРG Выбор станций Захват данных регистрация данных (для DVB + ан

| Опции            | Описание                                                                                                    |  |  |
|------------------|----------------------------------------------------------------------------------------------------|--|--|
| Выбор поставщика | В случае приема аналогового телевизионного<br>сигнала возможно существование различных<br>поставщиков, транслирующих данные EPG для<br>конкретных пакетов станций. Для получения другого<br>диапазона станций можно сменить поставщика<br>при помощи опции "Выбор поставщика". Если<br>поставщик, которого Вы ищете, отсутствует<br>в списке, нажмите <b>ЖЕЛТУЮ</b> кнопку для<br>выполнения поиска поставщика.<br>Станции, транслируемые поставщиком, будут<br>отображены в списке.                                                                                                    |  |  |
| Выбор станций.   | Вы можете удалить определенные станции из<br>программы передач. Эти станции должны быть<br>отключены во время выбора станции. Прежде<br>всего, все станции, для которых может быть<br>предоставлена информация о программах, будут<br>отмечены значком • С. Станции без значка • не<br>будут включены в программу передач.<br>Обозначение станции в соответствии с<br>диапазонами приема:<br>Е: аналоговые станции, принимаемые через<br>антенну/кабель, для которых текущий поставщик<br>предоставляет данные.<br>Т: цифровые наземные станции DVB-T,<br>С: инфорвые наземные станции DVB-T,                                                                                                    |  |  |
|                  | S: цифровые спутниковые станции DVB-S1/S2.<br>Если Вы хотите использовать EPG для аналоговых<br>и цифровых станций, выберите опцию "вкл" (для<br>DVB + аналоговых станций). Если Вы хотите<br>использовать EPG и принимаете только станции                                                                                                    |  |  |
| Захват данных    | <ul> <li>Воберите опцию вкл (только для DVB).</li> <li>Если Вы не пользуетесь ЕРG и поэтому не хотите<br/>принимать никаких данных ЕРG, выберите опцию<br/>"выкл".</li> <li>После внесения изменений в меню ЕРG, или<br/>после каждого отключения питания, должен быть<br/>выполнен захват данных ЕРG. Для его выполнения<br/>включите телевизор и выберите (для аналоговых<br/>станций) станцию, определенную в качестве<br/>поставщика и дайте телевизору поработать<br/>примерно в течение 1 часа с выбранной станцией.</li> <li>Либо переключите телевизор в режим ожидания.</li> <li>Через 2 минуты индикация на телевизоре загорится<br/>оранжевым цветом и начнется захвата данных<br/>ЕРG. После окончания процесса захвата данных<br/>индикация вернется к красному цвету. Процесс<br/>захвата данных обычно выполняется между 2:00<br/>и 5:00 ночи , когда телевизор находится в режиме<br/>ожидания.</li> </ul> |  |  |

## Модуль условного доступа (модуль CI)

Для приема кодированных цифровых станций в слот CI Вашего телевизора должны быть установлены модуль условного доступа (модуль CI) и CA-карта. (Стр. 6) Модуль CI и CA-карта не являются прилагаемыми принадлежностями. Обычно их можно приобрести у своего дилера.

## Установка СА-карты в модуль CI

1 Убедитесь, что телевизор выключен при помощи главного выключателя питания (()) на телевизоре или выньте штепсельную вилку.

Вставьте до конца СА-карту в модуль СІ таким образом, чтобы сторона схемы с позолоченными контактами была обращена к стороне модуля СІ, помеченной логотипом поставщика. Обратите внимание на направление стрелки, напечатанной на САкарте.

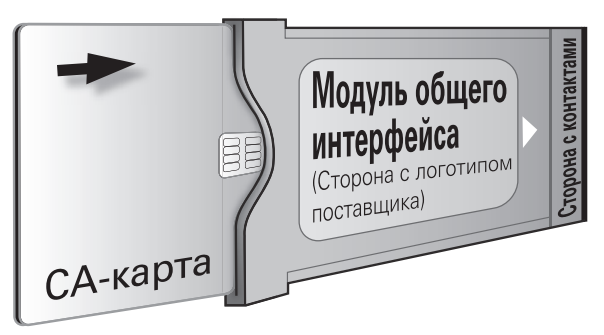

## Установка модуля CI в слот CI

2 Снимите крышку заднего гнездового отсека.

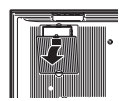

- **3** Снимите крышку слота СІ.
- Осторожно вставьте модуль CI в слот 1 CI или слот 2 CI стороной с контактами вперед. Логотип на модуле CI должен быть направлен наружу с задней

стороны телевизора. Не

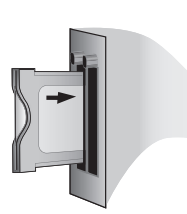

прилагайте чрезмерную силу. Убедитесь, что модуль не сгибается в процессе.

Если модуль CI установлен правильно, кнопка извлечения слегка выдвинется вперед.

## Включение телевизора

После включения питания вставленного нового модуля CI появится диалоговое окно. Вам необходимо будет выполнить поиск станции.

- **5** Нажмите кнопку **ОК** для запуска мастера станций.
- **6** Проверьте рекомендованные стандартные параметры поиска, а затем начните поиск.
- 7 Установите крышку на место.

## Проверка информации модуля СІ

#### ПРИМЕЧАНИЕ

- Убедитесь, что модуль СІ правильно установлен.
- Это меню доступно только для цифровых станций.
- **1** Нажмите кнопку **MENU**, после чего появится экран меню телевизора.
- Воспользуйтесь кнопками ◀/► для выбора опции "Установка", а затем нажмите кнопку ▼ для перемещения вниз.
- Воспользуйтесь кнопками ▲/▼ для выбора опции "Прочее", а затем нажмите кнопку ▼ для перемещения вниз.
- 4 Воспользуйтесь кнопками ◄/► для выбора модуля СІ, который Вы хотите проверить, а затем нажмите кнопку ОК.
  - Содержание этого меню зависит от поставщика модуля Cl.

## Извлечение модуля CI

• Выключите главный выключатель питания (()) телевизора.

- Снимите крышку с задней стороны телевизора.
- Нажмите кнопку извлечения соответствующего слота модуля, после чего модуль будет выдвинут.

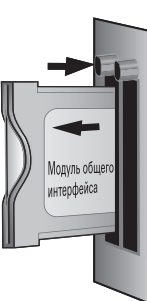

- 3 Извлеките модуль из телевизора
- 4 Установите крышку на место.

## Обновление программного обеспечения

## Базовое программное обеспечение телевизора и программное обеспечение для DVB

Для поддержания Вашего телевизора всегда на уровне современных требований, время от времени фирма SHARP выпускает новые версии обновленного базового программного обеспечения для телевизора и программного обеспечения для DVB. Эти обновления передаются через спутник (только через спутник ASTRA1).

## Автоматический поиск нового программного обеспечения через спутник

Телевизор автоматически определяет наличие новых версий программного обеспечения через спутник в ночное время при обновлении данных ЕРG. Однако, для этого телевизор должен оставаться в режиме ожидания (не выключайте телевизор при помощи выключателя питания). При обнаружении новой версии программного обеспечения телевизор во время следующего включения проинформирует Вас при помощи экранного сообщения (см. правую колонку – "Загрузка нового программного обеспечения").

## Поиск вручную нового программного обеспечения через спутник

Если при включении телевизора сообщение о новом программном обеспечении не отображается автоматически, Вы можете также выполнить поиск вручную. Сначала система проверит наличие обновленного программного обеспечения через спутник.

- 1 Нажмите кнопку **MENU**, после чего появится экран меню телевизора.
- Воспользуйтесь кнопками ◀/► для выбора опции "Установка", а затем нажмите кнопку ▼ для перемещения вниз.
- Воспользуйтесь кнопками ◄/► для выбора опции "Прочее", а затем нажмите кнопку ▼ для перемещения вниз.
- Воспользуйтесь кнопками ◀/► для выбора опции "Обновление программного обеспечения", а затем нажмите кнопку ОК.
  - Будет показан список версий программного обеспечения, уже загруженного в телевизор.

Обновление программного обеспечения -> Тип программного обеспечения Базовое программное обеспечение для ТВ Сибятисти DVP

- 5 Воспользуйтесь кнопками ▲/▼ для выбора нужной опции, а затем нажмите кнопку ОК, чтобы начать поиск.
  - При наличии новых версий на экране будет отображено следующее сообщение.

#### Загрузка нового программного обеспечения

Если во время поиска было обнаружено новое программное обеспечение, появится следующее сообщение.

#### Загрузить новое программное обеспечение сейчас Загрузить новое программное обеспечение после выключения в режим ожидания Сохранить существующее программное обеспечение

- **6** Переходите к следующим пунктам, выполняя указания на экране.
  - Будет отображаться индикатор, показывающий ход процесса загрузки. Не выключайте телевизор при помощи выключателя питания во время выполнения процесса загрузки! Он может длиться до 20 минут. После окончания появится сообщение.

### После завершения загрузки:

- **7** Выключите телевизор при помощи выключателя питания, выньте шнур питания переменного тока, а затем снова включите его.
  - Если новое программное обеспечение не было обновлено через спутник, после включения телевизора Вы несколько раз будете проинформированы об этом.

## Радиорежим

Прием радиостанций может осуществляться только через DVB.

При отсутствии радиоприема через DVB Вы можете воспроизводить звук с внешнего устройства через телевизор, используя аудио/AV-входы.

## Нажмите кнопку **RADIO** для включения радиорежима DVB.

| Радио: 102 Е  | AYERN 1     |     |          | Стерео 🛋 2 |
|---------------|-------------|-----|----------|------------|
| AUDIO DIG     | IT          | 106 | ANTENNE  | C          |
| AUDIO N2      |             |     | DLR      | C          |
| AUDIO IN1     |             | 108 | DLF      | C          |
| EXT6          |             |     | BAYERN3  | C          |
| EXT5          |             | 110 | MDR INFO | C          |
| AVS           |             | 111 | MDR FIGA | C          |
| DVD-REC       |             | 112 | NDR KULT | C          |
| DVD           |             | 113 | SWR1     | C          |
| 101 B5 AKTL   | С           | 114 | SWR2     | C          |
|               |             | 115 | WDR3     | C          |
| 103 BR4 KLSK  | C           | 116 | WDR5     | C          |
| 104 SUNSHINE  | С           | 117 | OESTER1  | C          |
| 18.00 - 18.10 | Nachrichten |     |          |            |

- Появится обзор радиостанций.
- Нажмите снова кнопку **RADIO** для выхода из радиорежима DVB.

## Выключение экрана и воспроизведение только радио

Нажмите КРАСНУЮ кнопку для выключения экрана.

Для включения экрана снова нажмите **КРАСНУЮ** кнопку.

 Вы по-прежнему можете переключать каналы при помощи кнопок Р // или 0 - 9 на пульте дистанционного управления с выключенным экраном.

## Использование меню Радио и EPG

Точно так же, как и в обычном телевизионном режиме, при помощи меню радио Вы можете устанавливать звук, выполнять поиск и сохранение радиостанций (автоматически или вручную), переключать станции и выполнять установку функций выключения/предупреждения. Вы также можете вызывать экран EPG для радиостанций.

- **1** Нажмите кнопку **RADIO** для включения радиорежима DVB.
- 2 Нажмите кнопку **MENU** для отображения экрана меню радио.

## Операции меню

## Отображение информации и функция алфавитного указателя

Мы создали телевизор с интегрированным контекстным информационным текстом для каждой опции, поэтому Вам не нужно заботиться о постоянном чтении инструкции по эксплуатации. В сочетании с функцией алфавитного указателя это создает удобную систему управления.

## Использование информационного текста

- 1 Нажмите кнопку INFO во время отображения экрана меню.
  - Вы сможете увидеть информационный текст только в случае отображения значка INFO в левом нижнем углу экрана.

| 🐙 Установка 🛛 🖉 Расширенные Функции 🖾 Изображение | 🥚 Звук | 🔊 Запись |
|---------------------------------------------------|--------|----------|
| Настройки AQUOS LINK                              |        |          |
| Станции                                           |        |          |
| Защита от детей                                   |        |          |
| Функции времени                                   |        |          |
| Язык                                              |        |          |
| Прочее                                            |        |          |
|                                                   |        |          |
|                                                   |        |          |

<u>Установка</u> Здесь Вы можете производить поиск ТВ-программ автоматически или вручную, а также устанавливать язык меню, функции времени, защиту от детей, индикации режимов т.д.

## Использование алфавитного указателя

Используя алфавитный указатель, Вы можете выполнить запуск всех мастеров и многих функций управления напрямую из одной точки. Таким образом можно легко понять весь диапазон функций телевизора.

Функциям в алфавитном порядке предшествуют пункты "Язык", "Оснащение ТВ" и "Повторить операцию перв. ввода в эксп.".

- 1 Нажмите кнопку INFO в то время, когда не отображается никакой другой экран меню.
- 2 Если в подсвеченной строке присутствует значок "ОК", эта функция доступна напрямую при нажатии кнопки ОК.

| Список сокращений                                                      |
|------------------------------------------------------------------------|
|                                                                        |
|                                                                        |
|                                                                        |
| повторить операцию перв. ввода в эксп.                                 |
|                                                                        |
|                                                                        |
|                                                                        |
|                                                                        |
|                                                                        |
|                                                                        |
|                                                                        |
|                                                                        |
|                                                                        |
|                                                                        |
| В "Меню ТВ->Установка->Язык" выберите язык для управления телевизором. |
|                                                                        |
|                                                                        |
| 🛕 🏽 Выполнить 🔹 Предыдущая/следующая буква                             |
| Т 🐨 🖬 – 📧 Выбрать букву 🤶 Страница ↓ ↑ 🛛 🗖 🔜 🖬 🖬 🖬 🖬 🖬                 |
|                                                                        |
|                                                                        |
| выоор ключевых слов на экране                                          |

## алфавитного указателя

Существует 3 способа перехода от одного пункта к другому на экране алфавитного указателя.

- (1) Выберите начальные буквы при помощи кнопок 0 9 на пульте дистанционного управления аналогично тому, как это делается на клавиатуре мобильного телефона.
- ② Воспользуйтесь кнопками ◀/► для перехода к предыдущим/следующим буквам, или воспользуйтесь кнопками ▲/▼ для перехода со строки на строку.
- Э Воспользуйтесь кнопками Р/// для прокрутки страницы вверх/вниз.

## Меню Изобр

Можно оптимизировать различные настройки, связанные с изображением.

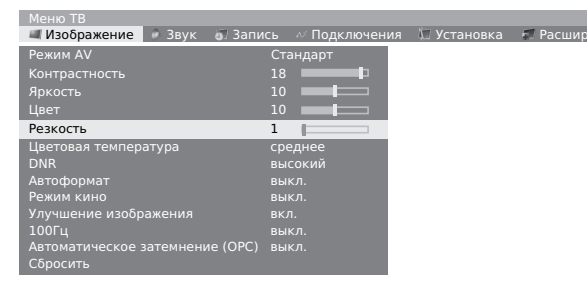

- **1** Нажмите кнопку **MENU**, после чего появится экран меню телевизора.
- Воспользуйтесь кнопками ◄/► для выбора опции "Изображение", а затем воспользуйтесь кнопками ▲/▼ для выбора нужной опции.
- Воспользуйтесь кнопками ◄/► для установки/регулировки. После выхода из меню изменение будет принято.

## Опции меню Изображение

| Опции                           |
|---------------------------------|
| Режим AV                        |
| Контрастность*                  |
| Яркость*                        |
| Цвет*                           |
| Цв. Тон*                        |
| Резкость*                       |
| Цветовая температура*           |
| Система цветн.                  |
| DNR                             |
| Верт. смещение изображ.         |
| Автоформат                      |
| Режим кино                      |
| Улучшение изображения           |
| 100Гц                           |
| Автоматическое затемнение (ОРС) |
| Сбросить                        |

#### ПРИМЕЧАНИЕ

- Опции со знаком \* могут быть отрегулированы и возвращены в исходное положение для каждого отдельного режима Режим AV.
- Некоторые опции не отображаются в зависимости от типа принимаемого сигнала.
- Воспользуйтесь кнопками ▲/▼ для выбора пункта "больше …", если опция, подлежащая регулировке, не отображается.
- Функция 100 Гц будет неэффективна в следующих случаях.
   1) Принимается сигнал персонального компьютера.
- 2) Отображается экранная индикация.
- 3) Включен телетекст.

## Режим АV

Функция настройки режима AV предлагает Вам пять режимов просмотра, из которых Вы можете выбрать наиболее подходящий для окружения, которое может меняться в зависимости от таких факторов, как освещение в комнате, тип просматриваемой программы или тип изображения, поступающего от внешнего оборудования.

### · Опция ·

- Стандарт: Для получения высококачественного изображения при нормальном освещении в комнате (Усиленная контрастность изображения: Вкл)
- Софт: Создает более мягкое изображение. (Усиленная контрастность изображения: Вкл)
- **Еко**: Уменьшает потребляемую мощность. (Усиленная контрастность изображения: Выкл)
- **Динамика**: Для вывода отчетливого изображения с повышенной контрастностью при просмотре спортивных передач. (Усиленная контрастность изображения: Вкл)
- Пользователь: Этот режим позволяет Вам настраивать параметры изображения по своему вкусу. Вы можете настроить режим для каждого источника входного сигнала. (Усиленная контрастность изображения: Выкл)

#### ПРИМЕЧАНИЕ

- Вы можете отрегулировать предустановленные заводские настройки "Стандарт", "Софт", "Еко" и "Динамика".
- Вы можете установить разный режим AV для каждого внешнего источника сигнала.
- Технология усиленной контрастности изображения позволяет определять характеристики видеосигнала источника и плавно регулировать яркость экрана, обеспечивая при этом более глубокий уровень черного.
- Улучшенная контрастность изображения активируется при выключении функции ОРС для пунктов "Стандарт", "Софт" и "Динамика" в режиме AV.

## Меню Звук

Можно оптимизировать различные настройки звука.

| Звук 🗊 Запись // Подключения 🕅 3      | Установка 🛛 🚿 Расш | иренные Функции | 1 5 |
|---------------------------------------|--------------------|-----------------|-----|
| динамика                              |                    |                 |     |
| Выс. ч.                               |                    |                 |     |
| Низ. ч.                               |                    |                 |     |
| Громкость                             | ВЫК                | л. вкл.         |     |
| Dolby Virtual Speaker                 | вык                | л.              |     |
| Автом. громкость                      |                    | л.              |     |
| Баланс                                |                    |                 |     |
| AV-вых. звук. сигнала                 | Зву                | к 1+2           |     |
| Гром. наушников                       |                    |                 |     |
| Громкость при включении               |                    |                 |     |
| Регулирование громкости для принимаем | мой станции О      |                 |     |
| Сбросить                              |                    |                 |     |

## Опции меню Звук

| Опции                                                                    |  |  |  |  |
|--------------------------------------------------------------------------|--|--|--|--|
| Выс. ч.*                                                                 |  |  |  |  |
| Низ. ч.*                                                                 |  |  |  |  |
| Громкость                                                                |  |  |  |  |
| Dolby Virtual Speaker (См. стр. 33 для получения информации о функциях). |  |  |  |  |
| Автом. громкость                                                         |  |  |  |  |
| Баланс                                                                   |  |  |  |  |
| Звук динамиков                                                           |  |  |  |  |
| AV-вых. звук. сигнала                                                    |  |  |  |  |
| Гром. наушников                                                          |  |  |  |  |
| Громкость при включении                                                  |  |  |  |  |
| Регулирование громкости для принимаемой станции                          |  |  |  |  |
| Сбросить                                                                 |  |  |  |  |

#### ПРИМЕЧАНИЕ

- Опции со знаком \* могут быть отрегулированы и возвращены в исходное положение для каждого отдельного режима Режим AV.
- Некоторые опции не отображаются в зависимости от типа принимаемого сигнала.
- Воспользуйтесь кнопками ▲/▼ для выбора пункта "больше …", если опция, подлежащая регулировке, не отображается.

## **Dolby Virtual Speaker**

Опция Dolby Virtual Speaker моделирует эффект окружающего звука при помощи всего двух громкоговорителей. Вы можете выбрать одну из двух различных установок для ширины генерируемых характеристик звука.

#### Опция

#### выкл: Нет эффекта

- Reference Mode (Эталонный режим): Создает достоверное ощущение окружающего звука от пяти громкоговорителей при использовании всего двух громкоговорителей. В этом режиме кажущаяся ширина звука по сторонам изображения в центре определяется расстоянием между двумя громкоговорителями.
- Wide Mode (Широкий режим): Обеспечивает более широкое, более обширное переднее аудиоизображение при использовании двух громкоговорителей, установленных близко друг к другу, с тем же реалистичным звуком от пяти громкоговорителей, что и в Эталонном режиме.

## Меню Запись

Вы можете установить запрограммированные записи по таймеру при помощи интегрированного цифрового HDDрекордера или других подключенных записывающих устройств. Более подробная информация по записи при помощи HDD приведена в разделе "Управление цифровым HDD рекордером".

| Меню ТВ       |               |             |               |  |  |
|---------------|---------------|-------------|---------------|--|--|
| 🚿 Запись      | 🛷 Подключения | 🕅 Установка | 🗊 Расширенные |  |  |
| Ассистент     | записи        |             |               |  |  |
| Обзор таймера |               |             |               |  |  |
| Предварит     | ельный пуск   | 00 мин.     |               |  |  |
| Продление     | е записи      | 05 мин.     |               |  |  |

## Опции меню Запись

| Опции                |                       |  |
|----------------------|-----------------------|--|
|                      | Через EPG             |  |
| Ассистент записи     | Через телетекст (VPT) |  |
|                      | Вручную               |  |
| Обзор таймера        |                       |  |
| Предварительный пуск |                       |  |
| Продление записи     |                       |  |

## Ассистент записи

Для выполнения записи телепрограмм Вы можете использовать данные EPG, телетекста или ввести данные вручную.

## Через ЕРС

- **1** Нажмите кнопку **MENU**, после чего появится экран меню телевизора.
- Воспользуйтесь кнопками ◄/► для выбора опции "Запись", а затем нажмите кнопку ОК.
- Воспользуйтесь кнопками ▲/▼ для выбора опции "Ассистент записи", а затем нажмите кнопку ОК.

4 Воспользуйтесь кнопками ▲/▼ для выбора опции "Через ЕРG", а затем нажмите кнопку ОК.

| EPG (электр | онная програ                | мма передач)    |               |           | Пон 31.07./16:05 |  |
|-------------|-----------------------------|-----------------|---------------|-----------|------------------|--|
| Дата        | Пон 31.07                   | BT 01.08        | Cp 02.08      | Чет 03.08 | Пят 04.08        |  |
| Время       | Сейчас                      |                 |               |           |                  |  |
| Станции     |                             |                 |               |           |                  |  |
| Темы        | все                         |                 |               |           |                  |  |
| 15:57-16:59 | arte                        | Charmed - Zau   | berhafte Hexe | n         |                  |  |
| 16:00-16:15 | MDR FERN                    | Hier ab vier    |               |           |                  |  |
| 16:00-16:10 | EinsExtra                   | EinsExtra Aktu  |               |           |                  |  |
| 16:00-17:15 | SAT.1                       | Richter Hold    |               |           |                  |  |
| 16:00-16:30 | ProSieben                   | M. Asam - Mod   |               |           |                  |  |
| 16:00-16:55 | ZDFtheater                  | Waschtag        |               |           |                  |  |
| 16:05-17:00 | Bayrische                   | Wir in Bayern   |               |           |                  |  |
| 16:05-16:45 | KiKa                        | Skippy, der Bus | schpilot      |           |                  |  |
| 16:05-17:00 | KABEL1                      |                 | nächste Jah   |           |                  |  |
| Charmed - Z | Charmed - Zauberhafte Hexen |                 |               |           |                  |  |
|             |                             |                 |               |           |                  |  |

- Будет отображен экран EPG.
- Вы можете быть направлены на экран ввода "Время и дата", если телевизор не может определить текущее время.
- 5 Воспользуйтесь кнопками ▲/▼/ ◀/► для выбора программы, которую Вы хотите записать, а затем нажмите КРАСНУЮ кнопку.
  - Выберите программу, которая еще не началась.
  - При обнаружении конфликта между двумя программами появится сообщение. Следуйте указаниям на экране и выберите программу, имеющую более высокий приоритет.
- 6 Появится экран списка таймера, описывающий каждую установку, используемую для предстоящей записи. Подтвердите выбор кнопкой ОК. Вы можете выполнять регулировки, как описано в пункте 3 следующего раздела Вручную.
- 7 После завершения напротив программы в качестве обозначения появится красная точка.
  - Для отмены записи выберите название из списка и нажмите КРАСНУЮ кнопку. Если список таймера уже был передан на внешний рекордер, в таком случае таймер также должен быть удален.

## Через телетекст (VPT)

- Выберите опцию "Через телетекст (VPT)" вместо опции "Через ЕРG" в пункте 4 раздела Через ЕРG.
  - Отобразится экран выбора станции.
  - Вы можете быть направлены на экран ввода "Время и дата", если телевизор не может определить текущее время.
- 2 Воспользуйтесь кнопками ▲/▼/◀/► для выбора программы, которую Вы хотите записать, а затем нажмите кнопку **OK**.
- Воспользуйтесь кнопками ▲/▼ для выбора программы, которую Вы хотите записать, а затем нажмите кнопку ОК.
  - Выберите программу, которая еще не началась.
  - При обнаружении конфликта между двумя программами появится сообщение. Следуйте указаниям на экране и выберите программу, имеющую более высокий приоритет.
- 4 Появится экран Обзора таймера, описывающий каждую установку, используемую для предстоящей записи. Подтвердите выбор кнопкой ОК. Вы можете выполнять регулировки, как описано в пункте 3 следующего раздела Вручную.

## Операции меню

## Вручную

Вы можете вручную ввести информацию, необходимую для записи.

- 1 Выберите опцию "Вручную" вместо опции "Через ЕРG" в пункте 4 раздела **Через ЕРG**.
  - Отобразится экран выбора станции.
  - Вы можете быть направлены на экран ввода "Время и дата", если телевизор не может определить текущее время.
- 2 Воспользуйтесь кнопками ▲/▼/◀/► для выбора программы, которую Вы хотите записать, а затем нажмите кнопку ОК.
- 3 Появится экран Обзора таймера, описывающий каждую установку, используемую для предстоящей записи. Выполните следующие установки в случае необходимости. Подтвердите выбор кнопкой OK.
  - Магнитоф.: Выбор записывающего устройства.
     Дата: Дата записи
     Время записи: Время записи

  - (4) VPS: Выбор с использованием сигнала VPS
  - 5 Тип записи: Выбор регулярности записи (один раз, Пон-Пят, ежедневно, еженедельно или записи сериала [если доступны данные EPG]).
  - При обнаружении конфликта между двумя программами появится сообщение. Следуйте указаниям на экране и выберите программу, имеющую более высокий приоритет.

#### ПРИМЕЧАНИЕ

- При использовании внешнего рекордера без функции AV Link необходимо выбрать источник записи в рекордере (например, AUX, обратитесь к инструкции по эксплуатации Вашего рекордера). В случае записи программ DVB используется тюнер телевизора, а не тюнер видеомагнитофона.
- При использовании внешнего рекордера с функцией AV Link управление выбором этого источника записи будет выполняться автоматически.

## Обзор таймера

Здесь приводится список каналов, уже запрограммированных для записи. Отсюда можно также изменять данные записи (ЗЕЛЕНАЯ кнопка), полностью удалять запрограммированные записи (ЖЕЛТАЯ кнопка), а также программировать новые записи (КРАСНАЯ кнопка) нажатием соответствующих цветных кнопок.

## Время предварительного пуска и продления записи

При записи программы без VPS можно указать интервал времени, на который нужно сдвинуть назад/продлить время программы, чтобы программы, которые начнутся/закончатся раньше/позже указанного времени записи, были записаны полностью.

## Запись по таймеру при помощи внешних устройств

## Рекордер с функцией AV Link

При использовании подключенного внешнего рекордера с функцией AV Link или подобной системы, телевизор и подключенный рекордер будут обмениваться своими данными о станции/таймере.

Пожалуйста, выясните при помощи инструкции по эксплуатации Вашего рекордера, является ли он совместимым с системой AV Link. Кроме того, используйте только кабели Euro SCART для подключения телевизора к рекордеру.

#### Аналоговые станции

Данные таймера будут переданы автоматически с телевизора на рекордер после завершения программирования.

После этого управление записью будет осуществляться рекордером и тюнер рекордера будет использоваться для приема программы.

Данные записи не будут сохранены в списке таймера телевизора. Таким образом, если Вы захотите изменить или удалить данные таймера, Вам необходимо будет сделать это на рекордере.

#### Цифровые станции

Если Вы хотите записать передачу с цифровых станций при помощи внешнего подключенного рекордера, при этом будет использоваться тюнер DVB и телевизор примет на себя управление рекордером. После этого во время записи по таймеру станция на телевизоре будет зафиксирована.

## Рекордер без функции AV Link

Если Вы сможете запрограммировать внешний подключенный рекордер с телевизора, однако он при этом поддерживает систему AV Link, будет всегда использоваться приемник телевизора.

Система AV Link на рекордере должна быть включена. Прочтите инструкции по эксплуатации Вашего рекордера. Кроме того, используйте только кабели Euro SCART для подключения телевизора к рекордеру.

#### Аналоговые и цифровые станции

Вы можете осуществлять управление записью с телевизора. Рекордер должен быть установлен вручную на вход AV, к которому подключен телевизор. После этого во время записи по таймеру станция на телевизоре будет зафиксирована.

#### Защита от копирования

Программы, защищенные от копирования, не будут выводиться через гнезда EURO SCART по юридическим причинам.

## Меню Подключения

Воспользуйтесь этим меню при подключении рекордеров, DVD-рекордера и т.п. Для этого существует мастер, который проведет Вас через отдельные этапы.

| Меню ТВ         |                |             |            |
|-----------------|----------------|-------------|------------|
| 🛷 Подключения   | 灯 Установка    | 🗐 Расширенн | ые Функции |
| Параметры AV    |                |             |            |
| Компоненты звук | совоспроизведе | ения        |            |
| Антенна DVB     |                |             |            |
| AV-Link         |                |             |            |
| Прочее          |                |             |            |
|                 |                |             |            |

## Опции меню Подключения

| Опции                |                                    |                  |  |  |
|----------------------|------------------------------------|------------------|--|--|
| Параметры AV         | Ассистент подключения              |                  |  |  |
| Компоненты           | Динамики телевизора                |                  |  |  |
| звуковоспроизведения | Усилитель HiFi/AB-уси              | п.               |  |  |
|                      | Антенна DVB-T                      | Мастер антенн    |  |  |
| Антенна DVB          | Антенна DVB-S                      | Мастер антенн    |  |  |
| AV-Link              | Начать передачу/Прервать передачу  |                  |  |  |
|                      | Ручная настройка<br>AV-стандарта   | K EXT1/EXT2/EXT4 |  |  |
| Прочее               | Назначить вход для цифрового звука |                  |  |  |
|                      | Разрешение напряжения переключения |                  |  |  |
|                      | RGB-изображение на EXT1            |                  |  |  |

## Параметры AV

Интегрированный Ассистент подключения укажет Вам, к какому гнезду необходимо подключать оборудование. После этого подключите оборудование в соответствии с рисунком и следуйте появляющимся последовательно сообщениям. Подробное пошаговое пояснение приведено на стр. 16.

## Антенна DVB

Вы можете изменить установку антенны после выполнения первоначальной инсталляции. Внимательно прочтите инструкции на экране или обратитесь к стр. 10 для получения информации по каждой установке.

## **AV** Link

С помощью этой функции можно передавать данные о телевизионном сигнале (например, предварительно установленные номера программ/названия/каналы/частоты станции) на рекордер, если он поддерживает AV-Link.

## Прочее

Здесь Вы можете изменить AV-стандарты, назначить вход для цифрового звука, включить/выключить напряжение переключения и разрешить RGB-установки.

## Операции меню

## Меню Установка

Вы можете выполнить автоматический или ручной поиск станций, а также установить язык меню, функции времени, защиту от детей и т.п.

| Меню ТВ         |                       |              |  |  |  |
|-----------------|-----------------------|--------------|--|--|--|
| 🐙 Установка     | 🗊 Расширенные Функции | 🗐 Изображени |  |  |  |
| Настройки AQ    | UOS LINK              |              |  |  |  |
| Станции         |                       |              |  |  |  |
| Защита от детей |                       |              |  |  |  |
| Функции врем    | ени                   |              |  |  |  |
| Язык            |                       |              |  |  |  |
| Прочее          |                       |              |  |  |  |
|                 |                       |              |  |  |  |

| Опции           |                            |                                            |  |  |  |
|-----------------|----------------------------|--------------------------------------------|--|--|--|
|                 | Автоматическое включение   |                                            |  |  |  |
|                 | Выбор записывающего        | о устройства                               |  |  |  |
|                 |                            | Изменить параметры<br>поиска               |  |  |  |
| Станции         |                            | Начать поиск/<br>обновление                |  |  |  |
|                 | Ручная настройка           |                                            |  |  |  |
|                 | Изменить программу         |                                            |  |  |  |
|                 | Изменить/выбрать избранное |                                            |  |  |  |
| חוס*            | Тип*                       |                                            |  |  |  |
|                 | Положение*                 |                                            |  |  |  |
|                 |                            | Блок. с этого момента                      |  |  |  |
|                 |                            | Блокиров. ежедн.                           |  |  |  |
| Защита от детей | PIN ????                   | Блокировка в<br>зависимости от<br>возраста |  |  |  |
|                 |                            | Изменить PIN-код                           |  |  |  |
|                 |                            | Удалить PIN-код                            |  |  |  |
|                 | Однораз. выключение        |                                            |  |  |  |
|                 | Ежеднев. выключение        |                                            |  |  |  |
|                 | Однораз. напомин.          |                                            |  |  |  |
| <b>•</b>        | Будильник Пн-Пт            |                                            |  |  |  |
| Функции времени | Будильник Сб               |                                            |  |  |  |
|                 | Будильник Вс               |                                            |  |  |  |
|                 | Выбор будильника           |                                            |  |  |  |
|                 | Громкость будильника       |                                            |  |  |  |
| Язык            |                            |                                            |  |  |  |
|                 | Выключение без сигна       | ла                                         |  |  |  |
|                 | 14                         | Длител. индикации                          |  |  |  |
|                 | индикации                  | Громкость                                  |  |  |  |
|                 |                            | Время                                      |  |  |  |
|                 |                            | Отклонение от всемир.<br>времени           |  |  |  |
|                 | Время и дата               | Дата                                       |  |  |  |
| Прочее          |                            | Начало летн. времени                       |  |  |  |
|                 |                            | Конец летн. времени                        |  |  |  |
|                 | Обновление                 | Базовое программное<br>обеспечение для ТВ  |  |  |  |
|                 | обеспечения                | Программное<br>обеспечение для DVB         |  |  |  |
|                 | Субтитры DVB               |                                            |  |  |  |
|                 | Алфавитные значки D        | VB                                         |  |  |  |

## Станции

Меню содержит команды автоматического поиска станций и настройки станций вручную. Вы можете пересортировывать станции, вводить и менять их названия, а также удалять станции.

## Ассистент поиска

Воспользуйтесь этим меню для автоматического поиска станций после установки определенных параметров. (Для получения подробных сведений см. стр. 10, раздел **Мастер первоначальной инсталляции**).

- **1** Нажмите кнопку **MENU**, после чего появится экран меню телевизора.
- 2 Воспользуйтесь кнопками ◀/► для выбора опции "Установка", а затем нажмите кнопку ОК.

Воспользуйтесь кнопками ▲/▼ для выбора опции "Станции", а затем нажмите кнопку **ОК**. Воспользуйтесь кнопками ▲/▼ для выбора опции "Ассистент поиска", а затем нажмите кнопку **ОК**.

- Вы увидите таблицу для автоматического поиска станции.
- 3 В случае необходимости выберите опцию "Изменить параметры поиска", а затем нажмите кнопку ОК. В противном случае перейдите к пункту 6.
- 4 Воспользуйтесь кнопками ▲/▼/ ◀/► для выбора Вашей страны или области из списка на экране, а затем нажмите кнопку ОК.
- 5 Следуйте указаниям меню и последовательно выполните все необходимые установки.
- 6 Воспользуйтесь кнопками ▲/▼ для выбора опции "Начать поиск/обновление", а затем нажмите кнопку ОК.

#### ПРИМЕЧАНИЕ

- Поиск программы может занять некоторое время.
- В это время не выполняйте никаких операций ввода и не выключайте телевизор.
- По окончании поиска отобразятся найденные и сохраненные каналы, отсортированные в порядке возрастания номеров.
- По завершении поиска программ закройте таблицу нажатием кнопки **ОК**.

## 36 ПРИМЕЧАНИЕ

## Операции меню

## Настройка вручную

Используйте опцию настройки вручную при приеме телевизионных сигналов, стандарт телевизионного сигнала/ цвета которых отличается от указанного. Для выполнения этой операции, однако, требуются достаточные знания.

## Изменить программу

Вы можете перемещать программы, вводить или изменять их названия, а также удалять программы. Данное действие повторяет описанное на стр. 12, в разделе "Для удаления, восстановления, перемещения и переименования станций в списке станций".

## Изменить/выбрать избранное

Каждый список избранного может содержать до 99 станций. Вы можете объединять списки избранное, чтобы они соответствовали Вашим требованиям (например, создавать тематические списки). Другие люди, пользующиеся этим телевизором, могут создавать свои собственные списки избранного.

Списки избранного также обладают тем преимуществом, что станции из различных источников сигнала могут быть сохранены в порядке Вашего предпочтения. Может быть сохранено до 6 списков избранного.

- 1 Нажмите кнопку **MENU**, после чего появится экран меню телевизора.
- Воспользуйтесь кнопками ◀/► для выбора опции "Установка", а затем нажмите кнопку ОК.

Воспользуйтесь кнопками ▲/▼ для выбора опции "Станции", а затем нажмите кнопку **ОК**. Воспользуйтесь кнопками ▲/▼ для выбора опции "Изменить/выбрать избранное", а затем нажмите кнопку **ОК**.

| Изменить/выбрать избранное Ассистент поиска |     | істент поиска | Ручная настр | ойка | Изменить про  |        |  |  |
|---------------------------------------------|-----|---------------|--------------|------|---------------|--------|--|--|
|                                             | Bce | станции       |              | Ста  | нция от Избра | нное 1 |  |  |
|                                             | 1   | Das Erste     | С            | 1    | Das Erste     | C      |  |  |
|                                             | 2   | ZDF           | C            |      |               | C      |  |  |
|                                             |     | WDR Köln      | C            |      | WDR Köln      | C      |  |  |
|                                             |     | Bayrisches FS | C            |      | Bayrisches FS | C      |  |  |
|                                             |     | hr-fernsehen  | C            |      | hr-fernsehen  | C      |  |  |
|                                             |     | Phoenix       | C            |      | Phoenix       | C      |  |  |
|                                             |     | BR-alpha      | C            |      | BR-alpha      | C      |  |  |
|                                             |     |               | C            |      |               | C      |  |  |
|                                             |     |               | C            |      |               | C      |  |  |
|                                             |     | EinsFestiva   | C            |      | EinsFestival  | C      |  |  |
|                                             | 11  | SAT.1         | C            | 11   | SAT.1         | C      |  |  |
|                                             | 12  | RTI           | C            | 12   | RTI           | C      |  |  |

• Появится экран "Изменить/выбрать избранное". ЗЕЛЕНАЯ: Выбор следующего списка избранное.

#### Переименование списков избранного

- 1 Предварительное условие: Должен быть выбран список избранного (правая колонка). Если он не выбран, измените список при помощи кнопки ▶.
- Нажмите СИНЮЮ кнопку для включения опции "Переименовать список", и введите имя при помощи кнопок 0 – 9 аналогично тому, как это делается на мобильном телефоне, а затем нажмите кнопку ОК для сохранения нового имени.

### Добавление в избранное

- 1 Предварительное условие: Должен быть выбран экран "Все станции" (левая колонка). Если он не выбран, измените список при помощи кнопки ◀.
- 2 При помощи кнопок ▲/▼ или 0 9 отметьте станции, которые буду добавлены в качестве новых фаворитных станций.

**3** Нажмите кнопку **ОК** для добавления.

| Изменить/выбрать                                                                                                    | избранное | Ассистент поис                                                                                 | ка Ручная настрой                | ка Изменить п |
|----------------------------------------------------------------------------------------------------|-----------|------------------------------------------------------------------------------------------------|----------------------------------|---------------|
| Все станции                                                                                                    |           | Станция от Из                                                                                  | бранное 1                        |               |
| 1 Das Erste<br>2 ZDF<br>3 WDR Köln<br>4 Bayrisches FS<br>5 hr-fernsehen<br>6 Phoenix<br>7 BR-alpha<br>8 3sat<br>9 EinsExtra<br>10 EinsFestival<br>11 SAT.1<br>12 RTL |           | 1 Das Erste<br>2 ZDF<br>3 WDR Köln<br>4 Bayrisches<br>5 hr-fernseht<br>6 Phoenix<br>7 BR-alpha | C<br>C<br>FS<br>C<br>C<br>C<br>C |               |

 Новая станция будет добавлена в конце списка избранного. После выхода из этого экрана изменение будет принято.

#### Удаление из избранного

- Предварительное условие: Должен быть выбран список избранного (правая колонка). Если он не выбран, измените список при помощи кнопки ►.
- 2 При помощи кнопок ▲/▼ или 0 9 отметьте станции, которые будут удалены.
- **3** Нажмите кнопку **ОК** для удаления. Или,

Нажмите **КРАСНУЮ** кнопку для включения опции "Очистить список", а затем нажмите кнопку **ОК** для очистки списка.

#### Перемещение/сортировка избранного

- Предварительное условие: Должен быть выбран список избранного (правая колонка). Если он не выбран, измените список при помощи кнопки ▶.
- 2 При помощи кнопок ▲/▼ или 0 9 отметьте станции, которые будут перемещены.
- **3** Нажмите **ЖЕЛТУЮ** кнопку для включения опции "Переместить станцию".
- 4 Выберите положение вставки при помощи кнопок ▲/▼ или 0 9.
- **5** Нажмите кнопку **ОК** для подтверждения.

## Защита от детей

Используя защиту от детей, можно заблокировать доступ ко всем программам немедленно или ежедневно в течение определенного периода времени.

Для использования данной функции сначала необходимо ввести PIN-код.

#### ПРИМЕЧАНИЕ

- Если PIN-код не будет введен в течение нескольких секунд, питание телевизора будет отключено.
- В качестве меры предосторожности запишите Ваш PIN-код на последней странице данной инструкции по эксплуатации, вырежьте ее и храните в надежном месте, недоступном для детей.
- Если Вы потеряли или забыли PIN-код, см. стр. 52.

## Функции времени

При помощи этого меню Вы можете ежедневно в определенное время автоматически выключать телевизор (в режим ожидания). Вы также можете установить ежедневную подачу предупреждающего сигнала (напоминания) в определенное время. Это возможно также в том случае, если телевизор находится в режиме ожидания (функция будильника).

## PIP

В этом меню Вы можете отрегулировать все установки отображения кадра в кадре, такие как: тип, положение, размер окна. Для вызова этого меню необходимо включить режим PIP. Для получения подробных сведений по управлению см. стр. 23.

## Язык

Вы можете выбрать язык в меню Установка. Выберите один из 19 языков. (Чешский, датский, голландский, английский, финский, французский, немецкий, греческий, венгерский, итальянский, норвежский, польский, португальский, русский, словацкий, словенский, испанский, шведский, турецкий)

## Прочее

Для каждой функции предусмотрен пояснительный текст. Если информационный текст не отображается, нажмите кнопку **INFO** для его включения.

## Меню Расширенные функции

Меню "Расширенные функции" предоставляет альтернативный путь доступа к часто используемым функциям/меню.

> Меню ТВ Пасширенные Функции Изображение Звук Архив УЦЗ Цифровое радио (DVB) Избранное

Список сокращений Субтитры телетекста

| Опции                |
|----------------------|
| Архив УЦЗ            |
| Цифровое радио (DVB) |
| Избранное            |
| Фотопроектор         |
| Список сокращений    |
| Субтитры телетекста  |

## Меню Геометрия

В этом меню Вы можете установить геометрические параметры подключенного компьютера. Сначала подключите компьютер к гнезду EXT7 (ANALOG RGB) или EXT5/6 при помощи переходного кабеля HDMI/DVI.

| Меню ТВ                |           |              |         |
|------------------------|-----------|--------------|---------|
| 🐖 Геометрия 🛛 Изображ  | ение 🕘 Зв | ук 🛛 🗊 Запис | ь 📈 По, |
| Изображение горизонтал | ьно О     |              |         |
| Изображение вертикальн | o 0       |              |         |
| Распол. фаз            | 0         |              |         |
|                        |           |              |         |

Опции Изображение горизонтально Изображение вертикально Распол. фаз\*

Доступно только в режиме РС.

## Другие пункты меню

Некоторые из полезных функций могут быть вызваны напрямую нажатием назначенных кнопок на пульте дистанционного управления.

## Внешние источники

Используйте экран Внешние источники для выбора/проверки внешнего оборудования, подсоединенного к гнездам с задней стороны телевизора.

- Для просмотра изображений с внешнего AV-устройства нажмите кнопку ->).
  - Для закрытия экрана Внешние источники снова нажмите кнопку
     .

| Внешние | источники |
|---------|-----------|
| VIDEO   |           |
| DVD-REC |           |
| DVD     |           |
| EXT3    |           |
| EXT4    |           |
| EXT5    |           |
| EXT6    |           |
| EXT7    |           |

Воспользуйтесь кнопками
 ▲/▼ для выбора соответствующего гнезда, а затем нажмите кнопку ОК.

#### ПРИМЕЧАНИЕ

 Если AQUOS LINK-совместимое устройство, подсоединенное к гнезду EXT 5 или 6, передает на телевизор данные, характерные для данной модели, на экране будет отображаться название устройства.

## Стоп-кадр

Вы можете остановить движущееся изображение на экране.

- 1 Нажмите кнопку 🛃.
- 2 Нажмите снова кнопку ( для выхода из режима стоп-кадра.

#### ПРИМЕЧАНИЕ

• Эта функция может быть недоступна в зависимости от состояния сигнала.

## Режим Широкий

Вы можете выбрать формат изображения. Выбор доступных форматов изображения зависит от типа принимаемого сигнала.

Обычно, если параметр Автоформат установлен в положение "вкл." в меню Установка, оптимальная установка параметра Режим Широкий выбирается автоматически для каждого сигнала. Несмотря на это, можно вручную изменить формат экрана, как поясняется ниже.

#### ПРИМЕЧАНИЕ

- Помимо ручного изменения Режима Широкий, как пояснено выше, телевизор может определять и выбирать оптимальную установку Режима Широкий в соответствии с принимаемым сигналом.
- Нажмите кнопку (П).
  - Появится меню Режим Широкий.
  - В этом меню перечислены опции широкоэкранного режима, которые можно выбрать для текущего типа принимаемого видеосигнала.
- Нажмите кнопку ⊕ или воспользуйтесь кнопками ▲/▼ в то время, когда на экране отображается меню Режим Широкий.
  - При переключении опций каждая из них будет немедленно отображаться на экране. При этом нет необходимости нажимать кнопку **ОК**.

#### - Опции (для сигнала SD (Стандарт))

Полный: Для сжатых изображений формата 16:9.

- Нормальный: Для "стандартных" изображений формата 4:3. С каждой стороны появится боковая полоса.
- Панорама: В этом режиме изображение пропорционально растягивается таким образом, чтобы покрыть весь экран.
- Кино16:9: Для оконных изображений формата 16:9. В некоторых программах в верхней и нижней частях экрана могут появиться полосы.
- Кино́14:9: Для оконных изображений формата 14:9. В некоторых программах в верхней и нижней частях экрана могут появиться полосы.

#### Опции (для сигнала HD (Высокой четкости))

- **Полный**: Показ с увеличенным растром изображения. Обрезаны все края экрана.
- Умен.растр: Показ с уменьшенным растром изображения. (Показ изображения высокой четкости с оптимальным сжатием. В некоторых программах изображение по краям экрана может быть искажено).

#### Опции (для сигнала с компьютера)

- Полный: Изображение заполняет весь экран.
- Нормальный: Сохраняет исходный формат изображения в полноэкранном режиме.
- Кино16:9: Для оконных изображений формата 16:9. В некоторых программах в верхней и нижней частях экрана могут появиться полосы.
- **дот бы дот**: Определяет разрешение сигнала и отображает изображение с таким же количеством пикселей на экране.

## ПРИМЕЧАНИЕ

• Некоторые опции не отображаются в зависимости от типа принимаемого сигнала.

## Телетекст

#### Что такое телетекст?

Телетекст – это трансляция страниц деловой и развлекательной информации, принимаемая телевизором, в котором имеется эта функция. Ваш телевизор принимает сигналы телетекста, транслируемые по телевизионной сети, и переводит их в графический формат для просмотра. Среди множества доступных функций телетекста есть новости, прогнозы погоды, спортивная информация, цены на фондовой бирже и обзоры программ.

#### Включение и выключение телетекста

- Выберите телевизионный канал или внешний источник сигнала, передающий программу телетекста.
- 2 Нажмите кнопку (≡) для отображения телетекста в правой части экрана, а обычного изображения – в левой части экрана.
  - Многие станции используют операционную систему TOP, в то время как некоторые используют систему FLOF (например, CNN). Ваш телевизор поддерживает обе эти системы. Страницы разделены на тематические группы и темы. После включения телетекста в памяти сохраняется до 2000 страниц для быстрого доступа.
  - Находясь на двойном экране, нажмите кнопку () для возврата к обычному экрану.
  - Находясь на двойном экране, нажмите кнопку **PIP** для отображения телетекста на полном экране. После этого Вы можете перейти обратно к обычному экрану, нажав кнопку
     как показано.
  - Если Вы выбрали программу, не передающую сигналов телетекста, появится сообщение "Нет текста".
  - Это же сообщение будет появляться в других режимах при отсутствии доступного сигнала телетекста.

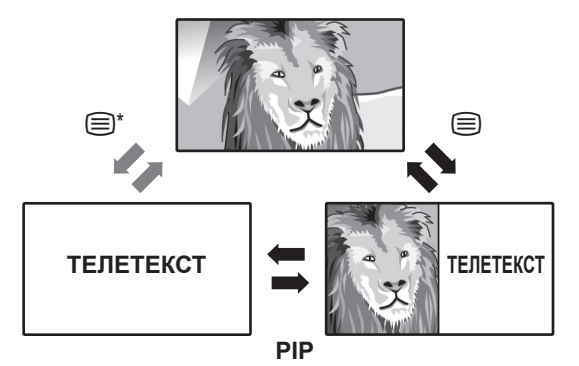

## ПРИМЕЧАНИЕ

- Телетекст не будет работать в случае выбора сигнала RGB. ("Меню ТВ > Подключения > Прочее > Ручная настройка AVстандарта")
- \* Переключение обратно возможно в случае отображения телетекста на полном экране.

## Использование меню телетекста

## В режиме телетекста нажмите кнопку **MENU** для отображения меню телетекста.

Меню телетекста Посл. новости Открыть Ассистент записи Установка

| Опции            |                   |  |  |
|------------------|-------------------|--|--|
| Посл. новости    |                   |  |  |
| Открыть/Скрыть   |                   |  |  |
| Ассистент записи |                   |  |  |
|                  | Страницы обзора   |  |  |
| Vereuerve        | Субтитр. страницы |  |  |
| установка        | Алфав. знаки      |  |  |
|                  | НіТекст           |  |  |

#### Кнопки для управления телетекстом

| Кнопки                                                          | Описание                                                                                                    |  |  |  |  |  |
|-----------------------------------------------------------------|----------------------------------------------------------------------------------------------------|--|--|--|--|--|
| Цветные<br>кнопки<br>(Красная/<br>Зеленая/<br>Желтая/<br>Синяя) | Выбор группы или блока страниц, отображаемых<br>в цветных рамках внизу экрана при помощи<br>соответствующих <b>Цветных кнопок (Красная/</b><br>Зеленая/Желтая/Синяя) на пульте дистанционного<br>управления.                           |  |  |  |  |  |
| 0 - 9                                                           | Прямой выбор любой страницы от 100 до 899 при помощи кнопок <b>0 - 9</b> .                                                                                                    |  |  |  |  |  |
| (Верх/Низ/<br>Полностью)                                        | Переключение изображения телетекста вверх, вниз или на весь экран.                                                                                                    |  |  |  |  |  |
| <ul> <li>(Отображение<br/>скрытого<br/>телетекста)</li> </ul>   | Отображение или маскировка скрытой информации,<br>например, ответа на вопрос викторины.                                                                                                    |  |  |  |  |  |
| (Стоп-кадр/<br>Приостановка)                                    | Прекращение автоматического обновления страниц телетекста или возобновление режима приостановки.                                                                                                    |  |  |  |  |  |
| <br>(Субтитр для<br>телетекста)                                 | <ul> <li>Отображение субтитров или выход из экрана субтитров.</li> <li>Субтитры не будут отображаться, если программа не содержит информации о субтитрах.</li> </ul>                                                                   |  |  |  |  |  |
| (Субстраница)                                                   | Отображение или скрытие субстраниц.<br>• Кнопка ◀/►: Выбор субстраницы.<br>• КРАСНАЯ кнопка: Переход к предыдущей странице.<br>• ЗЕЛЕНАЯ кнопка: Переход к следующей странице.<br>• Эти две кнопки показаны на экране значками + и – . |  |  |  |  |  |

## Важная информация

## Жесткий диск (HDD)

Данный телевизор записывает программы на жесткий диск (HDD). Жесткий диск оснащен предохранительным механизмом, защищающим данные от ударов, вибрации и пыли. Тем не менее, для предотвращения потери записанных данных необходимо проявлять особую осторожность в отношении следующих факторов:

- Не подвергайте телевизор каким-либо ударам.
- Не используйте его в неустойчивом или подверженном вибрации месте.
- Не перемещайте включенный телевизор.
- Не вынимайте шнур питания из розетки переменного тока во время записи или воспроизведения. Сначала выключите питание в положение "OFF" (индикатор STANDBY загорится красным цветом), а затем выньте шнур питания из розетки переменного тока.
- Не используйте в месте, подверженном резким изменениям температуры (изменение более чем на 10°С в час).
- Нормальная работа телевизора будет нарушена при использовании в холодном месте (5°С или ниже) или в очень жарком месте (35°С или выше).
- При переносе телевизора из холодного места в теплое, дайте телевизору немного постоять перед использованием.
- В маловероятном случае возникновения нарушений в работе жесткого диска (HDD), Вы не сможете заменить его самостоятельно. Если Вы разберете телевизор, Вы лишитесь гарантии. Пожалуйста, обратитесь в ближайший сервисный центр, утвержденный компанией SHARP. Мы не можем предоставить компенсацию за содержимое данных в случае их потери или невозможности записи.

Данный телевизор имеет встроенный привод жесткого диска (сокращенно HDD) для записи и воспроизведения. При установке и использовании телевизора будьте осторожны в отношении следующих факторов. Несоблюдение этих мер предосторожности может привести к повреждению самого привода HDD или его содержимого, нарушению нормальной работы диска или записи с помехами.

- Не подвергайте телевизор какой-либо вибрации или ударам.
- Не устанавливайте телевизор в ограниченном пространстве, где могут быть перекрыты охлаждающий вентилятор или вентиляционное отверстие с задней стороны телевизора.
- Не устанавливайте телевизор в месте с резкими изменениями температуры.

При установке телевизора в месте с резкими изменениями температуры внутри телевизора может образовываться конденсат. Использование телевизора с образовавшимся конденсатом внутри может привести к повреждению или нарушению нормальной работы HDD. Рекомендуется поддерживать изменения комнатной температуры в пределах 10°C в час.

- Не устанавливайте телевизор в месте с высокой влажностью.
- Устанавливайте телевизор горизонтально, ни в коем случае не устанавливайте его под углом.
- Если питание включено, не вытягивайте шнур питания из розетки переменного тока, не выключайте прерыватель сети в месте установки телевизора и не перемещайте телевизор.
   При перемещении телевизора сначала выключите питание (индикатор STANDBY загорится красным цветом), а затем выньте шнур питания из розетки переменного тока.

## Материал, который не может быть записан

- Возможна запись только сигналов с внутреннего аналогового и цифрового тюнеров, а также внешних сигналов CVBS и Y/C.
- При записи сигнала, отличающего от просматриваемого сигнала, некоторые сигналы не могут быть записаны в зависимости от просматриваемого сигнала.
- Данный телевизор оснащен функцией защиты от копирования, предотвращающей копирование транслируемых программ, которые содержат сигнал, запрещающий копирование в соответствии с законами об авторском праве и т.п.
- Если сигнал защиты от копирования будет содержаться в принимаемом видеоизображении, которое уже частично записано, в этом месте запись будет приостановлена. Запись будет возобновлена в тот момент, когда сигнал защиты от копирования больше не будет присутствовать, и часть видеоизображения, во время которого присутствовал сигнал защиты от копирования, не будет записана.

В маловероятном случае возникновения такой проблемы, как потеря записанного изображения или звука из-за нарушения нормальной работы HDD, пожалуйста, помните, что фирма SHARP не несет ответственности за компенсацию содержания, которое не было записано или отредактировано, за потерю записанного или отредактированного видеоизображения, или за другие связанные с эти прямые или косвенные потери.

## При возникновении сбоя питания

- При возникновении сбоя питания записанное содержимое или запись по таймеру могут быть повреждены.
- Воспроизводившееся содержимое также может быть повреждено.

## При записи важной информации

 При возникновении неполадок с HDD, записанное на HDD содержимое может быть потеряно. Если Вы хотите время от времени сохранять содержимое, мы рекомендуем копировать или перемещать его на диски DVD-RW или DVD-R.

## ПРИМЕЧАНИЕ

 При появлении сообщения об ошибке HDD и нарушении нормальной работы HDD Вы не сможете заменить HDD самостоятельно. Если Вы разберете телевизор, гарантия будет отменена. Восстановление данных также невозможно. Если воспроизведение возможно, перезапишите записанное содержимое на диск DVD-RW/R и обратитесь в ближайший сервисный центр, утвержденный компанией SHARP.

## Авторское право

- Для записи и воспроизведение любого материала может потребоваться разрешение. Пожалуйста, ознакомьтесь в частности с положениями Закона об авторском праве от 1956 г., Закона о защите прав актеров и музыкальных исполнителей от 1958 г., Законов о защите прав актеров от 1963 г. и от 1972 г. и других последующих нормативных документов и предписаний.
- Данное изделие оснащено технологией защиты авторских прав, защищенных патентами США и других прав интеллектуальной собственности. Использование этой технологии защиты авторского права должно быть разрешено компанией Macrovision, и предназначено только для домашнего и другого ограниченного использования, если обратное не разрешено компанией Macrovision. Воспроизведение или разборка запрещены.

Изделие соответствует патентам США с номерами 4 631 603; 4 819 098; 4 907 093; 5 315 448; и 6 516 312, разрешающих использование только для ограниченного просмотра.

## Функции

## О системе цифровой записи

Ваш телевизор SHARP оснащен цифровым рекордером, включающим в себя жесткий диск. Вы можете использовать его для записи и воспроизведения изображения и звука телевизионных программ, аналогично видеомагнитофону или DVD-рекордеру. Также возможны запись и воспроизведение программ HDTV. Возможности цифрового рекордера, однако, гораздо более универсальны, чем возможности видеомагнитофона или DVD-рекордера:

## Просмотр со сдвигом по времени

Звонит телефон в то время, когда Вы смотрите телевизор...

Не нужно беспокоиться. Вы можете приостановить просмотр телевизионной программы и продолжить ее воспроизведение позже.

## Поиск момента воспроизведения

Вы вернулись домой раньше, когда запись футбольного матча по таймеру уже началась... Не нужно ждать. Вы можете просто перейти назад к началу матча, не прерывая запись.

## Одновременная запись/ воспроизведение

Вам не нужно сидеть и ждать, пока закончится запись. Вы можете воспроизводить DVD или программы, уже записанные на HDD во время выполнения записи.

## Игновенный повтор

Нажав кнопку, Вы переходите назад на 40 секунд и смотрите сцену еще раз. Прямое изображение будет одновременно отображаться в окне PIP.

#### Архивирование записи со сдвигом по времени

Вы также можете выполнить копирование всей телевизионной программы в архив цифрового рекордера по окончании телевизионной программы, просматриваемой со сдвигом по времени.

## Быстрая навигация при помощи перехода

Переход назад и вперед по программе нажатием кнопки. Интервал перехода можно регулировать.

Кроме того, специальная функция "Smart jump" обеспечивает уменьшение интервала перехода наполовину при каждом изменении направления перехода. Таким образом Вы можете очень быстро найти определенную точку во время воспроизведения со сдвигом по времени.

## Ускоренный переход вперед и назад

Вы можете выполнять ускоренный переход в просматриваемой программе вперед и назад с тремя разными скоростями. (Ускоренный переход назад невозможен при просмотре HDTV).

## Замедленное воспроизведение

Вы можете просматривать программу с четырьмя разными скоростями замедленного воспроизведения.

## Установка закладок

Во время футбольного матча, например, Вы можете отметить голы или интересные моменты. (Для этого запись со сдвигом по времени преобразуется в архивную запись). При дальнейшем воспроизведении Вы можете воспроизводить выделенные закладки.

#### Запись напрямую в архив

Архив содержит от 20 до 100 часов программ, в зависимости от установленного качества записи.

### ✓ Запись по таймеру с использованием ЕРС или телетекста

Просматривая EPG или телетекст, в удобном режимы выбирайте свои любимые программы для записи. Цифровой рекордер записывает до 50 записей по таймеру - даже во время Вашего отсутствия.

#### Запись сериалов

Вы можете легко запрограммировать запись сериалов, идущих ежедневно или еженедельно с понедельника по пятницу.

## Иенеджер удаления

Автоматический менеджер удаления всегда гарантирует наличие достаточного свободного места для записи новых программ.

## Редактирование заархивированных названий

Вы можете сортировать, редактировать/переименовывать, блокировать или удалять названия в Архиве УЦЗ. Вы также можете удалять или скрывать участки выбранной программы.

## Копирование записей на видеомагнитофон/DVD-рекордер

Записи, которые Вы хотите просматривать часто в течение длительного времени, необходимо записать на диск DVD или видеомагнитофон. Затем программу можно будет удалить из архива. Вы можете воспользоваться командой "Перезапись" для переноса данных на внешнее оборудование.

#### Ограничения во время использования PIP

Если во время просмотра на главном экране прямого изображения Вы откроете изображение PIP, обычно фоновая запись телепрограммы со сдвигом по времени будет завершена и удалена.

Во время архивной записи и записи со сдвигом по времени могут быть ограничения по станциям, который можно выбирать для изображения PIP.

## О функции просмотра со сдвигом по времени и архивной записи/воспроизведения

## Воспроизведение:

Программу можно воспроизводить различными способами, независимо от того, будет ли это программа со сдвигом по времени или уже записанное название из Архива УЦЗ. (Стр. 48)

## Закладки:

Вы можете отметить свои любимые сцены или голы во время футбольного матча, чтобы снова просмотреть их позже. (Стр. 51)

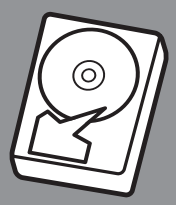

Жесткий диск Вашего телевизора может выполнять следующие операции ...

## Запись со сдвигом по времени

В случае включения этой функции телевизор автоматически запишет просматриваемую программу.

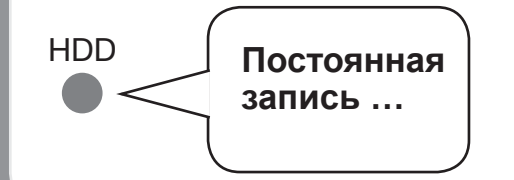

## Архивная запись

Вы можете выбрать эту функцию для сохранения программ напрямую в Архиве УЦЗ.

В режиме архивной записи Вы также можете:

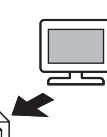

- Напрямую записывать программу в архив, выполняя при этом другие операции.
- Программировать запись по таймеру с использованием EPG или телетекста.
- Удалять, редактировать, переименовывать или блокировать уже заархивированные названия.

## Сохранение в архиве записи со сдвигом по времени:

Вы можете преобразовать программу, записываемую в настоящее время при помощи записи со сдвигом по времени, в архивную запись. (Стр. 46)

## Перемещение по Меню Устройства цифровой записи

Вы можете использовать цифровой рекордер с установками по умолчанию, сделанными на заводе.

В этом разделе поясняется, как можно настроить эти установки, чтобы они соответствовали Вашим предпочтениям. Для изменения установок, сначала вызовите экран Меню Устройства цифровой записи, как показано ниже.

**1** Нажмите **КРАСНУЮ** кнопку для отображения меню Архив УЦЗ.

| Архив УЦЗ         | свободное пространство 48:42 час. |
|-------------------|-----------------------------------|
| 00.00. SHARP Demo |                                   |
|                   |                                   |
|                   |                                   |
|                   |                                   |
|                   |                                   |
|                   |                                   |
|                   |                                   |
|                   |                                   |
|                   |                                   |

2 Находясь на экране меню Архив УЦЗ, нажмите кнопку **MENU** для отображения экрана Меню устройства цифровой записи.

| Меню Устройство цифровой записи |                                 |  |  |  |  |
|---------------------------------|---------------------------------|--|--|--|--|
| Непрерывный режим УЦЗ           | вкл. <b>выкл.</b>               |  |  |  |  |
| Качество записи                 | высокое                         |  |  |  |  |
| Сведения о скрытых участках     | да                              |  |  |  |  |
| Интервал перехода               | 02                              |  |  |  |  |
| Smart jump                      | да                              |  |  |  |  |
| Допуск для сериалов             | +-30                            |  |  |  |  |
| Записать с субтитрами           | Да, предпочитаются субтитры DVB |  |  |  |  |

- Воспользуйтесь кнопками ▲/▼ для выбора нужной опции меню.
- 4 Воспользуйтесь кнопками ◄/► для выбора нужного параметра или введите значения при помощи кнопок 0 - 9.

| Опции                            | Описание                                                                                                    | Значения<br>по<br>умолчанию |
|----------------------------------|----------------------------------------------------------------------------------------------------|-----------------------------|
| Непрерывный режим<br>УЦЗ         | Если Непрерывный режим УЦЗ<br>включен, запись будет включена<br>непрерывно для обеспечения<br>просмотра со сдвигом по<br>времени.                                                                                                    | вкл                         |
| Качество записи                  | Отрегулируйте качество<br>записи, используемое для<br>записи аналоговых программ.<br>Результаты установки повлияют<br>на емкость записи.                                                                                                    | высокий                     |
| Информация о<br>скрытых участках | Если в существующем архиве<br>есть скрытый участок, Вы можете<br>выбрать, сообщать об этом или<br>нет.                                                                                                    | да                          |
| Интервал перехода                | Вы можете установить интервал<br>перехода (в минутах) для<br>просмотра со сдвигом по времени<br>и для воспроизведения архивных<br>записей, с тем, чтобы можно<br>было переходить вперед или<br>назад в программах, кратко<br>нажимая кнопки<br>Введите время при помощи<br>цифровых кнопок на пульте<br>дистанционного управления<br>(всегда вводите две цифры для<br>промежутков от 01 до 15 минут). | да, 02 мин                  |

| Опции                    | Описание                                                                                                    | Значения<br>по<br>умолчанию |
|--------------------------|----------------------------------------------------------------------------------------------------|-----------------------------|
| Smart jump               | Используя функцию Smart jump,<br>Вы можете быстро и легко<br>найти определенную точку в<br>записи (в записи со сдвигом по<br>времени или в архивной записи).<br>Каждый раз при изменении<br>направления во время перехода<br>с использованием кнопок<br>или<br>, интервал перехода<br>будет уменьшаться наполовину.<br>Обратитесь к следующей<br>странице для получения<br>дополнительной информации по<br>этому приложению.                     | да                          |
| Допуск для сериалов      | Чтобы избежать повторной<br>записи эпизода сериала, если он<br>показывается несколько раз в день,<br>необходимо ввести время допуска.<br>После этого сериал будет<br>записан только в том случае,<br>если он начнется в промежутке<br>времени начала ± допуск для<br>сериалов. Введите время при<br>помощи кнопок <b>0</b> - <b>9</b> на пульте<br>дистанционного управления<br>(всегда вводите две цифры для<br>промежутков от 01 до 60 минут). | ± 30 мин                    |
| Записать с<br>субтитрами | Если вместе с программой<br>DVB нужно записать субтитры<br>DVB или субтитры телетекста,<br>выберите приоритет для<br>записываемых здесь субтитров.                                                                                                    | нет                         |

## Установка времени предварительного пуска и продления записи

Вы можете установить время предварительного пуска и продления записи, сделанной без использования VPS. Это снижает риск ситуации, когда фрагменты программы не будут записаны из-за того, что она начинается раньше и/или заканчивается позже.

#### ПРИМЕЧАНИЕ

• Обратите внимание, что эта операция выполняется через меню телевизора, а не через Меню Устройства цифровой записи.

- 1 В режиме просмотра телевизионного сигнала нажмите кнопку **MENU** для отображения меню телевизора.
- Выберите опцию "Запись" при помощи кнопок ◄/
   и нажмите кнопку ▼ для перемещения вниз.

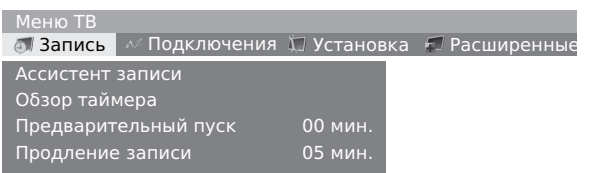

- Выберите опцию "Продление записи" или "Продление записи" при помощи кнопок ▲/▼.
- Введите время при помощи кнопок 0 9 на пульте дистанционного управления (всегда вводите две цифры для промежутков от 01 до 15 минут для времени предварительного пуска и времени продления записи от 00 до 60 минут).

## Запись при помощи HDD

## Запись со сдвигом по времени и архивная запись

Существует 2 способа записи телевизионной программы при помощи HDD. Первый – это запись со сдвигом по времени, а второй – архивная запись.

## Запись со сдвигом по времени

Телевизор автоматически записывает программу, на которую он настроен в настоящий момент. Пауза, ускоренный переход назад и поиск момента воспроизведения доступны для прямых программ, точно так же, как и для записанных программ. Во время каждого переключения канала данные старой записи обнуляются и начинается новая запись.

- Во время этого процесса индикатор горит зеленым цветом.
- Если Вы не хотите использовать эту функцию, установите опцию "Непрерывный режим УЦЗ" в положение "выкл".
- Максимальная продолжительность сдвига по времени составляет приблизительно 3 часа, в зависимости от условий.

## Архивная запись

Вы можете записывать программы на жесткий диск Архива УЦЗ.

## О менеджере удаления

Менеджер удаления постоянно обеспечивает достаточный объем свободного места на жестком диске для новых записей. Когда емкость жесткого диска исчерпывается, старые записи удаляются.

Записи, помеченные как защищенные от удаления, не удаляются менеджером удаления. Вы можете удалить эти записи вручную.

Для получения информации об установке и отмене защиты от удаления, см. стр. 50.

Чтобы избежать потери данных, рекомендуется копировать важные записи на видеокассеты или записываемые DVD-диски и удалять записи с цифрового рекордера после копирования для экономии свободного места.

Фирма SHARP не несет ответственности за потерю данных на жестком диске цифрового рекордера.

## Кнопки для управления HDD

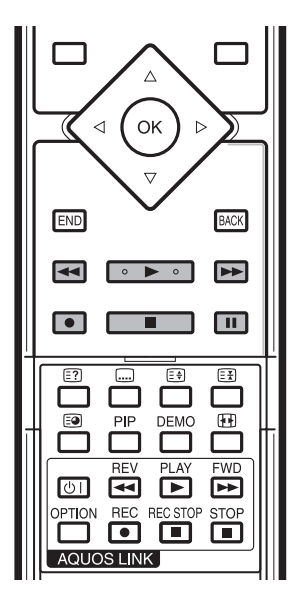

- Ускоренный переход назад
- 🔵 Запись

1

2

3

4

7

- Воспроизведение
- Остановка
- 5 Ускоренный переход вперед
- 6 📘 Пауза

## Кнопки внутри откидной крышки

Кнопки внутри откидной крышки предназначены для управления функцией AQUOS LINK и их не следует путать с кнопками для управления HDD. См. стр. 19 для получения информации об управлении AQUOS LINK).

## Запись

- Нажмите кнопку
  - В случае, если включен сдвиг по времени, эта операция включит преобразование записи со сдвигом по времени в архивную запись.

#### Продолжит. записи (мин.) текущая передача \_30 \_\_60 \_\_90 \_\_12

Выберите опцию "текущая передача" (только при наличии данных EPG или телетекста) или выберите одно из данных значений минут, либо выберите опцию "???" и введите длительность записи при помощи кнопок **0 - 9** на пульте дистанционного управления и подтвердите выбор нажатием кнопки **ОК**.

- Появится экран Обзор таймера.
- Если начало программы было записано, она будет передана с начала, в противном случае она будет передана с момента переключения на ее станцию.
- Вы также можете передать уже завершенную программу в архив. Просто выполните ускоренный переход назад к программе, которую Вы хотите заархивировать, и начните архивацию в режиме "текущая передача".

### Конфигурация опций на экране меню "Обзор таймера"

Всякий раз, когда Вы будете выбирать сохранение программы в архиве, будет появляться экран меню Обзор таймера.

| Обзор таймера ->                                       | • 09:45 Bon(n) jour Berlin                                    |  |
|--------------------------------------------------------|---------------------------------------------------------------|--|
| Магнитоф.                                              | УЦЗ DVD-REC                                                   |  |
| Программа<br>Дата<br>Время записи<br>VPS<br>Тип записи | 45 Phoenix<br>14.09.2006<br>09:45 до 10:00<br>нет<br>один раз |  |

- Если субтитры DVB будут постоянно включены (см. стр. 44, "Запись субтитров"), Вы увидите опцию "Субтитры (да/нет)" вместо опции меню "VPS". Здесь Вы можете выключить субтитры DVB для текущей записи.
- Если выполняется запись по таймеру, становится доступным выбор в меню "Тип записи".
- Нажмите ЗЕЛЕНУЮ кнопку для блокировки программы с родительским замком.
- Нажмите ЖЕЛТУЮ кнопку для защиты программы от автоматического удаления.
- (Только при записи со сдвигом по времени): Если Вы хотите записать программу без субтитров DVB ("субтитры" - "нет"), запись со сдвигом по времени, которая выполнялась до этого, будет остановлена и удалена. Архивная запись начнется после того, как Вы подтвердите список таймера нажатием кнопки **OK**.
- (Только при записи со сдвигом по времени): Программы с защитой от копирования (например, Macrovision) не могут просматриваться со сдвигом по времени по юридическим причинам.

Проверьте список таймера, измените его в случае необходимости, а затем подтвердите нажатием кнопки **ОК** для включения записи.

• Индикатор переключится с зеленого на красный.

#### COBET

- Вы можете переключиться на другую станцию или воспроизвести уже записанные названия, сохраненные в Архиве УЦЗ во время архивной записи. Запись будет продолжена в фоновом режиме.
- Для переключения назад на станцию, записываемую в настоящий момент, нажмите кнопку
- Вы также можете выключить телевизор в режим ожидания (НЕ ПРИ ПОМОЩИ ГЛАВНОГО ВЫКЛЮЧАТЕЛЯ ПИТАНИЯ ()). В режиме ожидания запись будет продолжена.

#### Индикация состояния во время записи

#### Пример: сдвиг по времени

| 45 Phoe<br>09:45 - 3 | nix<br>10:00 Bon(n) jour | Berlin |                                             |                          |
|----------------------|--------------------------|--------|---------------------------------------------|--------------------------|
| 09:45                | 09:49                    | •      |                                             | 10:00                    |
|                      |                          |        | Смещение по времени<br>⊙<br>Будильник Пн-Пт | 2:00 мин<br>9:51<br>9:50 |

## Пример: прямое изображение во время архивной записи

| l | 45 Phoe<br>09:45 - 3 | nix<br>10:00 Bon(n) jour Berlin |                     | REC   |
|---|----------------------|---------------------------------|---------------------|-------|
|   | 09:45                | 09:51                           |                     | 10:00 |
|   |                      |                                 | Живая картинка<br>🛇 | 9:51  |

Пример: запись со сдвигом во время архивной записи

| 45 Phoe<br>09:45 - | enix<br>10:00 Bon(n) jour Berlin |                          | REC              |
|--------------------|----------------------------------|--------------------------|------------------|
| 09:45              | 09:49                            |                          | ] 10:00          |
|                    |                                  | Смещение по времени<br>🛇 | 2:00 мин<br>9:51 |

#### Преждевременная остановка записи

Нажмите кнопку , а затем нажмите кнопку **ОК** для прекращения архивной записи.

• Вы также можете завершить текущую запись, удалив запись в списке таймера или в Архиве УЦЗ.

### Запись с субтитрами

Для записи субтитров должна быть включена функция записи субтитров в Меню Устройства цифровой записи. (Стр. 44) Если транслируется один из типов субтитров, субтитры будут записаны. Если транслируются оба типа субтитров, записываются субтитры, отмеченные как "предпочитаемые". Вызовите субтитры DVB во время воспроизведения при помощи кнопки (). Вызовите субтитры телетекста при помощи **ЗЕЛЕНОЙ** кнопки и выберите, будут ли они отображаться в обычном или в двойном размере.

## Запись по таймеру

Вы можете запрограммировать таймер при помощи EPG, телетекста или вручную. Вы можете запрограммировать до 50 записей по таймеру. После программирования записи по таймеру телевизор должен выключаться только в режим ожидания.

## ПРИМЕЧАНИЕ

 Не выключайте телевизор при помощи главного выключателя питания (小) и не вытягивайте шнур переменного тока из штепсельной розетки. Если Вы сделаете это, запись не будет выполнена.

## Экран списка таймера

- 1 В режиме просмотра телевизионного сигнала нажмите кнопку **MENU** для отображения меню телевизора.
- 3 Выберите опцию "Обзор таймера" при помощи кнопок ▲/▼, а затем нажмите кнопку OK.

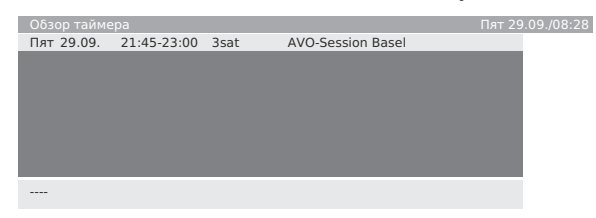

 Вы можете проверить список установленных записей на экране Обзор таймера. С этого экрана Вы можете изменять/ удалять установленные записи или начинать новую запись.

## Экран Архив УЦЗ

- Нажмите КРАСНУЮ кнопку.
  - Вы можете проверить завершенные записи по таймеру на экране Архив УЦЗ.
  - В верхнем левом углу Вы увидите оставшуюся емкость диска HDD в часах. Для записи программ HDTV требуется значительный объем свободного места на жестком диске.

## Запись по таймеру при помощи EPG

**1** Нажмите кнопку **EPG**.

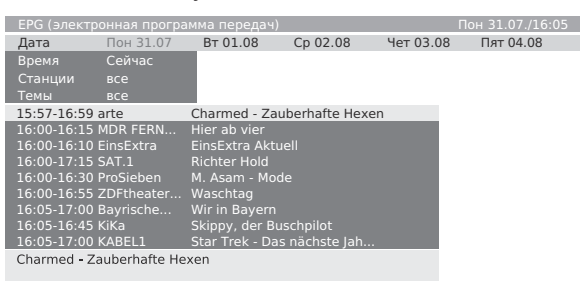

- 2 Выберите нужную программу.
- 3 Нажмите КРАСНУЮ кнопку (Запись) для установки программы.
  - Появится экран Обзор таймера. Остальные операции выполняются так же, как поясняется на стр. 33.
  - После окончания установки программа в EPG будет отмечена красной точкой.
  - Вы также можете:
  - Выбирать тип записи сериала в меню "Тип записи".
     После этого таймер будет каждый день выполнять поиск сериалов в наборе станций. (См. пункт "Допуск для сериалов" для получения подробной информации.)

### Запись по таймеру при помощи аналогового телетекста

- **1** Нажмите кнопку **ТЕХТ**.
- 2 Нажмите кнопку .
  - На экране появится страница предварительного обзора программ. Если она не появится, определите страницу предварительного обзора программ в меню телетекста в пункте "Установка > Страница обзора".
- **3** Выберите страницу программы, на которой содержится программа, которую Вы хотите записать, и нажмите **ЗЕЛЕНУЮ** кнопку.
- 4 Выберите время начала программы при помощи кнопок ▲/▼.

| 302            | 302          | ARDtext                   | Do             | 05.10.06  | 09: 3            | 6:42     |
|----------------|--------------|---------------------------|----------------|-----------|------------------|----------|
|                |              |                           |                |           |                  | Erste    |
| 14.00<br>14.10 | о т.<br>О Ir | agesschau<br>1 aller Freu | ındscha        | ft UT     |                  | 316      |
| 15.00          |              | weite Bege<br>agesschau   | egnung         | (D, 2005) |                  |          |
| 15.10          | ) S          | turm der L                | iebe (2        | 21)       |                  | 317      |
| 16.10          | Š Ė          | sbär, Affe                | & Co.          | <br>6 UT  |                  | 318      |
| 17.1           | B B          | risant                    |                |           |                  | .319     |
| 17.5           | 5 V          | erbotene L                | iebe .         |           |                  | 320      |
| 18.20          | 5 M<br>5 D   | ariennof .<br>as Geheim   | nis mei        | nes       |                  | .321     |
| 19.20          | D D<br>bi    | as Quiz mi<br>s 19.50 Ur  | t Jörg P<br>nr | 'ilawa    |                  | .384     |
| 300 <<         |              |                           |                |           | Aber             | nd > 303 |
| -              | +            | Jetz                      | t im TV        | AF        | <u>RD m</u> orge | n        |
| Ť              | Выбра        | ть передачу               |                | 💌 Записа  | ΙТЬ              |          |

- 5 Нажмите кнопку **ОК** для сохранения записи по таймеру.
  - Появится экран Обзор таймера. Остальные операции выполняются так же, как поясняется на стр. 33.
  - Проверьте время и дату записи для программ, которые заканчиваются после полуночи или начинаются на следующий день. Данные телетекста могут быть неполными.

## 🌑 Установка вручную записи по таймеру

- В режиме просмотра телевизионного сигнала нажмите кнопку MENU для отображения меню телевизора.
- З Выберите опцию "Обзор таймера" при помощи кнопок ▲/▼, а затем нажмите кнопку ОК.
- 4 Нажмите **КРАСНУЮ** кнопку (Новая запись) для установки вручную новой записи.
- 5 Выберите опцию "Вручную" при помощи кнопок **√**/▶, а затем нажмите кнопку **ОК**.
- 6 Выберите станцию для записи при помощи кнопок ▲/▼/◀/►, а затем нажмите кнопку ОК.
  - Появится экран Обзор таймера. Остальные операции выполняются так же, как поясняется на стр. 34.

## Удаление установленных записей таймера

- 1 В режиме просмотра телевизионного сигнала нажмите кнопку **MENU** для отображения меню телевизора.
- Выберите опцию "Обзор таймера" при помощи кнопок ▲/▼, а затем нажмите кнопку ОК.
- 4 Выберите запись для удаления при помощи кнопок ▲/▼.
- 5 Нажмите ЖЕЛТУЮ кнопку (Удаление), а затем подтвердите выбор кнопкой ОК.
  - Чтобы отменить удаление, нажмите ЖЕЛТУЮ кнопку еще раз.

## Воспроизведение

## Воспроизведение

**1** Нажмите **КРАСНУЮ** кнопку для отображения меню Архив УЦЗ.

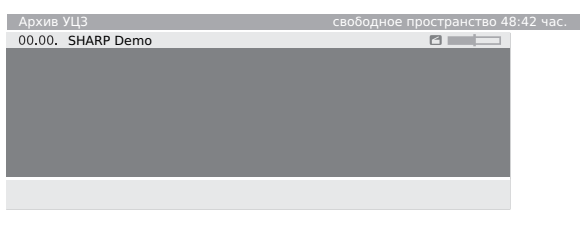

- Переключение между сортировкой в алфавитном и хронологическом порядке осуществляется при помощи СИНЕЙ кнопки.
- Полоска (с правой стороны списка) показывает, какая часть записи уже была просмотрена. Полоска будет пустой для записей, которые не просматривались, возле записей, просмотренных полностью, будут заполненные полоски, частично просмотренные записи будут иметь полоску, заполненную уже просмотренными частями.
- Если данные другой программы будут доступны из ЕРС или телетекста, она будет показана под списком архива для только что отмеченной записи. Другую информацию в случае ее доступности можно отобразить нажатием кнопки
   .
- 2 Выберите запись при помощи кнопок ▲/▼.
- **3** Нажмите кнопку **ОК**, чтобы начать запись.
- 🔵 Пауза
- Зафиксируйте изображение при помощи кнопки ∎.
- 2 Для продолжения воспроизведения нажмите кнопку ▶ или снова нажмите кнопку ▮.

### При просмотре со сдвигом по времени:

Например, Вы хотите прервать программу для ответа на телефонный звонок.

## Нажмите кнопку

- Телевизионное изображение застынет и появится индикация привода.
- Если доступны данные ЕРС или телетекста, в дополнение к времени начала и окончания текущей программы и названию программы вверху Вы увидите номер и название станции.
- Перед полоской Вы сможете увидеть время начала для записи со сдвигом по времени. За полоской Вы сможете увидеть время, через которое установленный рекордер будет заполнен (автоматически продлевается на 30 минут, с максимальным значением до 3 часов). Серая полоска показывает, сколько доступного времени записи было использовано. Время, отображаемое внутри полоски – это время нажатия кнопки .

Вы хотите продолжить просмотр программы после окончания разговора по телефону.

Снова нажмите кнопку 🚺 или кнопку 🕨.

- Теперь Вы сможете просмотреть телевизионную программу со сдвигом по времени в точности с того же момента времени, когда была первый раз нажата кнопка . Вместо значка паузы (.) появится значок воспроизведения (.).
- Переход к прямому изображению (Только при записи со сдвигом по времени)

Нажмите кнопку

• После этого Вы увидите прямое изображение программы.

## Smart jump

Функция Smart jump включена в систему для обеспечения быстрого и простого доступа к определенному месту программы. Когда функция Smart jump включена, интервал перехода будет уменьшаться наполовину после каждого изменения направления перехода во время выполнения перехода. Наполовину сокращая интервал перехода при изменении направления перехода, Вы можете оценить приближение к определенному участку. Во время работы функции Smart jump символ воспроизведения (▶) будет окрашен в желтый цвет. Например, Вы ищете начало программы ...

- Нажмите кнопку ◀◀ несколько раз для перехода назад (на предварительно установленный интервал перехода).
- 2 В случае выхода за начало программы, выполните переход в обратном направлении. Кратко нажмите кнопку ▶▶.
- 3 Переход в обратном направлении будет выполнен на половину интервала перехода. Теперь выполняйте переход вперед при помощи кнопки ►► до тех пор, пока не увидите начало программы.
- 4 В случае выхода за начало программы, выполните переход в обратном направлении при помощи кнопки ◀◀. При этом интервал перехода снова уменьшится наполовину.
  - Предварительно установленный интервал перехода снова будет использован, если Вы перейдете больше 3 раз в одном и том же направлении или если исчезнет индикация цифрового рекордера.

## 🌑 Ускоренный переход вперед и назад

Вы можете выполнять ускоренный переход вперед и назад с 3 различными скоростями во время просмотра со сдвигом по времени или архивного воспроизведения. Во время ускоренного перехода звук не воспроизводится. (При просмотре HDTV укоренный переход невозможен).

- Нажмите кратко кнопку ускоренного перехода вперед ▶▶ или ускоренного перехода назад ◀◀.
- 2 Нажмите снова кратко кнопку ускоренного перехода вперед ▶▶ или ускоренного перехода назад ◀◀ для увеличения скорости.
  - Каждый раз при нажатии кнопки скорость будет увеличиваться до тех пор, пока со временем не переключится обратно к первоначальной скорости.
  - Во время просмотра телевизора со сдвигом по времени при достижении конца записи воспроизведение начнется автоматически.
  - Во время архивного воспроизведения при достижении конца записи Вы увидите стоп-кадр.
  - Во время архивного воспроизведения при достижении начала во время ускоренного перехода назад, цифровой рекордер переключится в режим воспроизведения.
- 3 Нажмите кнопку ▶ при достижении точки, с которой Вы хотите продолжить просмотр.

## 🔵 Переход

Кратко нажмите кнопку >> или << для перехода вперед/назад.

## Замедленное воспроизведение

Если включена функция паузы (изображение заморожено), Вы можете выполнять воспроизведение с четырьмя различными скоростями движения (только вперед). Во время замедленного воспроизведения звук не воспроизводится.

- Нажмите кнопку
- **2** Быстро нажмите кнопку **>>**.
- 3 Для увеличения скорости несколько раз кратко нажмите кнопку ►►.
  - Каждый раз при нажатии кнопки скорость будет увеличиваться до тех пор, пока со временем не переключится обратно к первоначальной скорости.

| Архив З<br>da capo | 1.08. |   |  |  |      |
|--------------------|-------|---|--|--|------|
|                    |       | 1 |  |  |      |
| ₫ 00:00            | 00:11 |   |  |  | 1:03 |

## Функция повтора (Только при записи со сдвигом по времени)

Например, Вы хотите сразу же повторно просмотреть интересные сцены или голы в спортивных программах. Это возможно при просмотре прямого изображения.

- 1 Быстро нажмите кнопку ┥ для повторения сцен.
  - Телевизор перейдет назад на 40 секунд в режим сдвига по времени. Отметка воспроизведения будет окрашена в желтый цвет (функция Smart jump включена). Если функция Smart jump приведет к переходу на слишком большой интервал, Вы можете перейти на 20 секунд вперед при помощи кнопки
    - Прямое изображение будет одновременно отображаться в виде небольшого изображения PIP. Это изображение PIP можно закрыть нажатием кнопки **PIP**, не выходя из режима воспроизведения со сдвигом по времени.

10:23

Нажмите кнопку для возврата к просмотру прямого изображения.

## Редактирование

В данных разделах поясняется, как редактировать названия, уже записанные в архиве.

## Удаление фрагментов записи

Вы можете удалить фрагменты архивной записи с начала и до самого конца.

 Во время архивного воспроизведения нажмите кнопку ∎∎ в начальной и конечной точке удаления архивной записи.

| Архив 3<br>da capo | 1.08.  |   |                    |
|--------------------|--------|---|--------------------|
|                    |        | 1 |                    |
| ₫ 00:00            | 00:11  |   | 1:03               |
|                    |        |   |                    |
|                    | ив УПЗ |   | Улаление/закончить |

2 Нажмите ЖЕЛТУЮ кнопку (Удаление/ закончить).

Для удаления от этой точки до начала нажмите **КРАСНУЮ** кнопку.

Для удаления от этой точки до конца нажмите ЗЕЛЕНУЮ кнопку.

| Архив З<br>da capo | 1.08.                                |                      |               |                                                |     |
|--------------------|--------------------------------------|----------------------|---------------|------------------------------------------------|-----|
| 白 00:00            | 00:11                                | 1                    | 1             | 1:0                                            | )3  |
| □ Сте<br>□ Сте     | реть от этого ме<br>реть от этого ме | ста до н<br>ста до к | ачала<br>юнца | Установить начало выключен<br>Стереть закладки | ния |

- Нажмите кнопку **ОК** для подтверждения. • Вы можете отменить выполнение операции нажатием
- красной кнопки еще раз.

## Скрытие участков записи

3

Вы можете скрыть участки архивной записи. Во время последующего воспроизведения и при передаче на DVD или видеомагнитофон скрытые участки будут пропущены.

- Нажмите кнопку в во время архивного воспроизведения.
- 2 Нажмите ЖЕЛТУЮ кнопку (Удаление/ закончить).

Нажмите снова **ЖЕЛТУЮ** кнопку для установки начала скрытого участка.

| Архив З<br>da capo | 1.08.                                  |                    |               |                                                                            |
|--------------------|----------------------------------------|--------------------|---------------|----------------------------------------------------------------------------|
|                    | 1                                      | 1                  | 1             |                                                                            |
| ₫ 00:00            | 00:11                                  |                    |               | 1:03                                                                       |
|                    |                                        |                    |               |                                                                            |
| 🗖 Сте<br>Сте       | реть от этого мес<br>реть от этого мес | та до н<br>та до к | ачала<br>онца | <ul> <li>Установить начало выключения</li> <li>Стереть закладки</li> </ul> |

- 3 Продолжите воспроизведение нажатием кнопки ∎∎ или ▶.
- 4 Нажмите ЖЕЛТУЮ кнопку для установки конца скрытого участка.
  - Внутри полоски Вы увидите затененную полоску, обозначающую скрытый участок записи.
  - Если Вы снова начнете воспроизведение с момента перед началом скрытого участка, он будет пропущен.
  - Если в установках цифрового рекордера для параметра "Сведения о скрытых участках" (стр. 44) установлено значение "да", Вы увидите сообщение "Выключенная зона была пропущен".
  - После этого Вы можете снова включить постоянный показ скрытых участков, нажав СИНЮЮ кнопку.

| Архив 3<br>da capo | 1.08.   |     |               |               |      |
|--------------------|---------|-----|---------------|---------------|------|
| ₫ 00:00            | 00:     | 24/ | 1             |               | 1:03 |
| 🗖 Зак              | ладки ← | ► K | лючевые моме  | енты 🗖 Заклад | ки → |
|                    |         |     | ыбор языка/зв |               |      |

#### Копирование записей на внешнее устройство

Эта операция является простой при использовании видеомагнитофона или DVD-рекордера, оснащенного функцией AV Link.

- Нажмите КРАСНУЮ кнопку для отображения меню Архив УЦЗ.
- 2 Нажмите **ЖЕЛТУЮ** кнопку (Стереть/переписать).

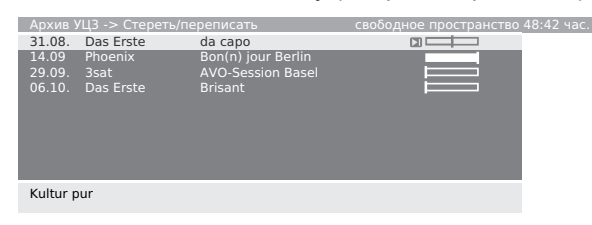

- Выберите запись для копирования при помощи кнопок ▲/▼, в случае необходимости выберите другие записи.
  - Копируемые названия будут отображаться синим цветом.
- 4 Нажмите СИНЮЮ кнопку (Перезаписать запись).

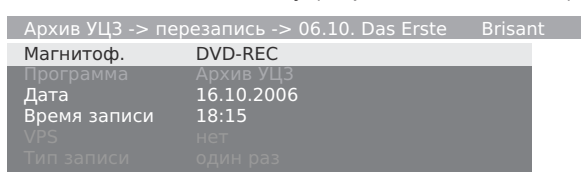

5 Выберите рекордер в меню "Перезапись" и измените дату и время записи, если она будет копироваться позже, и подтвердите нажатием кнопки **ОК**.

- Снова отобразится экран Архив УЦЗ. Вы увидите красную точку напротив полоски запрограммированного копирования, для которого также будет сделана запись в списке таймера.
- Вы не сможете просматривать другую станцию во время копирования. Телевизор, однако, можно переключить с режим ожидания.

## 🜑 Удаление записей из архива

- **1** Нажмите **КРАСНУЮ** кнопку для отображения меню Архив УЦЗ.
- **2** Нажмите **ЖЕЛТУЮ** кнопку (Стереть/переписать).
- Выберите запись для удаления при помощи кнопок ▲/▼, в случае необходимости выберите другие записи.
   Удаляемые названия будут отображаться синим цветом.
- 4 Нажмите ЖЕЛТУЮ кнопку (Стереть запись).
- Нажмите кнопку ОК для подтверждения удаления.
  Снова отобразится экран Архив УЦЗ.

#### Переименование названия записи

- **1** Нажмите **КРАСНУЮ** кнопку для отображения меню Архив УЦЗ.
- **2** Нажмите **ЗЕЛЕНУЮ** кнопку (Изменить/установить).
- 3 Выберите название для переименования при помощи кнопок ▲/▼.
- 4 Нажмите СИНЮЮ кнопку (Переименовать).
- 5 Под первой буквой названия Вы увидите линию, указывающую на текущее положение ввода буквы. Воспользуйтесь кнопками ◀/► для перемещения положения ввода символа. Введите последовательно буквы при помощи цифровых кнопок на пульте дистанционного управления (аналогично тому, как это делается на клавиатуре мобильного телефона).

#### Включение/выключение родительского замка

Вы можете, например, блокировать фильмы, которые детям не разрешено смотреть. Просмотр возможен только после введения кода доступа.

- **1** Нажмите **КРАСНУЮ** кнопку для отображения меню Архив УЦЗ.
- **2** Нажмите **ЗЕЛЕНУЮ** кнопку (Изменить/установить).
- 3 Выберите название для блокировки при помощи кнопок ▲/▼.
- 4 Нажмите **ЗЕЛЕНУЮ** кнопку (Защита от детей). Телевизор потребует ввести код доступа.

Защита от детей РІN-код <u>?</u>???

- 5 Введите Ваш код доступа при помощи кнопок 0 - 9 на пульте дистанционного управления.
  - При установке секретного кода в первый раз необходимо внимательно записать его.
  - Снова отобразится экран Архив УЦЗ.
- Нажмите ЗЕЛЕНУЮ кнопку (Заблокировать фильм).
   Пля отключения родительского замка для выбранных прогламм сирва
  - Для отключения родительского замка для выбранных программ снова нажмите ЗЕЛЕНУЮ кнопку.
  - Вы можете отметить дополнительные названия и соответственно блокировать или разблокировать их, нажимая ЗЕЛЕНУЮ кнопку. При включении блокировки напротив полоски появится символ блокировки (А).
- Просмотр заблокированной программы
- **1** Нажмите **КРАСНУЮ** кнопку для отображения меню Архив УЦЗ.
- Выберите название с символом блокировки (а) для просмотра при помощи кнопок ▲/▼, а затем нажмите кнопку ОК. Телевизор потребует ввести код доступа.
  - Названия блокированных программ не будут видны и будут отмечены символом блокировки.
- Введите Ваш код доступа при помощи цифровых кнопок на пульте дистанционного управления.
   В случае успешного ввода начнется воспроизведение названия.
- Установка/отмена защиты от удаления

Чтобы предотвратить удаление важных записей менеджером удаления, необходимо установить защиту от удаления. После копирования на видеокассету или DVD, снова

отмените защиту от удаления.

- **1** Нажмите **КРАСНУЮ** кнопку для отображения меню Архив УЦЗ.
- 2 Нажмите ЗЕЛЕНУЮ кнопку (Изменить/ установить).
- 3 Выберите название, для которого Вы хотите установить (отменить) защиту от удаления при помощи кнопок ▲/▼.

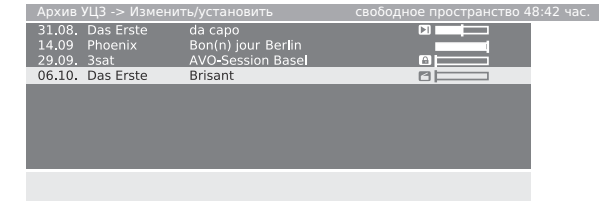

- Нажмите ЖЕЛТУЮ кнопку (Устано. защ. от стир.).
   Вы можете отменить защиту от удаления, снова нажав ЖЕЛТУЮ кнопка (Снять защ. от стира.).

## Закладка

Например, Вы хотите отметить интересные сцены и голы спортивных программ, чтобы снова просмотреть их во время воспроизведения записи. Вы можете установить закладки во время просмотра прямого изображения со смещением по времени, во время записи в архив или во время воспроизведения из архива.

## Кратко нажмите кнопку ► для установки закладки. Архив 31.08.

| da capo |         |        |                                       |              |      |
|---------|---------|--------|---------------------------------------|--------------|------|
| 台 00:00 | 00:12   |        |                                       |              | 1:03 |
| 🗔 Зак   | ладки ← | →<br>■ | Ключевые моменты<br>Выбор языка/звука | 🗔 Закладки ⊣ | •    |
|         |         |        |                                       |              |      |

- Вы увидите сообщение "Закладки установлены!", либо над полоской для воспроизведения появится небольшой символ закладки.
- Если это будет сделано во время сдвига по времени, начнется автоматическое преобразование прямого изображения в архивную запись.
- Каждый раз во время краткого нажатия кнопки ► будет устанавливаться новая закладка.
  - Для одной записи может быть установлено до 15 закладок.
  - Кроме того, закладки автоматически устанавливаются в начале и в конце каждой трансляции.
  - Автоматически установленные закладки окрашены в серый цвет. Закладки, установленные вручную, окрашены в синий цвет.

#### COBET

 Установите закладку в конце интересного эпизода для его быстрого пропуска или для последующего скрытия этого участка.

### Воспроизведение закладок в качестве ключевых моментов

Если в воспроизводимой в настоящий момент записи есть установленные вручную закладки, их можно воспроизвести в качестве ключевых моментов автоматически одну за другой. Воспроизведение начнется за 30 секунд до установленной закладки и закончится через 30 секунд после нее. Ключевые моменты пронумерованы в хронологическом порядке и воспроизводятся последовательно, т.е. воспроизведение всегда начинается с ключевого момента 1.

- Нажмите кнопку END для отображения индикации привода во время архивного воспроизведения.
- 2 Нажмите кнопку ▶ для включения функции "Ключевые моменты".
  - Начнется воспроизведение ключевых моментов.
  - Нажмите СИНЮЮ кнопку для перехода к следующему ключевому моменту или КРАСНУЮ кнопку для перехода к предыдущему ключевому моменту.
  - Для перехода к следующему ключевому моменту Вы также можете снова нажать кнопку
  - Если индикация состояния исчезнет из-за задержки, Вы попрежнему сможете выполнить воспроизведение ключевых моментов, нажав кнопку
- З Нажмите кнопку для завершения воспроизведения ключевых моментов.

## Удаление закладок

Вы можете одним касанием удалить все установленные вручную закладки. Закладки, автоматически установленные в начале и в конце трансляции, не могут быть удалены.

#### ПРИМЕЧАНИЕ

Автоматически установленные закладки окрашены в серый цвет.
 Закладки, установленные вручную, окрашены в синий цвет.

### Удаление закладок внутри названия

 Нажмите кнопку ∎∎ во время архивного воспроизведения.

| Архив З<br>da capo | 1.08.  |   |  |                      |  |
|--------------------|--------|---|--|----------------------|--|
|                    |        | 1 |  |                      |  |
| 白 00:00            | 00:11  |   |  | 1:03                 |  |
|                    |        |   |  |                      |  |
| 🖂 Ap>              | ив УЦЗ |   |  | 🔲 Удаление/закончить |  |

- 2 Нажмите ЖЕЛТУЮ кнопку "Удаление/ закончить".
- **3** Удалите установленные вручную закладки при помощи **СИНЕЙ** кнопки.

| Архив<br>da capo | 31.08.                                                          |                                                                            |
|------------------|-----------------------------------------------------------------|----------------------------------------------------------------------------|
| 白 00:00          | 00:11                                                           | 1:03                                                                       |
| Сто<br>Сто       | ереть от этого места до начала<br>ереть от этого места до конца | <ul> <li>Установить начало выключения</li> <li>Стереть закладки</li> </ul> |

4 Продолжите воспроизведение нажатием кнопки ∎∎ или ▶.

## Удаление закладок из Архива УЦЗ

**1** Нажмите **КРАСНУЮ** кнопку для отображения меню Архив УЦЗ.

| Архив УЦЗ -> Стерет | -/переписать       | свободное пространство 48:42 час. |
|---------------------|--------------------|-----------------------------------|
| 31.08. Das Erste    | da capo            |                                   |
| 14.09 Phoenix       | Bon(n) jour Berlin |                                   |
| 29.09. 3sat         | AVO-Session Basel  |                                   |
| 06.10. Das Erste    | Brisant            |                                   |
|                     |                    |                                   |
|                     |                    |                                   |
|                     |                    |                                   |
|                     |                    |                                   |
| Kultura             |                    |                                   |
| Kultur pur          |                    |                                   |

- 2 Выберите запись, для которой Вы хотите удалить закладки.
- 3 Нажмите ЖЕЛТУЮ кнопку "Стереть/ переписать".
  - Записи с установленными вручную закладками отмечены значками ▶ | слева от полоски.
- 4 Подтвердите выбор нажатием кнопки ОК, выберите другие записи в случае необходимости и подтвердите выбор нажатием кнопки ОК.
  - Выбранные названия будут отображены синим цветом.
- 5 Нажмите **ЗЕЛЕНУЮ** кнопку для удаления закладок.
  - Все установленные вручную закладки будут удалены.
     Автоматически установленные закладки не будут удалены.

## Поиск и устранение неисправностей

| Проблема                                                                                                    | Возможное решение                                                                                                    |
|----------------------------------------------------------------------------------------------------|----------------------------------------------------------------------------------------------------|
| • Отсутствует питание.                                                                                                  | <ul> <li>Проверьте, нажали ли Вы кнопку ()   на пульте дистанционного управления.<br/>Если индикатор на телевизоре высвечивается красным цветом, нажмите кнопку ().</li> <li>Не отсоединился ли шнур питания переменного тока?</li> <li>Проверьте, нажата ли кнопка () на телевизоре.</li> </ul>                                                                                                    |
| <ul> <li>Устройство не реагирует на нажатия<br/>кнопок.</li> </ul>                                                      | <ul> <li>Внешние помехи, такие как удар молнии, статическое электричество и т.п. могут привести<br/>к нарушению нормальной работы аппарата. В этом случае попробуйте воспользоваться<br/>аппаратом после выключения и включения питания или отсоедините шнур питания<br/>переменного тока от сетевой розетки и подключите его снова через 1 или 2 минуты.</li> </ul>                                                                                            |
| <ul> <li>Пульт дистанционного управления не<br/>работает.</li> </ul>                                                    | <ul> <li>Правильно ли установлен режим кнопки FUNCTION? Установите ее в положение установки телевизора. (Стр. 55)</li> <li>Соблюдена ли полярность (+, -) при установке батареек?</li> <li>Возможно, батарейки разрядились? (Замените батарейки новыми).</li> <li>Возможно, Вы используете пульт при ярком или флуоресцентном освещении?</li> <li>Не попадает ли на датчик дистанционного управления свет от лампы дневного света?</li> </ul>                   |
| • Изображение обрезано.                                                                                                 | <ul> <li>Правильно ли установлено положение изображения?</li> <li>Правильно ли установлены такие параметры изображения (Автоформат, Режим широкий или Геометрия), как размер экрана?</li> </ul>                                                                                                    |
| <ul> <li>Странный цвет, слишком светлый цвет<br/>или слишком темный цвет, или же<br/>рассогласование цветов.</li> </ul> | <ul> <li>Отрегулируйте цветовой тон изображения.</li> <li>Возможно, помещение слишком ярко освещено. В помещениях со слишком ярким освещением изображение может выглядеть темным.</li> <li>Проверьте правильность настройки цветовой системы.</li> </ul>                                                                                                    |
| • Питание неожиданно отключается.                                                                                       | <ul> <li>Повысилась температура внутри аппарата.</li> <li>Удалите предметы, закрывающие вентиляционные отверстия или выполните чистку.</li> <li>Не включали ли Вы таймер выключения? (Стр. 36)</li> <li>Не включена ли функция "Автоматическое выключение при отсутствии сигнала"?</li> </ul>                                                                                                    |
| <ul> <li>Нет изображения.</li> </ul>                                                                                    | <ul> <li>Правильно ли подключены другие устройства? (Стр. 14 - 22)</li> <li>Правильно ли выбран тип входного сигнала после подключения?</li> <li>Правильно ли выбран источник входного сигнала? (Стр. 38)</li> <li>Возможно, принимается несовместимый сигнал. (Стр. 18)</li> <li>Правильно ли настроено изображение? (Стр. 32)</li> <li>Правильно ли подсоединена антенна? (Стр. 5)</li> <li>Правильно ли вставлены модуль СІ и СА-карта? (Стр. 28)</li> </ul> |
| • Нет звука.                                                                                                    | <ul> <li>Правильно ли сделаны установки для громкоговорителя телевизора или усилителя в меню<br/>"Компоненты звуковоспроизведения"?</li> <li>Подключен ли громкоговоритель?</li> <li>Не слишком ли низкий уровень громкости?</li> <li>Проверьте, не была ли нажата кнопка п% на пульте дистанционного управления.</li> <li>Правильно ли Вы назначили входное гнездо в меню "Назначить вход для цифрового звука"?</li> </ul>                                     |
| <ul> <li>Иногда телевизор издает<br/>потрескивающий звук.</li> </ul>                                                    | • Это не является неисправностью. Такое случается, когда корпус слегка расширяется и сжимается вследствие температурных изменений. Это не отражается на эксплуатационных качествах телевизора.                                                                                                    |

## Предостережения относительно эксплуатации в условиях высокой и низкой температуры

 Если устройство используется в помещении (например, в комнате, офисе) с низкой температурой, изображение может оставлять следы или выглядеть слегка замедленным. Это не является неисправностью, и работа аппарата восстановится после того, как температура вернется к нормальной.

 Не оставляйте аппарат в жарком или холодном месте. Также не оставляйте аппарат в месте, подверженном воздействию прямого солнечного света или возле нагревателя, так как это может вызвать повреждение корпуса и привести к неисправностям в работе жидкокристаллического дисплея.

Температура хранения: от  $+5^{\circ}$ С до  $+35^{\circ}$ С.

## ВАЖНОЕ ПРИМЕЧАНИЕ ПО ВОЗВРАТУ PIN-КОДА К ЗАВОДСКОЙ УСТАНОВКЕ

Рекомендуется удалить данный фрагмент из инструкции по эксплуатации, чтобы дети не смогли прочитать ее. Поскольку эта инструкция по эксплуатации является многоязычной, также рекомендуется сделать это для каждого языка. Храните этот фрагмент в надежном месте на случай, если он Вам понадобится.

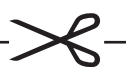

- **1** Введите "3001", когда потребуется ввести PIN-код.
- **2** Восстановите текущий PIN-код в меню "Изменить PIN-код" (Меню ТВ > Установка> Защита от детей).

## Технические характеристики порта RS-232C

#### Управление телевизором при помощи персонального компьютера

- После установки программы управление телевизором может осуществляться с компьютера через гнездо RS-232C. Можно выбирать входной сигнал (РС/видео), регулировать громкость и выполнять различные другие регулировки и установки, что делает возможным автоматическое запрограммированное воспроизведение.
- Используйте кабель RS-232С перекрестного типа (продается отдельно) для этих подключений.

#### ПРИМЕЧАНИЕ

• Эта процедура должна выполняться человеком, имеющим навыки использования компьютеров.

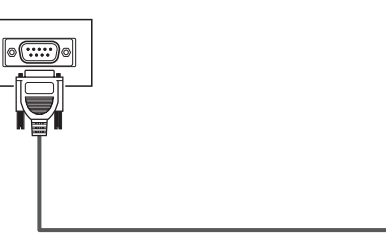

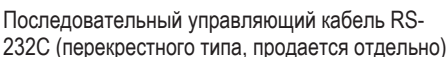

#### Условия передачи данных

Установите параметры передачи данных через гнездо RS-232С на компьютере в соответствии с условиями передачи данных телевизора. Телевизор имеет следующие параметры передачи данных:

| Скорость<br>передачи:  | 9 600 бит/с |
|------------------------|-------------|
| Формат<br>данных:      | 8 битов     |
| Бит четности:          | Нет         |
| Бит остановки:         | 1 бит       |
| Управление<br>потоком: | Нет         |

#### Процедура передачи данных

Пошлите управляющие команды с компьютера через разъем RS-232C.

Телевизор выполнит принятую команду и пошлет компьютеру ответное сообщение.

Не посылайте несколько команд одновременно. Перед отправкой следующей команды подождите, пока компьютер не примет подтверждения о выполнении команды. Перед началом работы убедитесь в пересылке символа "А" с символом возврата каретки, а также убедитесь, что возвращается значение "ERR".

#### Формат команды

Восемь кодов ASCII + CR

| C1 | C2 | C3 | C4 | P1 | P2 | P3 | P4 | ₊ |
|----|----|----|----|----|----|----|----|---|
|    |    |    |    |    |    |    |    |   |

4 знака команды 4 знака параметра Код возврата

4 знака команды: Команда. Текст, состоящий из четырех символов.

4 знака параметра: Параметр 0 – 9, пробел, ?

#### Параметр

Вводите знаки параметра, начиная слева, и заполните пробелами остальное. (Параметр обязательно должен состоять из четырех знаков).

Если введенный параметр выходит за пределы диапазона настройки, вернется значение "ERR". (Обратитесь к разделу "Формат кода ответа").

| 0 |   |   |   |
|---|---|---|---|
| 0 | 0 | 0 | 9 |
| _ | 3 | 0 |   |
| 1 | 0 | 0 |   |
| 0 | 0 | 5 | 5 |

Если для некоторых команд введен знак "?", в ответ будет послано значение, установленное на данный момент.

| ? |   |   |   |
|---|---|---|---|
| ? | ? | ? | ? |

#### Формат кода ответа

| ( | Эбычн | ЫЙ ОТЕ | вет |
|---|-------|--------|-----|
|   | 0     | Κ      | ┛   |

Код возврата (0DH)

Сообщение об ошибке (ошибка при передаче данных или неправильная команда)

| Е | R      | R     | ┛                   |
|---|--------|-------|---------------------|
|   |        |       | $\overline{\frown}$ |
| К | од воз | врата | (0DH)               |

После пересылки кода возврата (0DH) не забудьте также послать код перехода на новую строку (0AH).

## Команды

| ОПЦИЯ РЕГУЛИРОВКИ  |                                                                    | ком | АНД | A |   | ПА | PAN | METI | Ρ  | СОДЕРЖАНИЕ РЕГУЛИРОВКИ     | ОПЦИЯ РЕГУЛИРОВКИ         | 1   | (OM | анд/ | ١ | Г | 1APA | MET | Ρ | СОДЕРЖАНИЕ РЕГУЛИРОВКИ                   |
|--------------------|--------------------------------------------------------------------|-----|-----|---|---|----|-----|------|----|----------------------------|---------------------------|-----|-----|------|---|---|------|-----|---|------------------------------------------|
| УСТАНОВКА ПИТАНИЯ  | Р                                                                  | 0   | W   | R | 0 |    | _   | _    | _  | ПИТАНИЕ ВЫКЛ               | ГЕОМЕТРИЯ *               | н   | Ρ   | 0    | S | * | *    | *   | _ | H-POSITION SET                           |
| ВЫБОР ВВОДА А      | 1                                                                  | Т   | V   | D | - |    | _   | _    | _  | ТV(КАНАЛ ФИКСИРОВАН)       |                           | н   | Ρ   | 0    | S | ? | ?    | ?   | ? | H-POSITION READ                          |
|                    | 1                                                                  | Α   | ٧   | D | * |    | _   | _    | _  | EXT1 – 7 (1 – 7)           |                           | V   | Ρ   | 0    | S | * | *    | *   | _ | V-POSITION SET                           |
|                    | Ι                                                                  | Α   | V   | D | ? |    | ?   | ?    | ?  | От 1 до 7, 0 (TV/DTV)      |                           | V   | Ρ   | 0    | S | ? | ?    | ?   | ? | V-POSITION READ                          |
| КАНАЛ              | D                                                                  | С   | С   | Н | * |    | *   | *    | _  | ПРЯМОЙ КАНАЛ TV (0 – 999)  |                           | Ρ   | Н   | S    | Е | * | *    | *   | _ | PHASE SET                                |
|                    | D                                                                  | С   | С   | Н | ? |    | ?   | ?    | ?  | От 0 до 999                |                           | Ρ   | Н   | S    | Е | ? | ?    | ?   | ? | PHASE READ                               |
|                    | С                                                                  | Н   | U   | Р | - |    | _   | _    | _  | УВЕЛИЧЕНИЕ НОМЕРА КАНАЛА   | РЕЖИМ ШИРОКИЙ             | W   | Ι   | D    | Е | 0 | _    | _   | _ | РЕЖИМ ШИРОКИЙ (Переключение)             |
|                    | С                                                                  | Н   | D   | W | - |    | _   | _    | _  | УМЕНЬШЕНИЕ НОМЕРА КАНАЛА   |                           | W   | Ι   | D    | Е | 1 | _    | _   | _ | ПОЛНЫЙ (SD)                              |
| ВЫБОР ВВОДА В      | 1                                                                  | Ν   | Ρ   | 1 | 0 |    | _   | _    | _  | EXT1 (AUTO)                |                           | W   | I   | D    | Е | 2 | _    | _   | _ | НОРМАЛЬНЫЙ (SD)                          |
|                    | Ι                                                                  | Ν   | Ρ   | 1 | 1 |    | _   | _    | _  | EXT1 (RGB)                 |                           | W   | I   | D    | Е | 3 | _    | _   | _ | ПАНОРАМА (SD)                            |
|                    | 1                                                                  | Ν   | Р   | 1 | 2 |    | _   | _    | _  | EXT1 (YUV)                 |                           | W   | I   | D    | Е | 4 | _    | _   | _ | КИНОЭКРАН 16:9 (SD)                      |
|                    | Ι                                                                  | Ν   | Ρ   | 1 | 3 |    | _   | _    | _  | EXT1 (Y/C)                 |                           | W   | Ι   | D    | Е | 5 | _    | _   | _ | КИНОЭКРАН 14:9 (SD)                      |
|                    | Ι                                                                  | Ν   | Ρ   | 1 | 4 |    | _   | _    | _  | EXT1 (CVBS)                |                           | W   | I   | D    | Е | 6 | _    | _   | _ | ПОЛНЫЙ (HD)                              |
|                    | Ι                                                                  | Ν   | Ρ   | 1 | ? |    | ?   | ?    | ?  | От 0 до 4                  |                           | W   | I   | D    | Е | 7 | _    | _   | _ | YMEH.PACTP (HD)                          |
|                    | 1                                                                  | Ν   | Ρ   | 2 | 0 |    | _   | _    | _  | EXT2 (AUTO)                |                           | W   | I   | D    | Е | 8 | _    | _   | _ | ПОЛНЫЙ (РС)                              |
|                    | Ι                                                                  | Ν   | Ρ   | 2 | 1 | 1  | _   | _    | _  | EXT2 (Y/C)                 |                           | W   | Ι   | D    | Е | 9 | _    | _   | _ | НОРМАЛЬНЫЙ (РС)                          |
|                    | Ι                                                                  | Ν   | Ρ   | 2 | 2 |    | _   | _    | _  | EXT2 (CVBS)                |                           | W   | Ι   | D    | Е | ? | ?    | ?   | ? | От 1 до 9                                |
|                    | Ι                                                                  | Ν   | Ρ   | 2 | ? |    | ?   | ?    | ?  | От 0 до 2                  | ПРИГЛУШЕНИЕ ЗВУКА         | Μ   | U   | Т    | Е | 0 | -    | -   | - | ПРИГЛУШЕНИЕ ЗВУКА                        |
|                    | 1                                                                  | Ν   | P   | 4 | 0 |    | -   | -    | _  | EXT4 (AUTO)                |                           | M   |     | т    |   | 1 |      |     |   |                                          |
|                    | Ι                                                                  | Ν   | Ρ   | 4 | 1 |    | -   | -    | -  | EXT4 (Y/C)                 |                           | IVI | 0   | Т    |   | 1 | -    | -   | - |                                          |
|                    | Ι                                                                  | Ν   | Ρ   | 4 | 2 |    | -   | -    | _  | EXT4 (CVBS)                |                           | IVI | 0   | Т    |   | 2 | -    | -   | - |                                          |
|                    | 1                                                                  | Ν   | Ρ   | 4 | ? |    | ?   | ?    | ?  | От 0 до 2                  | Dallar) (istual Oracelous | IVI | 0   |      |   | ( | 1    | (   | 1 | OT 1 do 2                                |
| ВЫБОР РЕЖИМА AV    | Α                                                                  | V   | Μ   | D | 0 |    | -   | -    | -  | ВЫБОР РЕЖИМА AV            | Dolby Virtual Speaker     | A   | 0   | 5    | 0 | 0 | -    | -   | - | Doiby Virtual Speaker (Переключатель)    |
|                    | А                                                                  | V   | Μ   | D | 1 |    | _   | _    | _  | СТАНДАРТ                   |                           | A   | C   | S    | 0 | 1 | -    | -   | - | Эталонный режим ВКЛЮЧЕНО                 |
|                    | А                                                                  | ۷   | Μ   | D | 2 |    | _   | _    | _  | СОФТ                       |                           | A   | C   | S    | 0 | 2 | -    | -   | - | BEIKIIKAEHO                              |
|                    | А                                                                  | V   | Μ   | D | 3 |    | _   | _    | _  | EKO                        |                           | A   | C   | S    | 0 | 3 | -    | _   | - | Широкий режим ВКЛЮЧЕНО                   |
|                    | Α                                                                  | V   | Μ   | D | 4 |    | _   | _    | _  | ДИНАМИКА                   |                           | A   | С   | S    | U | ? | ?    | ?   | ? | От 1 до 3                                |
|                    | А                                                                  | V   | Μ   | D | 5 |    | -   | -    | _  | ПОЛЬЗОВАТЕЛЬ               | ИЗМЕНЕНИЕ ЗВУКА           | A   | С   | Н    | A | - | -    | -   | - | ВЫБОР ЗВУКА (Стерео/Двуязычный/<br>Моно) |
|                    | A                                                                  | V   | M   | D | ? |    | ?   | ?    | ?  | От 1 до 5                  | TEKCT                     | Т   | Е   | Х    | Т | 0 | _    | _   | _ | ТЕКСТ ВЫКЛ                               |
| ГРОМКОСТЬ          | V                                                                  | 0   | L   | M | * | _  | *   | -    | -  | ГРОМКОСТЬ (0 – 99)         |                           | Т   | Е   | Х    | Т | 1 | _    | _   | _ | ИЗМЕНЕНИЕ ТЕКСТА                         |
|                    | V                                                                  | 0   | L   | M | ? |    | ?   | ?    | ?  | От 0 до 99                 |                           | Т   | Е   | Х    | Т | ? | ?    | ?   | ? | От 0 до 1                                |
| ПРИМЕЧАНИЕ         |                                                                    |     |     |   |   |    |     |      |    |                            |                           | D   | С   | Ρ    | G | - | -    | -   | - | ПРЯМОЙ ПЕРЕХОД К СТРАНИЦЕ<br>(100 – 899) |
| • Если в столбце г | • Если в столбце параметров указан знак подчеркивания (_), введите |     |     |   |   | аз | ан  | 3⊦   | ак | подчеркивания (_), введите |                           | D   | С   | Ρ    | G | ? | ?    | ?   | ? | От 100 до 899                            |

Если в столбце параметров указан знак подчеркивания (\_), введите • пробел.

Если указана звездочка (\*), введите значение в пределах указанного в скобках диапазона в колонке СОДЕРЖАНИЕ РЕГУЛИРОВКИ.

\* Доступно только в режиме РС.

## Использование универсального пульта дистанционного управления

Вы можете управлять подсоединенными аудиовизуальными устройствами (DVD-плеером/рекордером, приставкой SetTopBox, видеомагнитофоном и другими) путем установки пульта дистанционного управления в качестве универсального пункта дистанционного управления.

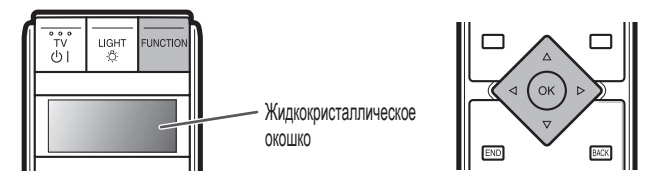

## Установка кода изготовителя

- 1 Нажимайте кнопку **FUNCTION** повторно до тех пор, пока не будет отображено название устройства, которым Вы хотите управлять. (TV, DVD1, DVD2, STB1, STB2 и VCR)
  - Кратко нажмите эту кнопку (дольше, чем на 0,2 секунды) для перемещения между опциями.
- 2 Нажмите и удерживайте обе кнопки FUNCTION и OK в течение 3 секунд. • В жидкокристаллическом окошке будет мигать 3-значный
  - код изготовителя.
- 3 Введите 3-значный код изготовителя при помощи кнопок ▲/▼/ ◄/►, а затем нажмите кнопку ОК.
  - Телевизор вернется к обычному режиму телевизионного сигнала.

| Индикация<br>жидкокристаллического<br>окошка | Категория                                       | Изготовитель        |
|----------------------------------------------|-------------------------------------------------|---------------------|
|                                              | DVD-плеер                                       | Magnum - Zenith     |
|                                              | DVD-рекордер                                    | JVC - Yukai         |
|                                              | DVD/LD                                          | Pioneer             |
| DVD1/DVD2                                    | DVD-секция DVD/<br>видеомагнитофона             | Bush - Toshiba      |
|                                              | DVD-секция DVD/DVR                              | Panasonic - Toshiba |
|                                              | HTIB*                                           | Aiwa - Sony         |
|                                              | DVD-секция SAT/DVD                              | Humax               |
|                                              | DVD-секция TV/DVD                               | Bush - Toshiba      |
|                                              | Секция видеомагнитофона<br>DVD/видеомагнитофона | Bush - Toshiba      |
| Видеомагнитофон                              | Секция видеомагнитофона<br>TV/видеомагнитофона  | Aiwa - Toshiba      |
|                                              | Видеомагнитофон                                 | Adelsound - Yoko    |
|                                              | SAT-секция SAT/DVD                              | Humax               |
|                                              | SAT-секция SAT-DVR                              | BSSkyB - Zehnder    |
|                                              | Спутник                                         | AB Sat - Woorisat   |
| STB1/STB2 **                                 | Спутниковый ресивер                             | Hauppauge           |
|                                              | Спутниковый ресивер/<br>рекордер                | Humax - Kathrein    |
|                                              | Кабельная приставка                             | ABC - Wittenberg    |

Домашний кинотеатр в одной коробке

\*\* Системы SAT и CBL являются интегрированными.

#### Код производителя

| DVD                   | Код производителя           | DVD              | Код производителя           |
|-----------------------|-----------------------------|------------------|-----------------------------|
| Sharo                 | 029 128 143 177 191         | Magnavox         | 002 106 165                 |
| Magnum                | 101                         | Marantz          | 0/9 098 200 201             |
| Magnum                | 101                         | IVIAI ALITZ      | 049 090 200 201             |
| Acoustic Solutions    | 001                         | Matsui           | 030                         |
| Aiwa                  | 004 039 131 231             | MBO              | 001 145                     |
| Akai                  | 034 095                     | Mediencom        | 150                         |
| Akura                 | 108                         | Medion           | 096 101 112 128 158         |
| Alba                  | 001 014 017 018 040         | Motz             | 094                         |
| Anou                  | 100                         | Micco            | 104                         |
| Apex                  | 139                         | MICO             | 104                         |
| Awa                   | 001                         | Micromaxx        | 096 101 128                 |
| Axion                 | 001                         | Micromedia       | 002                         |
| Best Buy              | 107                         | Micromega        | 171                         |
| Bosston               | 152                         | Microstar        | 096 101 128                 |
| Dooston               | 024                         | Missor           | 150                         |
| Branwave              | 034                         | WIITO            | 100                         |
| Brandt                | 002 012 030                 | Mitsubishi       | 125 166                     |
| Britannia             | 150                         | Mizuda           | 106 107                     |
| Bush                  | 001 019 032 042 045 087 092 | Monyka           | 103                         |
|                       | 102 106 149 158 209 223 224 | Mustek           | 001 100 198                 |
|                       | 005 000                     | My Ondo          | 104                         |
|                       | 225 226                     | IVIX UTIUA       | 104                         |
| Cambridge Audio       | 104 163                     | NAD              | 143                         |
| CAT                   | 153 154                     | Naiko            | 109                         |
| Celestial             | 161                         | Nakamichi        | 147                         |
| Centrey               | 109                         | Neufunk          | 103                         |
|                       | 105                         |                  | 100                         |
| Centrum               | 154                         | NU-TEC           | 102                         |
| CGV                   | 104                         | Omni             | 150                         |
| CineVision            | 157                         | Onkyo            | 002 097 165                 |
| Classic               | 001 100                     | Optim            | 151                         |
| Clatrania             | 100                         | Ontimue          | 169                         |
| Clatronic             | 106                         | Opumus           | 100                         |
| Coby                  | 001                         | Urava            | 100                         |
| Conia                 | 102                         | Orion            | 087                         |
| Crypto                | 159                         | Oritron          | 096                         |
| C Toch                | 105                         | P&R              | 106                         |
| O ICUI                | 000 000 005 000             | Decific          | 105                         |
| CyperHome             | 003 022 025 036             | Pacific          | 601                         |
| Daewoo                | 023 038 078 113 114 115     | Palsonic         | 149                         |
| Dalton                | 162                         | Panasonic        | 013 079 093 123 164 194 195 |
| Dancai                | 024 151 227                 |                  | 21/ 232                     |
| Dalisal               | 034 131 227                 | Dhilling         | 214 202                     |
| Daytek                | 005 020                     | Philips          | 233 002 006 027 035 043 044 |
| DEC                   | 106                         |                  | 049 074 098 121 127 165 171 |
| Denon                 | 123 138 164 188 199 210     |                  | 181 202                     |
| Donvor                | 106 108 122                 | Dhiling Magnavov | 101                         |
|                       | 100 100 133                 | Fillips waynavox | 121                         |
| Denzel                | 103                         | Pioneer          | 007 008 010 046 094 168 174 |
| Desay                 | 155                         |                  | 178 183 207 220             |
| Diamond               | 104 105                     | Proline          | 109                         |
| Digitor               | 160                         | Drovinion        | 106                         |
| Digitui<br>Di Disital | 100                         | Provision        | 100                         |
| DK Digital            | 032 176                     | Raite            | 103                         |
| Dmtech                | 111                         | RCA              | 135                         |
| Dual                  | 001 103                     | BEC              | 149 150                     |
| D-Vision              | 034                         | PodQtor          | 109                         |
|                       | 105                         | neuotai          | 100                         |
| DVX                   | 105                         | Reoc             | 105                         |
| Easy Home             | 107                         | Revoy            | 156                         |
| Eclipse               | 104                         | Boadstar         | 001 014 106 149             |
| Flta                  | 034 124 134                 | Rowa             | 102 100                     |
| Emoroon               | 120                         | Nuwa             | 102 103                     |
| EITIEISUIT            | 129                         | ROWINSONIC       | 154                         |
| Enzer                 | 103                         | Saba             | 012 030                     |
| Euroline              | 034                         | Sabaki           | 105                         |
| Finlux                | 104                         | Samno            | 136                         |
| Fichor                | 132                         | Campung          | 011 070 077 100 175 100 010 |
|                       | 105                         | Samsung          | 011 0/6 0/7 126 1/5 186 213 |
| Global Solutions      | 105                         |                  | 217                         |
| Global Sphere         | 105                         | Sansui           | 104 105                     |
| Go Video              | 126                         | Sanvo            | 028 033 089 179 189 218     |
| ColdStar              | 015                         | Occupit          | 001                         |
| Coodmono              | 001 014 010 045 100 100 150 | Scanwayic        | 001                         |
| GOOUITIATIS           | 001 014 018 045 106 109 158 | Schneider        | 096 110 111 112             |
|                       | 203 228                     | Scientific Labs  | 105                         |
| Graetz                | 103                         | Scott            | 017 162                     |
| Grundia               | 018 038 099 109 127         | SEG              | 014 026 103 105 110 141     |
| H2R                   | 106 156                     | Chanwood         | 140                         |
| HOD                   | 100 100                     | Sherwood         | 140                         |
| Haaz                  | 104 105                     | Shinco           | 135                         |
| Harmon/Kardon         | 144                         | Sigmatek         | 107                         |
| HE                    | 001                         | Silva            | 108                         |
| HiMAX                 | 107                         | Singer           | 104 105                     |
| Hitachi               | 011 0/7 088 101 102 107 120 | Claumostor       | 001 006 100 105 101         |
| milacili              | 011 047 066 101 103 107 126 | Skymaster        | 001 026 100 105 134         |
|                       | 190 196 206 215             | Skyworth         | 108                         |
| Home Electronics      | 001                         | SM Electronic    | 001 105                     |
| Humax                 | 048                         | Sonv             | 004 009 021 031 041 075 122 |
| Innovation            | 006 101 128                 | oony             | 100 100 004 005 001 000 122 |
|                       | 090 101 120                 |                  | 169 180 204 205 221 222     |
| IDR                   | 001                         | Soundmaster      | 105                         |
| Jeutech               | 152                         | Soundmax         | 105                         |
| JVC                   | 002 016 080 081 082 083 084 | Standard         | 105                         |
|                       | 085 120 172 182 184 212     | Star Cluster     | 105                         |
| 1/                    | 003 120 173 102 104 212     | olar ulusler     | 100                         |
| Kenwood               | 037 123 142 170 208 211 219 | Starmedia        | 106                         |
|                       | 229                         | Supervision      | 001 105                     |
| Kingayon              | 106                         | Synn             | 105                         |
| Kiee                  | 102 156                     | TCM              | 006 101 129                 |
| NISS                  | 103 130                     | I GIVI           | υσο ΙΟΙ ΙΖδ                 |
| Koda                  | 106                         | Teac             | 094 102 105 192             |
| KXD                   | 107                         | Tec              | 108                         |
| Lawson                | 105                         | Technics         | 101 164 103 232             |
|                       | 103                         | Tesha"           | 101 104 193 232             |
| Lecson                | 151                         | Iechnika         | U34                         |
| Lenco                 | 106                         | Technosonic      | 034                         |
| LG                    | 015 024 090 129 185 216     | Telefunken       | 154                         |
| l ife                 | 096 128                     | Tevion           | 096 101 105 128 162         |
| Lifotoo               | 000 101 100                 | Thomas           | 010 001 100 120 102         |
| LITETEC               | 096 101 128                 | Inomson          | 012 091 116 117 118 119 148 |
| Limit                 | 105                         |                  | 167 172 197                 |
| Loewe                 | 044 127                     | Tokai            | 103 108                     |
| LogicLab              | 105                         | Toshiba          | 002 086 097 121 165 197     |
| Lunor                 | 100                         | Tradici          | 107                         |
| LuXUI                 | 109                         | Truvision        | 107                         |

| DVD        | Код производителя       |
|------------|-------------------------|
| United     | 001                     |
| Voxson     | 001                     |
| Vtrek      | 159                     |
| Wharfedale | 104 105 130             |
| Wintel     | 152                     |
| Xbox       | 167                     |
| Xlogic     | 105                     |
| XMS        | 149                     |
| Yakumo     | 109                     |
| Yamada     | 109                     |
| Yamaha     | 006 013 123 137 164 230 |
| Yamakawa   | 103 146                 |
| Yukai      | 001                     |
| Zenith     | 002 129 165             |

Видеомагнит Adyson Aiwa

| Код производителя       |
|-------------------------|
| 057 058 059 060         |
| 065                     |
| 052 062                 |
| 050 051 053 061 063 064 |
| 054 055 056             |
| 067 068 069             |
| 066                     |
|                         |

| DVD/LD  | Код производителя |
|---------|-------------------|
| Pioneer | 007               |

| Комбинированное<br>устройство DVD/VCR | Код производителя              |
|---------------------------------------|--------------------------------|
| Sharp                                 | 029 (DVD)/028 032 (VCR)        |
| Bush                                  | 087 (DVD)/036 (VCR)            |
| Daewoo                                | 078 (DVD)/029 (VCR)            |
| Hitachi                               | 088 (DVD)/025 (VCR)            |
| JVC                                   | 080 081 082 083 084 085 (DVD)/ |
|                                       | 007 025 033 034 (VCR)          |
| LG                                    | 015 (DVD)/014 030 (VCR)        |
| Orion                                 | 087 (DVD)/038 (VCR)            |
| Panasonic                             | 079 (DVD)/031 037 (VCR)        |
| Philips                               | 074 (DVD)/026 (VCR)            |
| Samsung                               | 076 077 (DVD)/210 (VCR)        |
| Sanyo                                 | 089 (DVD)/039 (VCR)            |
| Sony                                  | 075 (DVD)/027 (VCR)            |
| Toshiba                               | 086 (DVD)/035 (VCR)            |

| DVD/DVR   | Код производителя |
|-----------|-------------------|
| Panasonic | 052 062           |
| Pioneer   | 070 071 072       |
| Samsung   | 073               |
| Toshiba   | 067               |

| HTIB       | Код производителя |
|------------|-------------------|
| Aiwa       | 231               |
| DK Digital | 176               |
| Hitachi    | 215               |
| JVC        | 184               |
| Kenwood    | 219               |
| LG         | 216               |
| Mustek     | 198               |
| Panasonic  | 194 195 214       |
| Pioneer    | 220               |
| Samsung    | 213               |
| Sanyo      | 189 218           |
| Sonv       | 205 221 222       |

| SAT/DVD                                     | Код производителя |
|---------------------------------------------|-------------------|
| Humax                                       | 048               |
|                                             |                   |
| Комбинированное<br>устройство телевизор/DVD | Код производителя |
| Bush                                        | 092               |
| IG                                          | 000               |
| Lu                                          | 050               |

| Vaufuuunanauuaa |     |
|-----------------|-----|
|                 |     |
| Toshiba         | 087 |
| Thomson         | 091 |
| Panasonic       | 093 |

| устроиство телевизор-<br>видеомагнитофон | код производителя |
|------------------------------------------|-------------------|
| Aiwa                                     | 042               |
| Bush                                     | 042               |
| Daewoo                                   | 021 040           |
| GoldStar                                 | 209               |
| Goodmans                                 | 047               |
| Grundig                                  | 041               |
| Orion                                    | 045               |
| Philips                                  | 041 046           |
| Roadstar                                 | 042 045           |
| Samsung                                  | 043               |
| Sony                                     | 044               |
| Tatung                                   | 042               |
| Toshiba                                  | 042 043 045 048   |
|                                          |                   |
| Видеомагнитофон                          | Код производителя |

| видеомагнитофон | код производители           |  |
|-----------------|-----------------------------|--|
| Sharp           | 001 015 028 032 063 064 073 |  |
|                 | 089 149 150 151 153 165     |  |
| Adelsound       | 056                         |  |

| Бидеомагнитофон<br>Advson    | 055 | од   | npe | 1/1-51- | юді | 1161 | 171 |
|------------------------------|-----|------|-----|---------|-----|------|-----|
| Aiwa                         | 014 | 026  | 042 | 045     | 049 | 050  | 051 |
|                              | 059 | 060  | 102 | 111     | 149 | 150  | 153 |
| Akai                         | 045 | 050  | 058 | 060     | 128 | 149  | 150 |
|                              | 153 | 158  | 193 |         |     |      |     |
| Akiba                        | 055 |      |     |         |     |      |     |
| Akura                        | 050 | 055  | 060 |         |     |      |     |
| Alba                         | 021 | 026  | 045 | 051     | 052 | 055  | 058 |
| Allorgop                     | 061 | 128  | 129 | 130     |     |      |     |
| Ambassador                   | 043 | 058  |     |         |     |      |     |
| Amstrad                      | 026 | 049  | 055 | 061     | 149 | 162  | 189 |
| Anitech                      | 055 | 0.10 | 000 | 001     | 110 | IUL  | .00 |
| Ansonic                      | 056 |      |     |         |     |      |     |
| ASA                          | 053 | 054  | 059 | 149     | 150 | 153  |     |
| Asuka                        | 026 | 049  | 053 | 054     | 055 | 059  | 149 |
| ASWO                         | 1/9 |      |     |         |     |      |     |
| AudioSofiic                  | 050 |      |     |         |     |      |     |
| Baird                        | 021 | 026  | 049 | 050     | 060 | 061  | 123 |
| build                        | 154 | 020  | 0.0 | 000     | 000 |      |     |
| Basic Line                   | 021 | 051  | 052 | 055     | 058 | 061  |     |
| Bauer                        | 160 | 187  |     |         |     |      |     |
| Baur                         | 054 | 070  |     |         |     |      |     |
| Beaumark                     | 157 |      |     |         |     |      |     |
| Bestar<br>Block Dopthor Lino | 021 | 052  | 058 | 061     |     |      |     |
| Blaununkt                    | 021 | 001  | 054 | 057     | 069 | 070  | 071 |
| Diaupunite                   | 083 | 119  | 124 | 125     | 149 | 150  | 151 |
|                              | 153 | 171  | 179 |         |     |      |     |
| Blue Sky                     | 051 | 059  |     |         |     |      |     |
| Bondstec                     | 052 | 055  | 058 |         |     |      |     |
| Brandt                       | 009 | 060  | 132 |         |     |      |     |
| Brandt Electronique          | 154 |      |     |         |     |      |     |
| Brinkmann                    | 155 | 157  |     |         |     |      |     |
| BSB                          | 188 | 107  |     |         |     |      |     |
| Bush                         | 021 | 026  | 036 | 042     | 045 | 051  | 055 |
|                              | 061 | 075  | 127 | 128     | 129 | 130  |     |
| Carrefour                    | 121 |      |     |         |     |      |     |
| Casio                        | 026 |      |     |         |     |      |     |
| Cathay                       | 061 |      |     |         |     |      |     |
| Catron                       | 052 | 058  | 050 | 060     | 140 |      |     |
| Cimline                      | 020 | 049  | 000 | 000     | 149 |      |     |
| Clatronic                    | 052 | 055  | 058 |         |     |      |     |
| Combitech                    | 045 |      |     |         |     |      |     |
| Condor                       | 021 | 052  | 058 | 061     |     |      |     |
| Continental Edison           | 154 |      |     |         |     |      |     |
| Crown                        | 021 | 052  | 055 | 058     | 061 |      |     |
| Curtis Matnes                | 157 |      |     |         |     |      |     |
| Daewoo                       | 012 | 021  | 029 | 040     | 045 | 052  | 058 |
| Basilio                      | 061 | 072  | 121 | 0.0     | 0.0 | 002  | 000 |
| Dansai                       | 055 | 061  |     |         |     |      |     |
| Dantax                       | 051 |      |     |         |     |      |     |
| Daytron                      | 021 | 061  |     |         |     |      |     |
| De Graat                     | 054 | 000  | 040 | 050     | 054 | 000  |     |
| Decca                        | 007 | 120  | 123 | 000     | 004 | 000  |     |
| Denko                        | 055 | 120  | 120 |         |     |      |     |
| Denon                        | 098 |      |     |         |     |      |     |
| Diamant                      | 059 | 209  |     |         |     |      |     |
| Dual                         | 026 | 050  | 054 | 060     | 061 | 154  |     |
| Dumont                       | 026 | 049  | 054 | 123     |     |      |     |
| Elbe                         | 061 |      |     |         |     |      |     |
| Flin                         | 055 | 126  |     |         |     |      |     |
| Flsav                        | 055 | 120  |     |         |     |      |     |
| Elta                         | 055 | 061  |     |         |     |      |     |
| Emerson                      | 055 | 121  | 155 |         |     |      |     |
| ESC                          | 021 | 058  | 061 | 126     |     |      |     |
| Etzuko                       | 055 |      |     |         |     |      |     |
| Europhon                     | 058 | 000  | 026 | 050     | 060 | 071  | 100 |
| rerguson                     | 201 | 202  | 204 | 050     | 000 | 071  | 132 |
| Fidelity                     | 026 | 049  | 055 |         |     |      |     |
| Finlandia                    | 026 | 054  | 063 | 120     | 123 |      |     |
| Finlux                       | 026 | 049  | 050 | 054     | 080 | 120  | 123 |
|                              | 149 | 150  | 153 | 197     | 207 |      |     |
| Firstline                    | 018 | 051  | 053 | 055     | 059 | 080  | 114 |
| Fisher                       | 120 | 121  | 127 | 140     | 150 | 150  | 150 |
| risher                       | U58 | 122  | 123 | 149     | 150 | 153  | 159 |
| Flint                        | 178 |      |     |         |     |      |     |
| Formenti/Phoenix             | 054 |      |     |         |     |      |     |
| Frontech                     | 052 | 058  |     |         |     |      |     |
| Fujitsu                      | 026 | 049  |     |         |     |      |     |
| Funai                        | 026 | 049  | 149 | 150     | 153 | 188  |     |
| Galaxy                       | 026 | 049  | 0.7 |         |     |      |     |
| GBC                          | 052 | 055  | 058 |         |     |      |     |
| GEC                          | 157 |      |     |         |     |      |     |
| Geloso                       | 034 |      |     |         |     |      |     |
| General                      | 052 | 058  |     |         |     |      |     |
| Conoral Toohnio              | 006 | 043  | 051 |         |     |      |     |

| Видеомагнитофон | K   | од         | про        | ИЗЕ  | юді  | итеј | ія   |
|-----------------|-----|------------|------------|------|------|------|------|
| Genexxa         | 123 |            |            |      |      |      |      |
| Go Video        | 157 |            |            |      |      |      |      |
| GoldHand        | 055 | 0.40       | 050        | 050  | 1.40 | 150  | 150  |
| GoldStar        | 155 | 157        | 053        | 059  | 149  | 150  | 153  |
| Goodmans        | 021 | 026        | 209        | 0/0  | 051  | 052  | 053  |
| cooumans        | 055 | 058        | 059        | 045  | 067  | 073  | 126  |
|                 | 127 | 000        | 000        |      |      | 0.0  | 120  |
| Graetz          | 050 | 060        | 123        | 126  |      |      |      |
| Granada         | 026 | 054        | 057        | 059  | 063  | 071  | 120  |
|                 | 123 | 126        |            |      |      |      |      |
| Grandin         | 021 | 026        | 049        | 052  | 053  | 055  | 058  |
| Orundia         | 059 | 061        | 0/2        | 055  | 057  | 000  | 070  |
| Grundig         | 009 | 074        | 075        | 000  | 000  | 125  | 1/0  |
|                 | 150 | 153        | 173        | 179  | 181  | 182  | 145  |
| Hanseatic       | 053 | 054        | 059        | 061  | 101  | 102  | 107  |
| Hantor          | 058 |            |            |      |      |      |      |
| Harwood         | 055 |            |            |      |      |      |      |
| HCM             | 055 | 075        |            |      |      |      |      |
| Hinari          | 045 | 051        | 055        | 056  | 060  | 061  | 075  |
| Llinouro        | 127 | 051        | 100        |      |      |      |      |
| Hitachi         | 045 | 016        | 010        | 026  | 0/0  | 050  | 054  |
| T III LEGTI     | 056 | 060        | 098        | 115  | 120  | 123  | 126  |
|                 | 149 | 150        | 153        | 175  | 185  | 120  | 120  |
| Hypson          | 051 | 055        | 061        |      |      |      |      |
| Impego          | 052 | 058        |            |      |      |      |      |
| Imperial        | 026 | 049        | 126        | 149  |      |      |      |
| Ingersol        | 056 | 126        | 051        | 055  | 055  | 001  | 007  |
| inno Hit        | 021 | 052        | 054        | 055  | 058  | 061  | 067  |
| Innovation      | 126 | 042        | 051        |      |      |      |      |
| Interbuy        | 053 | 045        | 059        |      |      |      |      |
| Interfunk       | 054 | 123        |            |      |      |      |      |
| Intervision     | 026 | 049        | 051        | 059  | 061  | 209  |      |
| Irradio         | 053 | 055        | 059        |      |      |      |      |
| ITT             | 050 | 060        | 077        | 123  | 126  |      |      |
| III Nokia       | 154 | 050        | 050        | 050  | 001  |      |      |
| IBI             | 147 | 000        | 000        | 009  | 001  |      |      |
| JC Pennev       | 098 | 155        | 157        |      |      |      |      |
| JVC             | 007 | 025        | 033        | 034  | 050  | 060  | 077  |
|                 | 078 | 079        | 098        | 105  | 106  | 140  | 149  |
|                 | 150 | 153        | 154        | 161  | 200  | 204  |      |
| Kaisui          | 055 |            |            |      |      |      |      |
| Karcher         | 054 | 001        | 051        | 050  | OFF  | 050  | 100  |
| Kendo           | 050 | 021        | 051        | 052  | 055  | 059  | 128  |
| Kimari          | 122 | 000        |            |      |      |      |      |
| Kneissel        | 045 | 051        |            |      |      |      |      |
| Korpel          | 055 |            |            |      |      |      |      |
| Kuba            | 122 |            |            |      |      |      |      |
| Kyoto           | 055 |            |            |      |      |      |      |
| Lenco           | 021 |            |            |      |      |      |      |
| Leyco           | 055 | 014        | 024        | 026  | 030  | 049  | 053  |
| Ed              | 059 | 112        | 021        | 020  | 000  | 010  | 000  |
| Lifetec         | 006 | 043        | 051        | 072  |      |      |      |
| Loewe           | 006 | 137        |            |      |      |      |      |
| Loewe Opta      | 053 | 054        | 056        | 057  | 059  | 071  | 124  |
|                 | 131 | 151        | 169        | 179  | 209  |      |      |
| Logik           | 055 | 056        | 057        | 126  |      |      |      |
| Lumation        | 021 | 063        | 072        | 080  | 11/  | 122  | 123  |
| Luxoi           | 149 | 150        | 153        | 180  | 195  | 122  | 120  |
| M Electronic    | 026 | 049        | 059        | 2.5  |      |      |      |
| Magnin          | 157 |            |            |      |      |      |      |
| Manesth         | 018 | 055        | 121        |      |      |      |      |
| Marantz         | 054 | 057        | 071        | 073  | 179  |      |      |
| Mark            | 061 | 0.45       | 051        | 050  | 050  | 050  | 100  |
| Watsu           | 132 | 045        | 164        | 053  | 026  | 059  | 120  |
| Mediator        | 054 | 102        | 104        |      |      |      |      |
| Medion          | 006 | 043        | 051        | 072  |      |      |      |
| M-Electronic    | 026 | 059        | 209        |      |      |      |      |
| Memorex         | 026 | 049        | 053        | 059  | 063  | 098  | 122  |
|                 | 123 | 155        |            |      |      |      |      |
| Memphis         | 055 | 000        | 057        | 070  | 074  | 107  | 105  |
| WELZ            | 121 | 170        | 101        | 107  | 0/1  | 124  | 125  |
| MGN             | 157 | 179        | 101        | 107  |      |      |      |
| Micromaxx       | 006 | 043        | 051        | 072  |      |      |      |
| Microstar       | 006 | 043        | 051        | 072  |      |      |      |
| Migros          | 026 | 049        |            |      |      |      |      |
| Minerva         | 070 | 071        | 125        | 181  | 187  |      |      |
| Minolta         | 098 | 0.47       | 05         | 0.01 | 10-  |      | 1.10 |
| Mitsubishi      | 007 | 049        | 054        | 080  | 107  | 114  | 149  |
| Multitech       | 150 | 153        | 105        | 170  | 199  | 050  | 122  |
| Murphy          | 020 | 040        | UJZ        | 034  | 000  | 000  | 120  |
| National        | 006 | 069        | 124        |      |      |      |      |
| NEO             | -   | -          |            | 154  | 155  | 177  |      |
| NEC             | 007 | 050        | 060        | 104  | 100  | 1//  |      |
| NEC             | 007 | 050<br>054 | 060<br>057 | 060  | 155  | 179  |      |

| Видеомагнитофон | К    | бод  | про | изе | юді | ител | пя  |
|-----------------|------|------|-----|-----|-----|------|-----|
| Nesco           | 026  | 045  | 055 |     |     |      |     |
| Nikkai          | 052  | 055  | 058 | 061 | 0.0 |      | 100 |
| Nokia           | 050  | 060  | 061 | 063 | 067 | 120  | 123 |
|                 | 126  | 128  | 180 | 195 |     |      |     |
| Nordmende       | 007  | 009  | 050 | 060 | 077 | 124  | 134 |
|                 | 149  | 150  | 153 | 154 | 161 | 201  | 204 |
| Ossenia         | 205  | 040  | 050 | 000 | 000 | 100  |     |
| Okene           | 026  | 049  | 050 | 100 | 063 | 123  |     |
| Ontimue         | 155  | 156  | 001 | 120 |     |      |     |
| Orion           | 038  | 0/15 | 051 | 056 | 120 | 130  | 155 |
| OHOIT           | 163  | 166  | 188 | 101 | 102 | 100  | 100 |
| Orson           | 026  | 049  | 100 | 101 | 152 |      |     |
| Osaki           | 026  | 049  | 053 | 055 | 059 |      |     |
| Osume           | 127  |      |     |     |     |      |     |
| Otake           | 129  | 130  |     |     |     |      |     |
| Otto Versand    | 054  | 187  |     |     |     |      |     |
| Palladium       | 050  | 053  | 055 | 056 | 057 | 059  | 060 |
|                 | 071  | 126  | 128 |     |     |      |     |
| Panasonic       | 002  | 006  | 008 | 023 | 031 | 037  | 069 |
|                 | 086  | 091  | 101 | 124 | 131 | 137  | 149 |
|                 | 150  | 151  | 153 | 155 | 167 | 169  | 171 |
| D II O          | 174  | 190  | 198 |     |     |      |     |
| Pathe Cinema    | 056  | 114  | 151 |     |     |      |     |
| Pathe Marconi   | 050  | 060  | 154 |     |     |      |     |
| Pentax          | 098  | 040  |     |     |     |      |     |
| Philco          | 020  | 049  |     |     |     |      |     |
| Philins         | 000  | 030  | 017 | 010 | 020 | 026  | 0/1 |
| i mipa          | 000  | 054  | 017 | 060 | 020 | 020  | 041 |
|                 | 040  | 0.04 | 007 | 002 | 000 | 001  | 100 |
|                 | 104  | 1007 | 110 | 136 | 1/0 | 150  | 152 |
|                 | 170  | 108  | 110 | 130 | 149 | 100  | 100 |
| Phonola         | 054  |      |     |     |     |      |     |
| Pioneer         | 007  | 054  | 120 | 140 | 150 | 153  | 156 |
| 1 1011001       | 203  | 004  | 120 | 145 | 100 | 100  | 150 |
| Portland        | 021  | 052  | 058 | 061 |     |      |     |
| Prinz           | 026  | 049  | 000 | 001 |     |      |     |
| Profex          | 055  | 0.10 |     |     |     |      |     |
| Profi-Tronic    | 126  |      |     |     |     |      |     |
| Proline         | 026  | 049  | 075 | 127 |     |      |     |
| Prosonic        | 026  | 051  | 061 |     |     |      |     |
| Pulsar          | 157  |      |     |     |     |      |     |
| Pye             | 005  | 054  |     |     |     |      |     |
| Quasar          | 155  |      |     |     |     |      |     |
| Quelle          | 049  | 054  | 057 | 070 | 071 | 149  | 150 |
|                 | 153  | 179  | 181 | 182 | 187 |      |     |
| Radialva        | 055  | 059  | 063 |     |     |      |     |
| Radio Shack     | 155  | 151  |     |     |     |      |     |
| Daaliatia       | 155  | 157  |     |     |     |      |     |
| Rey             | 050  | 060  | 077 | 154 | 161 |      |     |
| BET             | 052  | 054  | 055 | 058 | 101 |      |     |
| Roadstar        | 021  | 042  | 045 | 053 | 055 | 059  | 061 |
|                 | 067  | 126  |     |     |     |      |     |
| Royal           | 055  |      |     |     |     |      |     |
| Saba            | 009  | 050  | 060 | 077 | 138 | 139  | 149 |
|                 | 150  | 153  | 154 | 161 |     |      |     |
| Saisho          | 051  | 055  | 056 | 162 |     |      |     |
| Salora          | 080  | 114  | 123 | 149 | 150 | 153  | 180 |
| Samsung         | 210  | 043  | 067 | 126 | 157 | 176  | 194 |
|                 | 196  |      |     |     |     |      |     |
| Samurai         | 007  | 052  | 055 | 060 |     |      |     |
| Sansui          | 007  | 050  |     |     |     |      |     |
| Sanwa           | 056  | 000  | 000 | 100 | 100 | 100  | 140 |
| Sanyo           | 039  | 150  | 199 | 109 | 122 | 123  | 149 |
| Savillo         | 150  | 153  | 120 |     |     |      |     |
| SBR             | 040  | 001  | 120 |     |     |      |     |
| Schaub Lorenz   | 024  | 040  | 050 | 060 | 122 |      |     |
| Schneider       | 018  | 021  | 026 | 040 | 051 | 052  | 053 |
| Connoider       | 054  | 055  | 020 | 043 | 126 | 149  | 150 |
|                 | 153  | 555  | 000 | 001 | 120 | 173  | 100 |
| Scott           | 155  |      |     |     |     |      |     |
| Sears           | 098  | 155  |     |     |     |      |     |
| SEG             | 055  | 061  | 067 | 126 |     |      |     |
| SEI-Sinudyne    | 054  | 056  | 188 |     |     |      |     |
| Seleco          | 050  | 058  | 059 | 060 | 154 | 161  |     |
| Sentra          | 052  | 055  | 058 | 127 |     |      |     |
| Sentron         | 055  |      |     |     |     |      |     |
| Shintom         | 055  | 123  |     |     |     |      |     |
| Shivaki         | 053  | 059  |     |     |     |      |     |
| Shorai          | 056  |      |     |     |     |      |     |
| Siemens         | 053  | 057  | 059 | 070 | 071 | 123  | 125 |
| 0.1             | 179  | 181  | 187 |     |     |      |     |
| Silva           | 053  | 059  |     |     |     |      |     |
| Silver          | 061  | 0    |     |     |     |      |     |
| Sinudyne        | 054  | 056  |     |     |     |      |     |
| Solavox         | 052  | U58  |     |     |     |      |     |
| Soluvux         | 120  |      |     |     |     |      |     |
| Sonneclair      | 122  |      |     |     |     |      |     |
| Sonoko          | 000  | 061  | 072 |     |     |      |     |
| Conolor         | 063  | 501  | 512 |     |     |      |     |
| 201000          | ~~~~ |      |     |     |     |      |     |

| Видеомагнитофон   | Кол     | прои           | зволи          | итепс  | Спутник                  |
|-------------------|---------|----------------|----------------|--------|--------------------------|
| Sony              | 003 004 | 013 0          | 22 027         | 044 06 | 66 ASLF                  |
|                   | 068 082 | 083 0          | 84 085         | 088 09 | AST                      |
|                   | 096 097 | 103 1          | 13 116         | 117 1  | 18 Astacom               |
|                   | 119 145 | 146 1          | 47 160         | 168 18 | 34 Astra                 |
| 0                 | 185 186 |                |                |        | Antro                    |
| Soundwave         | 021 061 |                |                |        | ASUU                     |
| Starlite          | 059 123 |                |                |        | AudioTon                 |
| Stern             | 061     |                |                |        | Aurora                   |
| Sunkai            | 051     |                |                |        | Austar                   |
| Sunstar           | 026 049 |                |                |        | Avalon                   |
| Suntronic         | 026 049 |                |                |        | Axiel                    |
| Supra             | 059 126 |                |                |        | 7010                     |
| Symphonic         | 026 055 |                |                |        | Barcom                   |
| Taisho            | 051 056 |                |                |        | Best                     |
| Tandberg          | 061 070 |                |                |        | Blaupunkt                |
| Tansai            | 149     | 050.0          | 00 100         |        | Blue Sky                 |
| Tatung            | 026 049 | 039 0          | 150 054        | 060.00 | DULA                     |
| latang            | 114     | 0100           | 00 001         | 000 0  |                          |
| TCM               | 006 043 | 051 0          | )72            |        | Boston                   |
| Teac              | 026 060 | 061            |                |        | Brain Wave               |
| Tec               | 052 055 | 058 0          | )61            |        | Broadcast                |
| Telennics         | 006 069 |                |                |        | BLOCO                    |
| Telefunken        | 000 000 | 050.0          | 60 077         | 078.0  | BOKYD<br>R1 BT           |
| lololamon         | 132 135 | 149 1          | 50 153         | 154 10 | 51 BT Satellite          |
|                   | 206     |                |                |        | Bubu Sat                 |
| Teletech          | 055 061 |                |                |        | Bush                     |
| Tenosal           | 055     |                |                |        | D14/                     |
| Tensai            | 026 049 | 053 0          | 055 056        | 059 14 | 19 BVV<br>Coblo          |
| Thomson           | 006 043 | 051 0          | 072<br>060 065 | 077 0  | 78 Cambridge             |
| mombon            | 098 132 | 134 1          | 38 141         | 142 14 | 13 Canal Satellite       |
|                   | 144 148 | 152 1          | 54 156         | 157 10 | 51 Canal+                |
|                   | 201 204 |                |                |        | Channel Master           |
| Thorn             | 050 059 | 060 1          | 23 154         | 161 20 | 08 Chaparral             |
| Tivo Hdd          | 065 088 |                |                |        | CHEROKEE                 |
| Tononi            | 053 055 | 059 (          | 60 123         | 149    | CityCom                  |
| Toshiha           | 012 018 | 035.0          | 142 043        | 045.04 | 18                       |
| loomba            | 050 054 | 060 0          | 77 080         | 114 12 | 21 Clatronic             |
|                   | 154 162 | 172            |                |        | Clearmax                 |
| Towada            | 055 183 |                |                |        | Colombia                 |
| Towika            | 055     |                |                |        | COLUMBUS                 |
| IVA<br>Ubor       | 052 058 | 106 1          | 54             |        | Comag                    |
| Ulltravox         | 053 059 | 120 1          | 54             |        | Commander                |
| Unitech           | 067 126 |                |                |        | Commlink                 |
| United Quick Star | 021 061 |                |                |        | Comtec                   |
| Universum         | 026 049 | 051 0          | 53 054         | 057 0  | 59 Condor                |
| 10.1              | 070 071 | 076 1          | 25 126         |        | Conrad                   |
| Victor            | 006 042 | 051            |                |        | oomaa                    |
| Wards             | 155 157 | 001            |                |        | Conrad Electroni         |
| Weltblick         | 053 059 |                |                |        | Contec                   |
| Yamishi           | 055     |                |                |        | Daewoo                   |
| Yokan             | 055     |                |                |        | Dansat                   |
| Yoko              | 052 053 | 055 0          | )58 059        | 067 12 | 26 D-BOX                 |
| SAT/DV/P          | Кол     | nnou           | 12000          | 170.00 | Dew                      |
| Humax             | 005     | прои           | гзводі         | пеля   | Digiality                |
| BSkyB             | 035     |                |                |        | Digipro                  |
| Humax             | 007     |                |                |        | Discoverer               |
| TechniSat         | 347 011 |                |                |        | Discovery                |
| Zehnder           | 034     |                |                |        | Distratel                |
| Спутник           | Кол     | nnov           | 1280.01        | 470.00 | Distrisat                |
| AB Sat            | 004 056 | 066 1          | 03             | 116317 | DNR                      |
| AGS               | 056     |                |                |        | DNT                      |
| Akai              | 077 001 | 139            |                |        | Drake                    |
| Alba              | 004 086 | 095 3          | 32 006         | 036 03 | 37 Dune                  |
| Aldoo             | 105 106 | 12/1           | 41             | 107    | Dynasat                  |
| Alues             | 060 060 | 003 1          | 98 003         | 042 10 | Echostar                 |
| 7 model           | 139     | 011 2          | .00 000        | 012 11 |                          |
| Allsonic          | 049 080 | 088 0          | 02 039         | 106    |                          |
| Alltech           | 004 097 |                |                |        | Finhall                  |
| Alpha             | 077     |                |                |        | EITITIEII                |
| Altal             | 089     |                |                |        | Elan                     |
| Amilionica        | 004     | 001 1          | 09             |        | Elsat                    |
| Amstrad           | 004 008 | 045 0          | 050 060        | 061.0  | 79 Elta                  |
|                   | 084 089 | 098 0          | 99 101         | 165 2  | 79                       |
|                   | 282 292 | 295 3          | 05 313         | 331 00 | EmmeEsse                 |
|                   | 038 140 |                |                |        | <b>F</b>                 |
| Anglo             | 004     |                |                |        | Engel                    |
| Ankaro            | 004 049 | 078 0          | 80 088         | 286 30 | )5 EURIEULI<br>Furocrypt |
| Anttron           | 313 331 | 002 0          | 39 106         | 100    | Europa                   |
| Anturon           | 0/0 095 | 334 (<br>327 r | 02 036         | 110 14 | Europhon                 |
| Armstrona         | 077 001 | 038            | 00 109         | 110 14 | Eurosat                  |
| ASA               | 090     |                |                |        | Eurosky                  |
| Asat              | 077 001 | 139            |                |        |                          |

| К                                      | од                              | про               | изв | юді  | теј | ١Я   |
|----------------------------------------|---------------------------------|-------------------|-----|------|-----|------|
| 004                                    | 000                             | 0.04              |     |      |     |      |
| 082                                    | 288                             | 001               | 114 |      |     |      |
| 000                                    | 053                             | 071               | 085 | 093  | 288 | 005  |
| 038                                    | 111                             | 112               | 113 | 133  | 200 | 000  |
| 020                                    | 022                             | 048               | 049 | 050  | 053 | 088  |
| 095                                    | 159                             | 004               | 039 | 040  | 106 | 107  |
| 095                                    | 002                             | 042               | 106 | 010  | 100 | 107  |
| 059                                    | 002                             | 012               | 100 |      |     |      |
| 059                                    | 065                             |                   |     |      |     |      |
| 089                                    |                                 |                   |     |      |     |      |
| 056                                    |                                 |                   |     |      |     |      |
| 049                                    | 087                             | 088               | 093 | 003  | 039 | 113  |
| 119                                    |                                 |                   |     |      |     |      |
| 305                                    | 313                             | 331               | 001 | 110  |     |      |
| 049                                    | 088                             | 002               | 039 | 110  |     |      |
| 020                                    | 022                             | 001               | 040 |      |     |      |
| 004                                    | 061                             |                   |     |      |     |      |
| 004                                    | 045                             | 094               | 160 | 177  | 180 | 192  |
| 197                                    | 204                             | 207               | 208 | 216  | 223 | 250  |
| 260                                    | 269                             | 002               | 038 | 133  |     |      |
| 045                                    | 056                             |                   |     |      |     |      |
| 078                                    | 083                             | 001               | 041 |      |     |      |
| 085                                    | 001                             | 117               |     |      |     |      |
| 004                                    | 093                             |                   |     |      |     |      |
| 008                                    | 165                             |                   |     |      |     |      |
| 056                                    | 0.04                            | 1.40              |     |      |     |      |
| 161                                    | 001                             | 143               |     |      |     |      |
| 004                                    | 070                             | 000               | 005 | 027  | 100 | 110  |
| 107                                    | 1/0                             | UQP               | 005 | 03/  | 108 | 118  |
| 127                                    | 141                             |                   |     |      |     |      |
| 206                                    |                                 |                   |     |      |     |      |
| 200                                    | 160                             | 305               | 312 | 331  |     |      |
| 048                                    | 081                             | 166               | 515 | 501  |     |      |
| 048                                    | 001                             | 142               |     |      |     |      |
| 086                                    | 001                             | 105               |     |      |     |      |
| 305                                    | 313                             | 322               | 331 | 001  | 136 |      |
| 056                                    | 066                             | 285               |     |      |     |      |
| 004                                    | 047                             | 052               | 001 | 147  |     |      |
| 044                                    | 053                             | 057               | 065 | 002  | 037 | 120  |
| 294                                    |                                 |                   |     |      |     |      |
| 083                                    | 001                             | 041               |     |      |     |      |
| 275                                    |                                 |                   |     |      |     |      |
| 045                                    |                                 |                   |     |      |     |      |
| 045                                    |                                 |                   |     |      |     |      |
| 285                                    | 001                             | 125               |     |      |     |      |
| 045                                    |                                 |                   |     |      |     |      |
| 078                                    |                                 |                   |     |      |     |      |
| 080                                    | 001                             | 106               |     |      |     |      |
| 080                                    | 087                             | 007               | 001 | 007  |     |      |
| 049                                    | 053                             | 088               | 001 | 039  |     |      |
| 049                                    | 045                             | 049               | 001 | 116  | 000 | 004  |
| 150                                    | 045                             | 049               | 050 | 003  | 008 | 094  |
| 1004                                   | 050                             |                   |     |      |     |      |
| 004                                    | 003                             | 000               | 110 | 100  |     |      |
| 002                                    | 094                             | 002               | 119 | 120  |     |      |
| 002                                    | 070                             | 001               | 100 |      |     |      |
| 169                                    | 010                             | 001               | TUÖ |      |     |      |
| 801<br>880                             | 001                             | 105               |     |      |     |      |
| 087                                    | 001                             | 110               |     |      |     |      |
| 053                                    | 001                             |                   |     |      |     |      |
| 062                                    |                                 |                   |     |      |     |      |
| 047                                    | 052                             |                   |     |      |     |      |
| 056                                    |                                 |                   |     |      |     |      |
| 056                                    |                                 |                   |     |      |     |      |
| 061                                    |                                 |                   |     |      |     |      |
| 077                                    |                                 |                   |     |      |     |      |
| 078                                    |                                 |                   |     |      |     |      |
| 077                                    | 089                             | 002               | 116 | 139  |     |      |
| 305                                    | 307                             | 313               | 331 | 001  | 123 |      |
| 059                                    |                                 |                   |     |      |     |      |
| 049                                    | 088                             |                   |     |      |     |      |
| 055                                    |                                 |                   |     |      |     |      |
| 004                                    | 066                             | 089               | 166 | 167  | 238 | 241  |
| 245                                    | 273                             | 274               | 276 | 285  | 290 | 305  |
| 310                                    | 313                             | 325               | 330 | 331  | 002 | 116  |
| 147                                    | 0.1                             | 0                 | 0   | 0.0  | 0.0 | 0.5  |
| 004                                    | 045                             | 050               | 079 | 080  | 003 | 036  |
| 038                                    | 106                             |                   |     |      |     |      |
| 004                                    | 056                             |                   |     |      |     |      |
| 004                                    | 099                             | 0.01              | 000 | 0.01 | 001 | 0.01 |
| 049                                    | 077                             | 088               | 298 | 332  | 004 | 036  |
| 039                                    | 042                             | 139               | 107 | 007  | 001 |      |
| 049                                    | 055                             | 088               | 167 | 003  | 039 | 118  |
| 129                                    | 312                             |                   |     |      |     |      |
| 004                                    | 0.01                            | 001               | 07  |      |     |      |
| 046                                    | 060                             | 061               | 274 |      |     |      |
| 11/7                                   |                                 |                   | 070 | 004  |     |      |
| 0/1                                    | 050                             | 077               |     | 094  |     |      |
| 071                                    | 053                             | 077               | 0/0 |      |     |      |
| 071<br>050<br>045<br>209               | 053                             | 077               | 078 |      |     |      |
| 071<br>050<br>045<br>298<br>044        | 053<br>053<br>001<br>045        | 077<br>038<br>040 | 078 | 052  | USb | 003  |
| 071<br>050<br>045<br>298<br>044<br>039 | 053<br>053<br>001<br>045<br>030 | 077<br>038<br>049 | 078 | 053  | 088 | 002  |

| Eurostar         044         053         055         057         104         001         038           Eutelsat         004         047         048         005           Evator         095         002         036         106           Ferner         004         047         043         108         118           Fidelity         050         079         098         1         111         126           Finlandia         071         001         037         1         111         126           Finlandia         071         001         037         1         111         126           Finlandia         070         019         130         331         334         001         141           Freecom         022         050         002         036         038         002         144         089         034         002         141         112         151         128         030         040         111         112         112         145         246         033         042         106         113         119         127         145         246         033         034         003         042         102 <th>Спутник</th> <th>к</th> <th>ол</th> <th>про</th> <th>ИЗЕ</th> <th>юл</th> <th>ите</th> <th>я</th>                                                                              | Спутник                  | к    | ол   | про  | ИЗЕ | юл  | ите | я    |
|----------------------------------------------------------------------------------------------------|--------------------------|------|------|------|-----|-----|-----|------|
| Eutesiat004Eutra097Evator095 002 036 106Ferner004 047 049 052Ferguson068 075 158 327 328 335 336040 037 043 108 118FidelityFindandia071 001 037Finlax071 091 156 329 340 003 037Finlay011 126Fracarro167 305 313 31 334 001 141Freesat060 097Freesat060 097FTE028 064 106 291 308 337 002FTE088 094 160 291 308 337 002Fugarino022 050 002 036 128Freesat060 097FTE088 094 160 291 308 337 002Fugarino022 044 049 071 088 089 274Valo022 044 049 071 088 089 274Fugarino062Funai323Galaxis044 045 055 085 080 087 088093 144 289 298 326 008 039042 106 113 119 127 145 216Galaxis042 011 011 11Grandin046 069Grandine055Grandin046 069Grandin046 069Grandin046 069Grandin046 069Grandin076 048 001 105Hinari076 068 001 105Hinari076 068 001 105Hinari076 068 001 105Hinari076 068 001 015Hinari076 068 001 015Hinari076 068 001 015Hinari076 068 001 015Hinari076 068 001 015Hinari076 068 001 016Hinari076 068 001 016Hinari076 068 00                                                                                                    | Eurostar                 | 044  | 053  | 055  | 057 | 104 | 001 | 038  |
| Euta         097           Exator         095 002 036 106           Ferner         006 047 049 052           Ferguson         068 075 158 327 328 335 336           004 037 049 052         333 33 33           Finlandia         071 001 037           Finlandia         071 001 037           Finlarkia         004           Foxtel         059 064 065           Fracarro         167 035 313 331 333 400 1141           Freecom         022 050 002 036 128           Freesat         060 097           Freesat         060 097           Freesat         060 097           Fuba         228 500 334 009 036 039 040           110 112 116 125 126 139         Fuba           Galaxis         044 049 059 065 080 087 088           093 144 289 288 326 008 039         042 106 113 119 127 145 246           Galaxis         042 106 113 119 127 145 246           Galaxis         042 106 113 119 127 145 246           Galaxis         042 106 113 119 127 145 246           Goldbox         043 048 1166           Goldbox         044 049 059 065 080 087 088           Gardiner         057           Gilaxis         042 106 113 119 127 145 246           Galaxisat                                                                                                    | Eutelsat                 | 004  |      |      |     |     |     |      |
| Exator         095 002 036 106           Fenner         004 047 049 052           Ferguson         066 076 158 327 328 335 336           Forguson         066 077 043 108 118           Fidelity         050 079 098           Finlancia         071 091 156 329 340 003 037           Till         050 064 065           Frazaro         167 305 313 331 334 001 141           Freesat         060 097           Freesat         060 097           FTE         088 094 160 291 308 337 002           109 130         110 112           Freesat         060 097           FTE         088 094 160 291 308 089 274           285 300 334 009 036 039 040         110 112 116 125 126 139           Fuba         022 044 049 071 088 089 274           285 300 334 009 036 039 040         110 112 116 125 126 139           Fuada         022 160 080 087 083           042 105 113 119 127 145 246         084           Galaxis         044 049 059 056 080 087 083           042 105 113 119 127 145 246         053           Garance         057           Gilaxar Record         305 313 331           Goldbox         046 081           Granda         071 001 111           Granda <td>Eutra</td> <td>097</td> <td></td> <td></td> <td></td> <td></td> <td></td> <td></td>                                               | Eutra                    | 097  |      |      |     |     |     |      |
| Premier         004 04/ 049 052           Ferguson         068 076 158 327 328 335 336<br>004 037 043 108 118           Fidelity         050 079 098           Finlandia         071 001 156 329 340 003 037<br>111 126           Flair Mate         004           OVA 047 091 156 329 340 003 037<br>111 126           Flair Mate         004           Foxtel         059 064 065           Fracarro         167 305 313 331 334 001 141           Freesat         060 097           FTE         088 094 160 291 308 337 002<br>109 130           Freesat         060 097           FTE         088 094 160 291 308 039 040<br>110 112 115 125 126 139           Fugionkyo         062           Funai         323           Galaxis         044 049 059 065 080 087 088<br>093 144 289 298 326 008 039<br>042 106 113 119 127 145 246           Galaxisat         082           Gardiner         057           Gilucar Record         305 313 331           Goldbox         048 081 166           Gooding         051           Granada         071 001 1111           Granada         071 001 113           Granada         071 001 113           Hinard         076 086 001 105           Hanset & Gretel                                                                                                    | Exator                   | 095  | 002  | 036  | 106 |     |     |      |
| Heijosohi         006 037 043 108 118           Fidelity         050 079 098           Finlandia         071 001 037           Finlandia         071 001 156 329 340 003 037           Finlar         004 055           Fracarno         111 126           Fracarno         022 050 002 036 128           Freesat         060 097           File         088 094 160 291 308 337 002           Freesat         060 097           File         088 094 160 291 308 039 040           Till 12 116 125 126 139         199           Fuba         022 044 049 071 088 089 274           Fuba         022 044 049 071 088 089 274           Fuba         022 044 049 071 088 089 274           Fuba         022 044 049 071 088 089 274           Fuba         035 313 331           Galaxis         044 049 059 065 080 087 088           Oral 131 119 127 145 246         036           Galaxisa         082           Gardiner         057           Giuaxisat         082           Gardiner         057           Giuaxisat         082 003 036 041 132           Hassatic         052 157 001 135           Hainset & Gretel         045 053                                                                                                    | Ferriner                 | 004  | 076  | 158  | 227 | 328 | 225 | 226  |
| Fidelity         050 079 098           Finlancia         071 001 163 29 340 003 037           Finlux         071 001 165 329 340 003 037           Finlux         071 001 165 329 340 003 037           Fracarro         167 030 513 331 333 334 001 141           Freecom         022 050 002 036 128           Freesat         060 097           FTE         088 094 160 291 308 337 002           109 130         111 126           Freesat         060 097           FTE         088 094 160 291 308 337 002           109 130         111 111 111 111 111 111 111 111 111 11                                                                                                    | i eiguson                | 000  | 037  | 043  | 108 | 118 | 555 | 550  |
| Finlandia         071 001 037           Finlux         071 091 156 329 340 003 037           Finlux         059 064 065           Fracarro         167 305 313 331 334 001 141           Freecom         022 050 002 036 128           Freecom         022 050 002 036 128           Freesom         022 044 049 071 088 089 274           109 130         225 300 334 009 036 039 040           FIE         085 300 334 009 036 039 040           110 112 116 125 126 139         223           Galaxis         044 049 059 056 080 087 084           093 144 289 298 326 008 039         042 106 113 119 127 145 246           Galaxisat         082           Gardiner         057           Giucar Record         305 313 331           Goldbox         048 081 166           Gooding         074 048 162 164 165 236 237           240 273 305 313 31 006 037         041 016 118 140           Granda         071 001 111           Granda         074 048 162 164 165 236 237           240 273 305 313 31 006 037         041 016 118 140           Galaxis         076           Hansetic         053 001 103           Hinseid         076 048 162 164 165 236 237           240 273 305 313 31 30 06 037 </td <td>Fidelity</td> <td>050</td> <td>079</td> <td>098</td> <td>100</td> <td>110</td> <td></td> <td></td> | Fidelity                 | 050  | 079  | 098  | 100 | 110 |     |      |
| Finlux         071 091 156 329 340 003 037           111 126         004           Foxtel         059 064 065           Fracaro         167 305 313 331 334 001 141           Freesat         060 097           FTE         088 094 160 291 308 337 002           109 130         109 130           FEmaximal         004 049           Fuba         022 044 049 071 088 089 274           285 300 334 009 036 039 040         110 112 116 125 126 139           Fujonkyo         062           Funai         323           Galaxis         044 049 059 065 080 087 088           093 144 289 298 326 008 039         042 106 113 119 127 145 246           Galaxisat         082           Gardiner         057           Giucar Record         305 313 331           Goldbox         048 081 166           Gooding         051           Granada         071 001 111           Grandin         046 069           Grundig         008 020 022 050 051 059 061           Goldbox         048 081 166           Gooding         051           Granada         071 001 111           Granada         076 041 042           Hanseatic         052 0                                                                                                    | Finlandia                | 071  | 001  | 037  |     |     |     |      |
| 111 126           Flair Mate         004           Foxtel         059 064 065           Fracarro         167 305 313 331 334 001 141           Freesat         060 097           FIE         088 094 160 291 308 337 002           109 130         FTEmaximal           004 049         9130           FUba         022 044 049 071 088 089 274           Fuba         022 044 049 071 088 089 294           Fugionkyo         062           Funai         323           Galaxis         044 049 059 065 080 087 088           093 144 289 298 326 008 039         042 106 113 119 127 145 246           Galaxis         042 106 113 119 127 145 246           Galaxis         044 049 059 065 080 087 088           Goding         051           Granada         071 001 111           Granada         071 001 111           Granada         071 001 111           Granada         071 001 135           Hanseatic         052 157 001 135           Hanseatic         052 157 001 135           Hanseatic         053 01 109           Hellocom         053 001 105           Hirsehman         076 086 001 105           Hirsehman         020 021 022                                                                                                    | Finlux                   | 071  | 091  | 156  | 329 | 340 | 003 | 037  |
| Flar         004           Foxtel         059 064 065           Fracarro         167 305 313 331 334 001 141           Freesat         060 097           FTE         088 094 160 291 308 337 002           109 130         FTEmaximal           004 049         Puba           285 300 334 009 036 039 040           110 112 116 125 126 139           Fuginolyo         062           Funai         323           Galaxis         044 049 059 065 080 087 088           093 144 289 298 326 008 039         042 106 113 119 127 145 246           Galaxisat         082           Gardiner         057           Giucar Record         305 313 331           Godfox         048 081 166           Gooding         051           Granada         071 001 111           Granada         071 001 113           Grandig         008 020 022 050 051 059 061           074 084 162 164 165 236 237           240 297 305 313 31 006 037           041 105 118 140           Ge-Sat         076           Hanseatic         052 157 001 135           Haise & Gretel         045 053           Hinari         076 086 001 105           <                                                                                                    |                          | 111  | 126  |      |     |     |     |      |
| Proxent         Ose Ore Ores           Freecom         022 050 002 036 128           Freesat         060 097           FTE         088 094 160 291 308 337 002           109 130         109 130           FTEmaximal         004 049           Fuba         022 044 049 071 088 089 274           285 300 334 009 036 039 040         110 112 116 125 126 139           Fugonkyo         062           Funai         323           Galaxis         044 049 059 065 080 087 088           093 144 289 298 326 008 039         042 106 113 119 127 145 246           Galaxisat         082           Gardiner         057           Gilucar Record         305 313 331           Goldbox         048 081 166           Gooding         051           Granada         071 001 111           Granada         071 001 113           Granda         076 071 001 135           Hanseatic         052 157 001 135           Hanseatic         053 001 109           Heliocom         053 001 109           Heliocom         053 001 109           Heliocom         053 001 101           Hinsek Gretel         045 053           Hanseatic         052                                                                                                    | Flair Mate               | 004  | 004  | 005  |     |     |     |      |
| Induction         107 303 303 304 305 128           Freecom         022 050 002 036 128           Freesat         060 097           FTE         109 130           FTEmaximal         004 049           Fuba         022 044 049 071 088 089 274           285 300 334 009 036 039 040         110 112 116 125 126 139           Fugionkyo         062           Funai         323           Galaxis         044 049 059 065 080 087 088           093 144 289 298 326 008 039         042 106 113 119 127 145 246           Galaxisat         082           Gardiner         057           Gilucar Record         305 313 331           Goldbox         048 081 166           Gooding         051           Granada         071 001 111           Grandin         046 069           Grundig         008 020 022 050 051 059 061           Gradin         076 084 162 164 165 236 237           240 297 303 331 006 037         040 170           Haseatic         052 157 001 135           Hance         053 001 109           Heliocom         053 001 109           Heliocom         076 086 001 105           Hirari         076 086 001 105 <t< td=""><td>Foxtel</td><td>167</td><td>305</td><td>313</td><td>331</td><td>334</td><td>001</td><td>1/1</td></t<>                                                             | Foxtel                   | 167  | 305  | 313  | 331 | 334 | 001 | 1/1  |
| Freesat         060 097           FTE         088 094 160 291 308 337 002           109 130           FUEmaximal         004 049           Fuba         022 044 049 071 088 089 274           285 300 334 009 036 039 040           110 112 116 125 126 139           Fujonkyo         062           Funai         323           Galaxis         044 049 059 065 080 087 088           093 144 289 298 326 008 039         042 106 113 119 127 145 246           Galaxisat         082           Gardiner         057           Giucar Record         305 313 331           Goldbox         048 081 166           Gooding         051           Grandin         046 069           Grundig         008 020 022 050 051 059 061           Grandin         046 069           Grundig         008 020 032 030 031 031           Galaxisat         052 157 001 135           Hanse a Gretel         045 045           Hantor         083 003 036 041 132           Hase & Igel         076           Hellocom         053 071 105           Hirari         076 086 001 105           Hirari         076 086 001 105           Hellocom <t< td=""><td>Freecom</td><td>022</td><td>050</td><td>002</td><td>036</td><td>128</td><td>001</td><td>171</td></t<>                                                                           | Freecom                  | 022  | 050  | 002  | 036 | 128 | 001 | 171  |
| FTE         088 094 160 291 308 337 002           FIEmaximal         004 049           Fuba         022 044 049 071 088 089 274           285 300 334 009 036 039 040         110 112 116 125 126 139           Fugionkyo         062           Funai         323           Galaxis         044 049 059 065 080 087 088           031 144 289 298 326 008 039           042 106 113 119 127 145 246           Galaxisat         082           Gardiner         057           Glucar Record         305 313 331           Goldbox         048 081 166           Gooding         051           Grandia         071 001 111           Grandia         074 1061 181 40           Ge-Sat         076           Hansetic         052 157 001 135           Hansetic         053 001 109           Helicom         053 001 105           Hinari         076 086 001 105           Hisawa         083 003 0637 040 070 38 041 042 106           Hisawa         083 001 041           HNE         045           Houstion         078           Helicom         073 070 170 65 144 272 001           Hirari         076 086 007 107           Hira                                                                                                    | Freesat                  | 060  | 097  |      |     |     |     |      |
| 109 130           FTEmaximal         004 049           Fuba         225 300 334 009 036 039 040           110 112 116 125 126 139           Fugionkyo         062           Funai         323           Galaxis         044 049 059 065 080 087 088           093 144 289 298 326 008 039         042 106 113 119 127 145 246           Gadaxisat         082           Gardiner         057           Giucar Record         305 313 331           Goldbox         048 081 166           Gooding         051           Granada         071 001 111           Granada         071 001 113           Grandin         046 069           Grundig         076 0484 162 164 165 226 237           074 084 162 164 165 236 237         240 297 305 313 331 006 037           074 084 162 164 165 236 237         240 297 305 313 331 006 037           074 084 162 164 165 236 237         240 297 305 313 331 006 037           Hanseatic         052 157 001 135           Hanseatic         052 157 001 135           Hanseatic         052 157 001 135           Hase & Igel         076 086 001 105           Heilcom         053 001 109           Heilcom         053 005 07 017 065 144 272 001                                                                                                    | FTE                      | 088  | 094  | 160  | 291 | 308 | 337 | 002  |
| FTEmaximal         004 049           Fuba         222 044 049 071 088 089 274           285 300 334 009 036 039 040         110 112 116 125 126 139           Fugionkyo         062           Funai         323           Galaxis         044 049 059 065 080 087 088           093 144 289 298 326 008 039         042 106 113 119 127 145 246           Galaxisat         082           Gardiner         057           Giucar Record         305 313 331           Goldbox         048 081 166           Gooding         051           Granada         071 001 111           Granada         071 001 113           Grandia         076 008 020 022 050 051 059 061           Granada         071 001 113           Granada         071 001 113           Granada         071 001 113           Hanseatic         052 157 001 135           Hanseatic         052 157 001 135           Hanseatic         053 001 105           Hanseatic         053 001 105           Hisawa         083 003 036 041 132           Hase & Igel         078           Heliocon         053 001 105           Hisawa         083 001 041           HNE                                                                                                    |                          | 109  | 130  |      |     |     |     |      |
| Puba         D22 044 049 071 086 089 274           285 300 334 009 036 039 040         110 112 116 125 126 139           Fugionkyo         062           Fumai         323           Galaxis         044 049 059 065 080 087 088           Galaxisat         082           Gardiner         057           Giucar Record         305 313 331           Goldbox         048 081 166           Gooding         051           Granada         071 001 111           Grandin         046 069           Grundig         008 020 022 050 051 059 061           Or4 084 162 164 165 236 237         240 297 305 313 331 006 037           040 106 118 140         053           Hanseatic         052 157 001 135           Hanse         053 001 109           Helliocom         053 001 109           Helliocom         053 001 109           Hellion         053           Hantor         083 003 036 041 132           Hase & Igel         076           Huaxa         083 001 041           HNE         045           Hase & Igel         078           Helliocom         078           Huator         045 053 078 080 083 085      <                                                                                                    | FTEmaximal               | 004  | 049  | 0.40 | 071 | 000 | 000 | 074  |
| 110         112         116         125         126         139           Fugionkyo         062         110         125         126         139           Galaxis         044         049         059         065         080         083         083         144         289         283         060         080         083         144         289         283         060         083         083         144         289         283         060         083         042         106         113         119         127         145         240         083         033         133         106         060         060         07         07         07         07         07         07         07         07         07         07         07         07         07         07         07         07         07         07         07         07         07         07         07         07         08         083         07         07         08         083         07         08         083         07         08         083         08         08         08         08         08         08         08         08         08         08         0                                                                                                    | Fuba                     | 285  | 200  | 224  | 0/1 | 038 | 089 | 2/4  |
| Fujionkyo         062           Funai         323           Galaxis         044 049 059 065 080 087 088           093 144 289 298 326 008 039           042 106 113 119 127 145 246           Galaxisat         082           Gardiner         057           Giucar Record         305 313 331           Goldbox         048 081 166           Gooding         051           Granada         071 001 111           Grandin         046 069           Grundig         008 020 022 050 051 059 061           Or4 084 162 164 165 236 237         240 297 305 313 331 006 037           040 106 118 140         6-Sat           Granad         076           Hanseatic         052 157 001 135           Hantor         083 003 036 041 132           Hase & Igel         078           Helicom         053           Hinari         076 086 001 105           Hirari         076 086 001 105           Hirari         076 086 001 0105           Hirari         076 086 001 0105           Hirari         076 086 001 0105           Huax         083 001 041           HVB         045           Houstion         078     <                                                                                                    |                          | 110  | 112  | 116  | 125 | 126 | 130 | 040  |
| Funal         323           Galaxis         044 049 059 065 080 087 088           093 144 289 298 326 008 039           042 106 113 119 127 145 246           Galaxisat         082           Gardiner         057           Giucar Record         305 313 331           Goldbox         048 081 166           Gooding         051           Granada         071 001 111           Grandin         046 069           Grundig         008 020 022 050 051 059 061           074 084 162 164 165 236 237         240 297 305 313 331 006 037           040 106 118 140         6-Sat           Grandia         076           Hanseatic         052 157 001 135           Hantor         083 003 036 041 132           Haase & Igel         078           Hellicom         053 001 105           Hirschmann         020 021 022 049 050 053 056           060 089 090 092 153 156 340         002 040 129           Hisawa         083 001 041           HNE         045           Houtston         078           Humax         005 007 017 065 144 272 001           Harise & Igel         076           Humax         045 053 063 078 008 083 085                                                                                                    | Fugionkvo                | 062  | 112  | 110  | 120 | 120 | 100 |      |
| Galaxis         044 049 059 065 080 087 088<br>093 144 289 298 326 008 039<br>042 106 113 119 127 145 246           Galaxisat         082           Gardiner         057           Glucar Record         305 313 331           Goldbox         048 081 166           Gooding         051           Granada         071 001 111           Grandin         046 069           Grundig         008 020 022 050 051 059 061           O74 084 162 164 165 236 237         240 297 305 313 331 006 037           041 016 118 140         6           G-Sat         076           Hansetic         052 157 001 135           Hänsel & Gretel         045 053           Hantor         083 003 036 041 132           Hase & Igel         076 086 001 105           Hirari         076 086 001 105           Hirari         076 086 001 105           Hirari         020 040 129           Hisawa         083 001 041           HNE         045           Houstion         078           Humax         005 007 017 065 144 272 001           Hut         045           Humax         005 007 017 065 144 272 011           Humax         005 007 010 160           Humax                                                                                                    | Funai                    | 323  |      |      |     |     |     |      |
| 093 144 289 298 326 008 039<br>042 106 113 119 127 145 246           Galaxisat         082           Gardiner         057           Giucar Record         305 313 331           Goldbox         048 081 166           Gooding         051           Granada         071 001 111           Grandin         046 069           Grundig         074 084 162 164 165 236 237<br>240 297 305 313 331 006 037<br>040 106 118 140           Ge-Sat         076           Hanseatic         052 157 001 135           Hänsel & Gretel         045 053           Hantor         083 003 036 041 132           Hase & Igel         076 086 001 105           Hinari         076 086 001 105           Hirsari         076 086 001 105           Hirsari         076 086 001 105           Hirsari         076 086 001 105           Hirsari         076 086 001 105           Hirsari         078           Humax         005 007 017 065 144 272 001           Huth         045 053 063 078 060 083 085           087 094 007 038 041 042 106           10 10jtal         065           Imex         046           Ingelen         060           Interstar         062                                                                                                    | Galaxis                  | 044  | 049  | 059  | 065 | 080 | 087 | 880  |
| 042 106 113 119 127 145 246           Galaxisat         082           Gardiner         057           Giucar Record         305 313 331           Goldbox         048 081 166           Gooding         051           Granada         071 001 111           Grandia         071 001 111           Grandia         071 001 111           Grandia         071 001 113           Gardiner         052 157 001 135           Hanseatic         052 157 001 135           Hanseatic         052 157 001 135           Hanseatic         053 001 109           Helicom         053 001 105           Hinari         076 086 001 105           Hirschmann         020 021 022 049 050 053 056           060 089 090 092 153 156 340         002 040 129           Hisawa         083 001 041           HNE         045           Humax         005 007 017 065 144 272 001           Huth         045 053 063 078 080 083 085           060 089 090 092 153 156 340           01217 119 129           Hypson         046 274           ID Digital         065           Imex         046           Ingelen         060                                                                                                    |                          | 093  | 144  | 289  | 298 | 326 | 008 | 039  |
| Galaxsat         082           Gardiner         057           Gardiner         057           Giucar Record         305 313 331           Goldbox         048 081 166           Gooding         051           Granada         071 001 111           Grandia         071 001 111           Grandia         071 001 111           Grandia         071 002 050 051 059 061           074 084 162 164 165 236 237         240 297 305 313 331 006 037           040 106 118 140         053           Hanseatic         052 157 001 135           Hänsel & Gretel         045 053           Hantor         083 003 036 041 132           Haseatic         053 01 109           Hellocom         053 001 109           Hellocom         053 001 105           Hirschmann         020 021 022 049 050 053 056           060 089 090 092 153 156 340         002 040 129           Hisawa         083 001 041           HNE         045           Houstion         078           Humax         005 007 017 065 144 272 001           Huth         045 053 063 078 080 083 085           Ingelen         060           Interstar         062 <td></td> <td>042</td> <td>106</td> <td>113</td> <td>119</td> <td>127</td> <td>145</td> <td>246</td>                                                                                        |                          | 042  | 106  | 113  | 119 | 127 | 145 | 246  |
| Gal mile         057           Gilucar Record         305 313 331           Goldbox         048 081 166           Gooding         051           Granada         071 001 111           Granada         071 001 111           Granada         074 084 162 164 165 235 237           240 297 305 313 331 006 037           040 106 118 140           G-Sat         076           Hanseatic         052 157 001 135           Hänsel & Gretel         045 053           Hantor         083 003 036 041 132           Hase & Igel         078           Helicocom         053 001 109           Helium         053           Hinari         076 086 001 105           Hirschmann         020 021 022 049 050 053 056           060 080 090 92 153 156 340         002 040 129           Huax         083 001 041           HNE         045           Houstion         078           Humax         005 007 017 065 144 272 001           Huth         045 053 063 078 080 083 085           047 094 007 038 041 042 106           171 19 129           Hypson         046 274           ID Digital         065           Inte                                                                                                    | Galaxisat                | 082  |      |      |     |     |     |      |
| Jackan Hobba         030 010           Goldbox         048 081 166           Gooding         051           Granada         071 001 111           Grandin         046 069           Grundig         008 020 022 050 051 059 061           074 084 162 164 165 236 237           240 297 305 313 331 006 037           040 106 118 140           G-Sat         076           Hanseatic         052 157 001 135           Hänsel & Gretel         045 053           Hantor         083 003 036 041 132           Hase & Igel         078           Hellocom         053 001 109           Hellocom         053 011 09           Hellocom         053 001 105           Hirschmann         020 021 022 049 050 053 056           060 089 090 092 153 156 340         002 040 129           Hisawa         083 001 041           HNE         045           Houstion         078           Humax         005 007 017 065 144 272 001           Huth         045 053 063 078 080 083 085           087 094 007 038 041 042 106           117 119 129           Hypson         046 274           ID Digital         065           Interi                                                                                                    | Garuner<br>Giucar Becord | 305  | 313  | 331  |     |     |     |      |
| Gooding         051           Granada         071 001 111           Grandin         046 069           Grundig         008 020 022 050 051 059 061           O74 084 162 164 165 236 237         240 297 305 313 331 006 037           040 106 118 140         053           Hanseatic         052 157 001 135           Hänsel & Gretel         045 053           Hantor         083 003 036 041 132           Hase & Igel         078           Heliocom         053 001 105           Hirari         076 068 001 105           Hirari         076 068 001 053 056           Hischwan         083 001 041           Hixe         045           Houstion         078           Humax         005 007 017 065 144 272 001           Huth         045 051 07 038 041 042 106           Hize         045           Houstion         078           Humax         005 007 017 065 144 272 001           Huth         045 051 067 060 708 080 083 085           087 094 007 038 041 042 106           Interxison         053 096 001 042           Interxison         053 096 001 042           Interxison         053 096 001 042           Interxison <td< td=""><td>Goldbox</td><td>048</td><td>081</td><td>166</td><td></td><td></td><td></td><td></td></td<>                                                                     | Goldbox                  | 048  | 081  | 166  |     |     |     |      |
| Granada         071 001 111           Grandin         046 069           Grundig         076 068 020 022 050 051 059 061           074 084 162 164 165 236 237         240 297 305 313 331 006 037           040 106 118 140         6-Sat           Hanseatic         052 157 001 135           Hänsel & Gretel         045 053           Hantor         083 003 036 041 132           Hase & Gretel         045 053           Hantor         053 001 109           Hellocom         053 001 105           Hinari         076 086 001 105           Hirsari         076 086 001 105           Hirsawa         083 001 041           HNE         045           Houston         078           Humax         005 007 017 065 144 272 001           Huth         045 053 063 078 080 083 085           087 094 007 038 041 042 106           117 119 129           Hypson         046 274           ID Digital         065           Interxison         053 096 001 042           Intervision         053 096 001 042           ITT/Nokia         071 090 156 168           JEEMON         298 305 313 321 331           Johansson         083 305 313 324 331 001 041                                                                                                    | Gooding                  | 051  |      |      |     |     |     |      |
| Grandin         046 069           Grundig         008 020 022 050 051 059 061           074 0484 162 164 165 236 237         240 297 305 313 331 006 037           040 106 118 140         G-Sat           Gr.Sat         076           Hanseatic         052 157 001 135           Hanse & Gretel         045 053           Hantor         083 003 036 041 132           Hase & Igel         076           Hellocom         053 001 105           Hinari         076 086 001 105           Hirschmann         020 021 022 049 050 053 056           060 089 090 092 153 156 340         002 040 129           Hisawa         083 001 041           HNE         045           Houstion         078           Humax         005 007 017 065 144 272 001           Huth         045 053 063 078 080 083 085           087 094 007 038 041 042 106           117 119 129           Hypson         046 274           ID Digital         065           Imex         046           Inferstar         062           Interstar         062           Interstar         062           Interstar         062           Interstar                                                                                                    | Granada                  | 071  | 001  | 111  |     |     |     |      |
| Grundig         008 020 022 050 051 059 061<br>074 084 162 164 165 236 237<br>240 297 305 313 331 006 037<br>040 106 118 140           Gr-Sat         076           Hanseatic         052 157 001 135           Hanse         053 003 036 041 132           Hanse         045 053           Hantor         083 003 036 041 132           Hase & Gretel         045 053           Hantor         083 003 036 041 132           Hase & Ligel         078           Hellocom         053 001 109           Hirschmann         020 021 022 049 050 053 056           060 089 090 092 153 156 340         002 040 129           Hisawa         083 001 041           HNE         045           Houstion         078           Humax         005 007 017 065 144 272 001           Huth         045 053 078 080 083 085           079 094 007 038 041 042 106           117 119 129           Hypson         046 274           ID Digital         065           Interstar         062           Interstar         062           Interstar         062           Interstar         062           Interstar         062           Interstar         062                                                                                                    | Grandin                  | 046  | 069  |      |     |     |     |      |
| 0/4 084 162 164 165 236 237           240 297 305 313 331 006 037           0/4 0106 118 140           G-Sat         076           Hanseatic         052 157 001 135           Hänsel & Gretel         045 053           Hantor         083 003 036 041 132           Hase & Igel         078           Hellocom         053 001 109           Hiellum         053           Hinari         076 086 001 105           Hirschmann         020 021 022 049 050 053 056           060 089 090 092 153 156 340         002 040 129           Hisawa         083 001 041           HNE         045           Houstion         078           Humax         005 007 017 065 144 272 001           Humax         045 053 063 078 080 083 085           087 094 007 038 041 042 106           117 119 129           Hypson         046 274           ID Digital         065           Imex         046           Interstar         062           Interstar         062           Interstar         062           Interstar         062           Interstar         062           Interstar         063                                                                                                    | Grundig                  | 800  | 020  | 022  | 050 | 051 | 059 | 061  |
| 240 297 303 313 331 000 037           Q40 106 118 140           G-Sat         076           Hanseatic         052 157 001 135           Hänsel & Gretel         045 053           Hantor         083 003 036 041 132           Hase & Igel         078           Hellocom         053 001 109           Hellocom         053 001 105           Hirschmann         020 021 022 049 050 053 056           060 089 090 092 153 156 340         002 040 129           Hisawa         083 001 041           HNE         045           Houstion         078           Humax         005 007 017 065 144 272 001           Humax         045 053 063 078 080 083 085           087 094 007 038 041 042 106           117 119 129           Hypson         046 274           ID Digital         065           Interntional         045           Interntional         045           Interstar         062           Interstar         062           Interstar         062           Interstar         062           Interstar         062           Interstar         062           Interstar         063 010 015 016                                                                                                    |                          | 0/4  | 084  | 162  | 164 | 165 | 236 | 237  |
| G-Sat         076           Hanseatic         052 157 001 135           Hanse & Gretel         045 053           Hantor         083 003 036 041 132           Hase & Igel         078           Hellocom         053 001 109           Hellinm         053           Hinari         076 086 001 105           Hirschmann         020 021 022 049 050 053 056           060 089 090 092 153 156 340         002 040 129           Hisawa         083 001 041           Hixe         045           Houstion         078           Humax         005 007 017 065 144 272 001           Humax         005 007 017 065 144 272 011           Humax         005 007 017 065 144 272 011           Humax         005 007 017 065 144 272 011           Humax         005 007 017 065 144 272 011           Humax         005 007 017 080 013 041 042 106           Digital         065           Interx         053 063 078 080 083 085           Days         044 0102 0130 0140 120           Interxision         053 096 001 042           Interxision         053 096 001 042           Interxision         053 096 001 042           Interistar         062                                                                                                    |                          | 240  | 297  | 300  | 1/0 | 331 | 000 | 037  |
| No.         No.           Hanseatic         0.52           Hanseatic         0.52           Hanseatic         0.62           Hanseatic         0.62           Hanseatic         0.62           Hase & Gretel         0.45           Hellocom         0.53           Hinari         0.76           Hellocom         0.53           Hinari         0.76           0.02         0.21         0.22           Hisawa         0.83         0.01           Hisawa         0.83         0.01           Hisawa         0.83         0.01           Humax         0.05         0.07           Humax         0.05         0.07           Humax         0.05         0.07           Humax         0.05         0.07           Humax         0.05         0.07           Humax         0.05         0.07           Humax         0.05         0.70           Humax         0.05         0.71           Humax         0.05         0.70           Humax         0.05         0.74           ID Digital         0.65         0.70                                                                                                    | G-Sat                    | 076  | 100  | 110  | 140 |     |     |      |
| Hänsel & Gretel         045 053           Hantor         083 003 036 041 132           Hase & Igel         078           Helicom         053 001 109           Helicom         053 001 105           Hinari         076 086 001 105           Hirari         020 021 022 049 050 053 056           060 088 090 092 153 156 340         002 040 129           Hisawa         083 001 041           HNE         045           Houstion         078           Humax         005 007 017 065 144 272 001           Huth         045 053 063 078 080 083 085           087 094 007 038 041 042 106           117 119 129           Hypson         046 274           ID Digital         065           Interxiston         053 096 001 042           ITT/Nokia         071 090 156 168           JEEMON         298 305 313 331           Johansson         083 305 313 324 331 001 041           JOK         056 100 161           JVC         051           Kamm         004           Kathrein         003 004 005 010 015 016 020           022 044 056 057 066 77 062 070           031 040 120 130 136 139           Kathrein         045                                                                                                    | Hanseatic                | 052  | 157  | 001  | 135 |     |     |      |
| Hantor         083 003 036 041 132           Hase Algel         078           Helicorn         053           Hinari         076 086 001 105           Hirari         076 086 001 105           Hirschmann         020 021 022 049 050 053 056           060 089 090 092 153 156 340         002 040 129           Hisawa         083 001 041           HNE         045           Houstion         078           Humax         005 007 017 065 144 272 001           Huth         045 053 063 078 080 083 085           087 094 007 038 041 042 100         117 119 129           Hypson         046 274           ID Digital         065           Imex         046           Ingelen         060           Interstar         062           Interstar         062           Interstar         062           Johansson         083 05 313 324 331 001 013           Johansson         083 005 100 015 016 016           JVC         051           Kamm         004           Kathrein         003 004 005 010 015 016 020           025 149 056 057 066 077 062         025           Kathrein         045           Ka                                                                                                    | Hänsel & Gretel          | 045  | 053  |      |     |     |     |      |
| Hase & Igel         078           Helicocm         053 001 109           Helinari         076 086 001 105           Hirschmann         020 021 022 049 050 053 056           060 089 090 092 153 156 340         002 040 129           Hisawa         083 001 041           HNE         045           Houstion         078           Humax         005 007 017 065 144 272 001           Huth         045 053 063 078 080 083 085           017 17 191 129           Hypson         046 274           ID Digital         065           International         045           Interstar         062           Interstar         062           Interstar         062           JOK         051 01 042           JOK         051 01 020           JOK         051 01 015 016 020           022 044 056 057 066 077 092         095 159 169 287 288 305 313           JOK         056 010 1015 016 020           025 159 169 287 288 305 313 331         Johansson           JOK         056 010 1015 016 020           025 159 169 287 288 305 308         313 331 040 120 130 136 139           Kathrein         003 004 005 010 015 016 020           025 159 169 287                                                                                                    | Hantor                   | 083  | 003  | 036  | 041 | 132 |     |      |
| Hellocom         053           Hellum         053           Hirari         076 086 001 105           Hirschmann         020 021 022 049 050 053 056           0002 040 129         0002 040 129           Hisawa         083 001 041           HNE         045           Houstion         078           Humax         005 007 017 065 144 272 001           Huth         045 053 063 078 080 083 085           087 094 007 038 041 042 106           117 119 129           Hypson         046 274           ID Digital         065           International         045           Interstar         062           Interstar         062           Interstar         062           Interstar         062           Interstar         062           Interstar         062           Interstar         062           Interstar         062           Interstar         062           Interstar         062           Interstar         062           Interstar         062           Starbard         071 091 156 168           JOK         056 101 015 016 020                                                                                                    | Hase & Igel              | 078  | 0.04 | 100  |     |     |     |      |
| Hearini         US3           Hiraci         076 086 001 105           Hirschmann         020 021 022 049 050 053 056           060 089 090 092 153 156 340         002 040 129           Hisawa         083 001 041           HNE         045           Houstion         078           Humax         005 007 017 065 144 272 001           Huth         045 053 063 078 080 083 085           087 094 007 038 041 042 106         117 119 129           Hypson         046 274           ID Digital         065           Imex         046           Ingelen         060           Interstar         062           Intervision         053 096 001 042           ITT/Nokia         071 090 156 168           JEEMON         298 305 313 31           Johansson         083 305 313 324 331 001 041           JOK         056 100 161           JVC         051           Kamm         004           Kathrein         003 004 005 010 015 016 020           022 044 056 057 066 077 092         095 151 169 287 288 305 308           0313 331 0401 120 130 136 139         Kathrein           Kathrein         003 004 005 010 015           Kathrein <td>Heliocom</td> <td>053</td> <td>001</td> <td>109</td> <td></td> <td></td> <td></td> <td></td>                                                                         | Heliocom                 | 053  | 001  | 109  |     |     |     |      |
| Hirschmann         02 02 021 022 049 050 053 056           060 089 090 092 153 156 340           002 040 129           Hisawa         083 001 041           HNE         045           Houstion         078           Humax         005 007 017 065 144 272 001           Huth         045 053 063 078 080 083 085           087 094 007 038 041 042 106           117 119 129           Hypson         046 274           ID Digital         065           Intervision         053 096 001 042           Intervision         053 096 001 042           Intrivision         053 096 001 042           IT/Nokia         071 090 156 168           JEEMON         293 053 313 324 331 001 041           JOK         056 100 161           JVC         051           Kamm         004           Kathrein         003 004 005 010 015 016 020           V22 044 056 057 066 077 092         095 159 169 287 288 305 308           313 331 040 120 130 136 139         Kathrein           Kathrein         003 004 005 010 015 016 020           Kathrein         020 022 001 040           Kathrein         045           Kathrein         030 04 05 010 036 LLS                                                                                                    | Heilulli<br>Hinari       | 053  | 086  | 001  | 105 |     |     |      |
| 060 089 090 092 153 156 340           Nisawa         083 001 041           Hisawa         083 001 041           HNE         045           Houstion         078           Humax         005 007 017 065 144 272 001           Hutmax         045 053 063 078 080 083 085           087 094 007 038 041 042 106         117 119 129           Hypson         046 274           ID Digital         065           Interx         060           Interstar         062           Intervision         053 096 001 042           ITT/Nokia         071 090 156 168           JEEMON         298 305 313 321 331           Johansson         083 305 313 324 331 001 041           JOK         056 100 161           JVC         051           Kamm         004           Kathrein         003 004 005 010 105 016 020           022 044 056 057 066 077 092         095 159 169 287 288 305 308           313 331 040 120 130 136 139           Kathrein Eurostar         044           Key West         045           Klap         056           Konig         053 329           Kathrein         095 097 001 106           Krap         <                                                                                                    | Hirschmann               | 020  | 021  | 022  | 049 | 050 | 053 | 056  |
| 002 040 129           Hisawa         083 001 041           HNE         045           Houstion         078           Humax         005 007 017 065 144 272 001           Huth         045 053 063 078 080 083 085           087 094 007 038 041 042 106           117 119 129           Hypson         046 274           ID Digital         065           Imex         046           Ingelen         060           Interstar         062           Interstar         062           Interstar         062           Intervision         053 096 001 042           ITT/Nokia         071 090 156 168           JEEMON         298 305 313 321 331           Johansson         083 305 313 324 331 001 013           JVC         051           Kamm         004           Kathrein         003 004 005 010 015 016 020           022 044 056 057 066 077 092         095 159 169 287 288 305 308           313 331 040 120 130 136 139         K           Kathrein         045           Klap         056           Korig         053 297 001 106           Krap         059 097 001 106           Krap                                                                                                    |                          | 060  | 089  | 090  | 092 | 153 | 156 | 340  |
| Hisawa         083 001 041           HNE         045           Houstion         078           Humax         005 007 017 065 144 272 001           Huth         045 053 063 078 080 083 085           087 094 007 038 041 042 106           117 119 129           Hypson         046 274           ID Digital         065           Imex         046           Ingelen         060           Interstar         062           Interstar         062           Interstar         063 096 001 042           ITT7Nokia         071 091 156 168           JEEMON         298 305 313 331           Johansson         083 305 313 324 331 001 041           JOK         056 100 161           JVC         051           Kamm         004           Kathrein         003 004 005 010 015 016 020           025 159 169 287 288 305 308         313 331 040 120 130 136 139           Kathrein         0045           Kiap         056           Konig         053 329           Kosmos         092 308 003 128 129 130           KR         095 097 001 106           Kreiselmeyer         020 022 001 040                                                                                                    |                          | 002  | 040  | 129  |     |     |     |      |
| HNE         0.45           Houstion         078           Homax         005 007 017 065 144 272 001           Huth         045 053 063 078 080 083 085           087 094 007 038 041 042 106         117 119 129           Hypson         046 274           ID Digital         065           Imex         046           International         045           Interstar         062           Interstar         062           Interstar         062           Interstar         062           Interstar         062           Interstar         062           Interstar         062           JOK         051 004 005 010 42           JOK         056 100 161           JOK         056 100 161           JVC         051           Kamm         004           Kathrein         003 004 005 010 015 016 020           095 159 169 287 288 305 308           313 331 040 120 130 136 139           Kathrein         0045           Kap         056           Konig         053 229           Kosmos         092 308 003 128 129 130           KR         095 097 001 106 <t< td=""><td>Hisawa</td><td>083</td><td>001</td><td>041</td><td></td><td></td><td></td><td></td></t<>                                                                                                    | Hisawa                   | 083  | 001  | 041  |     |     |     |      |
| Houston         0/8           Humax         005 007 017 065 144 272 001           Huth         045 053 063 078 080 083 085           087 094 007 038 041 042 106           117 119 129           Hypson         046 274           ID Digital         065           Internitional         045           Interstar         062           Interstrational         045           Interstra         062           Intervision         053 096 001 042           ITT/Nokia         071 090 156 168           JEEMON         298 305 313 331           Johansson         083 305 313 324 331 001 041           JOK         056 101 015 016 020           092 159 169 287 288 305 308           313 331 040 120 130 136 139           Kathrein         003 004 005 010 015 016 020           095 159 169 287 288 305 308           313 331 040 120 130 136 139           Kathrein Eurostar         044           Key West         045           Kang         056           Konig         053 329           Kostar         044           Key West         045           KR         095 097 001 106           Kreiselmeyer         020 022                                                                                                    | HNE                      | 045  |      |      |     |     |     |      |
| Initial         000 000 000 000 000 000 0000 0000 000                                                                                                    | Houstion                 | 0/8  | 007  | 017  | 065 | 1// | 272 | 001  |
| 087         094         007         038         041         042         106           117         119         129         117         119         129           Hypson         046         274         10         106         117         119         129           Hypson         046         274         10         106         117         119         129           Ingelen         060         11         117         119         129         114         114         114         114         114         114         114         114         114         114         114         114         114         114         114         114         114         114         114         114         114         114         114         114         114         114         114         114         114         114         114         114         114         114         114         114         114         114         114         114         114         114         114         114         114         114         114         114         114         114         114         114         114         114         114         114         114         114                                                                                                    | Huth                     | 005  | 053  | 063  | 078 | 080 | 083 | 085  |
| 117         119         129           Hypson         046         274           ID Digital         065         060           Imex         046         060           Intervision         053         096         001           Interstar         062         061         061           Intervision         053         096         001         042           ITT/Nokia         071         090         156         168           JEEMON         298         305         313         324         331         001           JOK         056         100         101         101         045           Kamm         004         003         004         005         010         015         016         022         044         056         057         062         010         105         016         016         016         016         016         016         016         016         016         016         016         016         016         016         016         016         016         016         016         016         016         016         016         016         016         016         016         016 </td <td></td> <td>087</td> <td>094</td> <td>007</td> <td>038</td> <td>041</td> <td>042</td> <td>106</td>                                                                                        |                          | 087  | 094  | 007  | 038 | 041 | 042 | 106  |
| Hypson         046 274           ID Digital         065           Imex         046           Ingelen         060           International         045           Intersitar         062           Intersitar         062           Intervision         053 096 001 042           ITT/Nokia         071 090 156 168           JEEMON         298 305 313 321           Johansson         083 305 313 324 331 001 041           JOK         056 100 161           JVC         051           Kamm         004           Kathrein         003 004 005 010 015 016 020           022 044 056 057 066 077 092         095 159 169 287 288 305 308           313 331 040 120 130 136 139         Kathrein           Kathrein Eurostar         044           Key West         045           Klap         056           Konig         053 329           Kosmos         092 308 003 128 129 130           KR         095 097 001 106           Kreiselmeyer         020 022 001 040           K-SAT         004           Kyostar         045 045 049           Lasat         044 045 047 049 053 087 088           Lenco                                                                                                    |                          | 117  | 119  | 129  |     |     |     |      |
| ID Digital         065           Imex         046           Ingelen         060           International         045           Interstar         062           Interstar         063           Interstar         062           Interstar         063           Interstar         062           Interstar         063           Interstar         061           Interstar         071           UPD 156         168           JEEMON         298         305           Johansson         083         305           JOK         056         100           JVC         051         Kamm           Authrein         003         004         005           Kathrein         003         004         005           Kathrein         003         004         005           Kathrein         0045         Kiap         045           Kiap         056         Konig         053           Korig         053         329         Kosmos           Kathrein         044         045         044           Kapos 097         001         106                                                                                                    | Hypson                   | 046  | 274  |      |     |     |     |      |
| Imex         046           Ingelen         060           International         045           International         062           Intersitar         062           Intersitar         063           Intersitar         064           JERDA         071 090 156 168           JEEMON         298 305 313 324 331 001 041           JOK         056 100 161           JVC         051           Kamm         004           Kathrein         003 004 005 010 015 016 020           092 159 169 287 288 305 308         313 331 040 120 130 136 139           Kathrein         044           Key West         045           Kap         056           Konig         053 329           Kosmos         092 308 003 128 129 130           KR         095 097 001 106           Kreiselmeyer         020 022 001 040           K-SAT         004           Kyostar         0045 045 049           Lasat         044 045 047 049 053 087 088           160 005 039 107 131 132 133         Lemon           Lenco         040 040 044 049 053 078 088 093           Lenson         050 001 050           Lexus         0                                                                                                    | ID Digital               | 065  |      |      |     |     |     |      |
| International         0000           Interstar         062           Interstar         062           Interstar         062           Interstar         062           Interstar         062           Interstar         062           Interstar         063 096 001 042           ITT/Nokia         071 090 156 168           JJEEMON         298 305 313 321 331           Johansson         083 305 313 324 331 001 041           JOK         056 100 161           JVC         051           Kamm         003 004 005 010 015 016 020           022 044 056 057 066 077 092         095 159 169 287 288 305 308           313 331 040 120 130 136 139         Kathrein           Kathrein Eurostar         044           Key West         045           Klap         056           Konig         053 329           Kosmos         092 308 003 128 129 130           KR         095 097 001 106           Kreiselmeyer         020 022 001 040           K-SAT         004           Kyostar         045 095 001 036           Less         160 005 039 107 131 132 133           Lemon         078           Lenco </td <td>Imex</td> <td>046</td> <td></td> <td></td> <td></td> <td></td> <td></td> <td></td>                                                                                                    | Imex                     | 046  |      |      |     |     |     |      |
| Interstar         Of 0           Interstar         Of 2           Intervision         053 096 001 042           ITT/Nokia         071 091 156 168           JEEMON         298 305 313 331           Johansson         083 305 313 324 331 001 041           JOK         056 100 161           JVC         051           Katmein         003 004 005 010 015 016 020           022 044 056 057 066 077 092           095 159 169 287 288 305 308           313 331 040 120 130 136 139           Kathrein         044           Key West         045           Kalp         056           Konig         053 329           Kosmos         092 308 003 128 129 130           KR         095 097 001 106           Kreiselmeyer         020 022 001 040           K-SAT         004           Kyostar         045 095 001 036           Less         160 005 039 107 131 132 133           Lemon         070           Lenco         004 044 049 053 078 088 093           334 003 036 128 134         129           Lenson         050 001 050           Lewus         077           Lifesat         004 045 047 049 052 088 157                                                                                                    | International            | 060  |      |      |     |     |     |      |
| Intervision         053         096         001         042           ITT/Nokia         071         091         156         168           JEEMON         298         305         313         331           Johansson         083         305         313         324         331         001         041           JOK         056         100         161         JVC         051           Kamm         004         004         005         010         015         016         020         022         044         056         077         092         095         159         169         287         283         303         331         331         041         120         136         139           Kathrein         Eurostar         044         44         45         44         45         44         45         130         44         45         945         148         145         995         001         036         128         128         128         130         44         45         945         145         145         145         145         145         145         145         145         145         145         145                                                                                                    | Interstar                | 062  |      |      |     |     |     |      |
| ITT/Nokia         071 090 156 168           JEEMON         298 305 313 331           Johansson         083 305 313 324 331 001 041           JOK         056 100 161           JVC         051           Kamm         004           Kathrein         003 004 005 010 015 016 020           022 044 056 057 066 077 092         095 159 169 287 288 305 308           313 331 040 120 130 136 139           Kathrein Eurostar         044           Key West         045           Klap         056           Kornig         053 329           Kosmos         092 308 003 128 129 130           KR         095 097 001 106           Kreiselmeyer         020 022 001 040           K-SAT         004           Kyostar         045 095 001 036           LAS Electronic         045 047 049 053 087 088           160 005 039 107 131 132 133         Lenco           Lenco         004 044 045 047 049 053 078 088 093           334 003 036 128 134         Lenson           Lenson         050 001 050           Lexus         077           Lifesat         004 045 047 049 052 088 157           005 039 135 145 147 150           Lorenzen         046 058 0                                                                                                    | Intervision              | 053  | 096  | 001  | 042 |     |     |      |
| JEEMON         298 305 313 331           Johansson         083 305 313 324 331 001 041           JOK         056 100 161           JVC         051           Kamm         004           Kathrein         003 004 005 010 015 016 020           022 044 056 057 066 077 092         095 159 169 287 288 305 308           313 331 040 120 130 136 139           Kathrein Eurostar         044           Key West         045           Klap         056           Kornig         053 329           Kasmos         092 308 003 128 129 130           KR         095 097 001 106           Kreiselmeyer         020 022 001 040           K-SAT         004           Kyostar         045 095 001 036           L&S Electronic         045 047 049 053 087 088           160 005 039 107 131 132 133         Lemon           Lenco         004 044 049 053 078 088 093           334 003 036 128 134         Lenson           Lenson         050 001 050           Lexus         077           Lifesat         004 045 047 049 052 088 157           005 039 135 145 147 150         Lorenzen           040 048 041 029 050         050 081 051           Lexus                                                                                                    | ITT/Nokia                | 071  | 090  | 156  | 168 |     |     |      |
| Johansson         083 305 313 324 331 001 041           JOK         056 100 161           JVC         051           Kamm         004           Kathrein         003 004 005 010 015 016 020           095 159 169 287 288 305 308         313 331 040 120 130 136 139           Kathrein         044           Key West         045           Kiap         056           Konig         053 329           Kosmos         092 008 003 128 129 130           KR         095 097 001 106           Kreiselmeyer         020 022 001 040           K-SAT         004           Kyostar         045 047 049 053 087 088           160 005 039 107 131 132 133         Lencon           Lenco         078           Lenco         050 001 050           Lexus         077           Lifesat         004 045 047 049 052 078 088 093           34 003 315 145 147 150         Lorenzen           Levas         077           Lifesat         040 405 047 049 052 078 015           Lexus         077           Lifesat         040 405 047 049 052 078 101           Levas         077           Lifesat         040 40 047 049 052 078 101 <td>JEEMON</td> <td>298</td> <td>305</td> <td>313</td> <td>331</td> <td></td> <td></td> <td></td>                                                                                           | JEEMON                   | 298  | 305  | 313  | 331 |     |     |      |
| JVC         US6 100 161           JVC         051           Kamm         004           Kathrein         003 004 005 010 015 016 020           092 044 056 057 066 077 092         095 159 169 287 288 305 308           313 331 040 120 130 136 139         313 331 040 120 130 136 139           Kathrein Eurostar         044           Key West         045           Kanno         056           Konig         053 329           Kosmos         092 308 003 128 129 130           KR         095 097 001 106           Kreiselmeyer         020 022 001 040           K-SAT         004           Kyostar         045 095 001 036           Less Electronic         045 049           Lasat         160 005 039 107 131 132 133           Lemon         078           Lenco         004 044 049 053 078 088 093           334 003 036 128 134           Lenson         050 001 050           Lexus         077           Lifesat         004 045 047 049 052 088 157           005 039 135 145 147 150           Lorenzen         044 045 047 049 052 088 157           005 039 135 145 147 150           Lorenzen         044 045 047 049 052 088 157                                                                                                    | Johansson                | 083  | 305  | 313  | 324 | 331 | 001 | 041  |
| Kamm         004           Kamm         003           Kahrein         003 004 005 010 015 016 020           022 044 056 057 066 077 092         095 159 169 287 288 305 308           313 331 040 120 130 136 139         331 331 040 120 130 136 139           Kathrein Eurostar         044           Key West         045           Konig         056           Konig         053 329           Kosmos         092 308 003 128 129 130           KR         095 097 001 106           Kreiselmeyer         020 022 001 040           K-SAT         004           Kyostar         045 045 049           Lasat         044 045 047 049 053 087 088           160 005 039 107 131 132 133         Lemon           Lenco         004 044 049 053 078 088 093           334 003 036 128 134         Lenson           Lenson         050 001 050           Lexus         077           Lifesat         004 045 047 049 052 088 157           005 039 135 145 147 150         Lorenzen           Lorenzen         044 045 047 049 052 088 157           005 039 135 145 147 150         Lorenzen           Lorenzen         044 045 047 049 052 088 157           005 039 135 145 147 150                                                                                                    | JUK                      | 051  | 100  | 101  |     |     |     |      |
| Kathrein         003         004         005         010         015         016         020           Kathrein         003         004         045         056         077         092         095         159         169         287         288         305         308         313         331         140         120         130         136         139           Kathrein         Eurostar         044         044         Key West         045         Kathrein         Kus         045         Kathrein         045         Kathrein         040         056         Kosmos         092         308         033         128         129         130         Kathrein         040         Kathrein         040         050         010         106         Kreiselmeyer         020         022         001         040         Ks         Kathrein         045         045         045         045         045         045         045         045         045         045         045         046         045         047         049         053         087         088         033         033         003         036         128         134         132         132         132         133                                                                                                    | Kamm                     | 004  |      |      |     |     |     |      |
| 022 044 056 057 066 077 092           095 159 169 287 288 305 308           313 331 040 120 130 136 139           Kathrein Eurostar         044           Key West         045           Klap         056           Konig         053 329           Kosmos         092 308 003 128 129 130           KR         095 097 001 106           Kreiselmeyer         020 022 001 040           K-SAT         004           Kyostar         045 095 001 036           Lasat         044 045 047 049 053 087 088           160 005 031 07 131 132 133         Lemon           Lenco         004 044 049 053 078 088 093           334 003 036 128 134         Lenson           Lenson         050 001 050           Lexus         077           Lifesat         004 045 047 049 052 088 157           005 039 135 145 147 150           Lorenzen         044 045 047 049 052 088 157           005 039 135 145 147 150           Lorenzen         044 045 047 049 052 088 157           005 039 135 145 147 150           Lorenzen         044 045 047 049 052 088 157           005 039 135 145 147 150           Lorenzen         044 045 087 01                                                                                                    | Kathrein                 | 003  | 004  | 005  | 010 | 015 | 016 | 020  |
| 095         159         169         287         288         303         303           Kathrein Eurostar         044         045         045         045         046         045         045         045         045         045         045         045         045         045         045         045         045         045         045         045         045         045         045         045         045         045         045         045         045         045         045         045         045         050         010         050         050         050         050         050         050         050         050         050         050         050         050         050         050         050         050         050         050         050         050         050         050         050         050         050         050         050         050         050         050         050         050         050         050         050         050         050         050         050         050         050         050         050         050         050         050         050         050         050         050         050         050                                                                                                    |                          | 022  | 044  | 056  | 057 | 066 | 077 | 092  |
| 313 331 040 120 130 136 139           Kathrein Eurostar         044           Key West         045           Kkap         056           Konig         053 329           Kosmos         092 308 003 128 129 130           KR         095 097 001 106           Krast         020 022 001 040           K-SAT         004           KSStar         045 049           Lasat         044 045 047 049 053 087 088           160 005 039 107 131 132 133           Lemon         078           Lenson         050 001 050           Lexus         077           Lifesat         004 045 047 049 052 088 157           005 039 135 145 147 150           Lorenzen         044 045 047 049 052 088 157           005 039 135 145 147 150           Lorenzen         046 088 001 029                                                                                                    |                          | 095  | 159  | 169  | 287 | 288 | 305 | 308  |
| Kathrein Eurostar         044           Key West         045           Klap         056           Konig         053 329           Kosmos         092 308 003 128 129 130           KR         095 097 001 106           Kreiselmeyer         020 022 001 040           K-SAT         004           Kyostar         045 095 001 036           L&S Electronic         045 047 049 053 087 088           160 005 039 107 131 132 133           Lemon         078           Lenco         004 005 039 107 131 132 133           Lemon         078           Lenson         050 001 050           Lexus         077           Lifesat         004 045 047 049 052 088 157           005 039 135 145 147 150           Lorenzen         045 047 049 052 088 157           005 039 135 145 147 150           Lorenzen         044 048 047 049 052 088 157           005 038 135 145 147 150           Lorenzen         045 047 049 052 088 107           005 039 135 145 147 150           Lorenzen         045 058 078 103           Lows         049 088 001 139                                                                                                    |                          | 313  | 331  | 040  | 120 | 130 | 136 | 139  |
| rey west         045           Klap         056           Konig         053 329           Kosmos         092 308 003 128 129 130           KR         095 097 001 106           Kreiselmeyer         020 022 001 040           K-SAT         004           Kyostar         045 095 001 036           L&S Electronic         045 049           Lasat         160 005 039 107 131 132 133           Lemon         078           Lenco         004 044 049 053 078 088 093           334 003 036 128 134           Lenson         050 001 050           Lexus         077           Lifesat         004 045 047 049 052 088 157           005 039 135 145 147 150           Lorenzen         044 045 047 049 052 088 157           005 039 135 145 147 150           Lorenzen         044 045 047 049 052 088 157           005 039 135 145 147 150           Lorenzen         044 045 047 049 052 088 107           005 039 135 145 147 150           Lorenzen         045 053 078 103           Linus         049 088 001 329                                                                                                    | Kathrein Eurostar        | 044  |      |      |     |     |     |      |
| Integr         030           Konig         053 329           Kosmos         092 308 003 128 129 130           KR         095 097 001 106           Kreiselmeyer         020 022 001 040           K-SAT         004           Kyostar         045 095 001 036           L&S Electronic         045 049 040 053 087 088           160 005 039 107 131 132 133           Lemon         078           Lenco         004 044 049 053 078 088 093           334 003 036 128 134           Lenson         050 001 050           Lexus         077           Lifesat         004 045 047 049 052 088 157           005 039 135 145 147 150           Lorenzen         044 045 047 049 052 088 157           005 039 135 145 147 150           Lorenzen         044 05 047 049 052 088 107           005 039 135 145 147 150           Lorenzen         044 05 087 011                                                                                                    | Key West                 | 045  |      |      |     |     |     |      |
| Image         000 0L0           Kosmos         092 308 003 128 129 130           KR         095 097 001 106           Kreiselmeyer         020 022 001 040           K-SAT         004           Kyostar         045 095 001 036           L&S Electronic         045 095 001 036           Lasat         044 045 047 049 053 087 088           160 005 039 107 131 132 133           Lemon         078           Lenco         004 044 049 053 078 088 093           334 003 036 128 134           Lenson         050 001 050           Lexus         077           Lifesat         004 045 047 049 052 088 157           005 039 135 145 147 150           Lorenzen         045 063 011           Lorenzen         045 087 011           Lorenzen         049 088 001 039                                                                                                    | Konig                    | 053  | 320  |      |     |     |     |      |
| KR         095 097 001 106           Kreiselmeyer         020 022 001 040           K-SAT         004           Kyostar         045 095 001 036           L&S Electronic         045 095 001 036           L&S Electronic         044 045 047 049 053 087 088           160 005 039 107 131 132 133           Lemon         078           Lenco         004 044 049 053 078 088 093           334 003 036 128 134           Lenson         050 001 050           Lexus         077           Lifesat         004 045 047 049 052 088 157           005 039 135 145 147 150           Lorenzen         045 087 011           Lorus         040 088 001 329                                                                                                    | Kosmos                   | 092  | 308  | 003  | 128 | 129 | 130 |      |
| Kreiselmeyer         020         022         001         044           Kvstar         004         004         004         004         004         004         004         004         004         004         004         005         005         001         036         L&S         Electronic         045         049         053         087         088         160         005         039         107         131         132         133         Lemon         078         Leanco         004         044         049         053         078         088         093         334         003         036         128         134         Lenson         050         001         050         Lexus         077         Liffesat         004         045         047         049         052         088         157         005         033         135         145         147         150         Lorenzen         045         053         078         101         Lucus         040         088         001         029         045         046         047         049         052         088         157         005         038         135         145         147         150         Lorenzen </td <td>KR</td> <td>095</td> <td>097</td> <td>001</td> <td>106</td> <td></td> <td></td> <td></td>              | KR                       | 095  | 097  | 001  | 106 |     |     |      |
| K-SAT         004           Kyostar         045 095 001 036           L&S Electronic         045 049           Lasat         044 045 047 049 053 087 088           160 005 039 107 131 132 133           Lemon         078           Lenco         004 044 049 053 076 088 093           334 003 036 128 134           Lenson         050 001 050           Lexus         077           Lifesat         004 045 047 049 052 088 157           005 039 135 145 147 150           Lorenzen         045 063 078 101           Lorus         049 088 001 039                                                                                                    | Kreiselmeyer             | 020  | 022  | 001  | 040 |     |     |      |
| Ryostar         045         095         001         036           L&S Electronic         045         049         053         087         088           Lasat         044         045         047         049         053         087         088           Lenon         078         000         053         107         131         132         133           Lenco         004         044         049         053         078         088         093         334         003         036         128         134         Lenson         050         001         050         Lexus         077         Lifesat         004         045         047         049         052         088         157         005         033         135         145         147         150         Lorenzen         045         053         078         101         Linus         049         088         001         039         35         103         103         114         1039         103         115         104         104         049         049         045         047         049         052         088         157         005         033         135         145 <td< td=""><td>K-SAT</td><td>004</td><td>0.7</td><td>0.0</td><td>0.0</td><td></td><td></td><td></td></td<>                                             | K-SAT                    | 004  | 0.7  | 0.0  | 0.0 |     |     |      |
| Lass at         U43 U49           Lasat         044 045 047 049 053 087 088           160 005 039 107 131 132 133           Lemon         078           Lenco         004 044 049 053 078 088 093           334 003 036 128 134           Lenson         050 001 050           Lexus         077           Lifesat         004 045 047 049 052 088 157           005 039 135 145 147 150           Lorenzen         045 053 078 101           Lorus         049 088 001 030                                                                                                    | Kyostar                  | 045  | 095  | 001  | 036 |     |     |      |
| Lemon         044         043         043         043         043         043         043         043         043         043         043         043         043         043         043         043         043         043         043         043         043         043         043         043         043         043         043         043         043         043         043         043         043         043         043         043         043         043         043         043         043         043         043         043         043         043         043         043         043         043         043         043         043         043         043         043         043         043         043         043         043         043         043         043         043         043         043         043         043         043         043         043         043         043         043         043         043         043         043         043         043         043         043         043         043         043         043         043         043         043         043         043         043         043         043         043 </td <td>Los Electronic</td> <td>045</td> <td>049</td> <td>0.47</td> <td>040</td> <td>052</td> <td>087</td> <td>088</td>  | Los Electronic           | 045  | 049  | 0.47 | 040 | 052 | 087 | 088  |
| Internet         OPR           Lemon         078           Lenco         004 044 049 053 078 088 093           334 003 036 128 134           Lenson         050 001 050           Lexus         077           Lifesat         004 045 047 049 052 088 157           005 039 135 145 147 150           Lorenzen         045 053 078 101           Linus         040 088 001 039                                                                                                    | Labat                    | 160  | 040  | 030  | 107 | 131 | 132 | 133  |
| Lenco 004 044 049 053 078 088 093<br>334 003 036 128 134<br>Lenson 050 001 050<br>Lexus 077<br>Lifesat 004 045 047 049 052 088 157<br>005 039 135 145 147 150<br>Lorenzen 045 053 078 101<br>Lurus 049 088 001 039                                                                                                    | Lemon                    | 078  | 000  | 000  | 101 | 101 | TUZ | 100  |
| 334 003 036 128 134           Lenson         050 001 050           Lexus         077           Lifesat         004 045 047 049 052 088 157           005 039 135 145 147 150           Lorenzen         045 053 078 101           Linus         049 088 001 039                                                                                                    | Lenco                    | 004  | 044  | 049  | 053 | 078 | 088 | 093  |
| Lenson 050 001 050<br>Lexus 077<br>Lifesat 004 045 047 049 052 088 157<br>005 039 135 145 147 150<br>Lorenzen 045 053 078 101<br>Luruis 049 088 001 039                                                                                                    |                          | 334  | 003  | 036  | 128 | 134 |     |      |
| Lexus         077           Lifesat         004 045 047 049 052 088 157           005 039 135 145 147 150           Lorenzen         045 053 078 101           Linuis         049 088 001 039                                                                                                    | Lenson                   | 050  | 001  | 050  |     |     |     |      |
| Liresat 004 045 047 049 052 088 157<br>005 039 135 145 147 150<br>Lucenzen 045 053 078 101<br>Lucus 049 088 001 029                                                                                                    | Lexus                    | 077  |      |      |     | 0.7 | 0.0 | 1.07 |
| Lorenzen 045 053 078 101                                                                                                    | LITESAT                  | 004  | 045  | U47  | U49 | 052 | 150 | 157  |
|                                                                                                    | l orenzen                | 0.05 | 039  | 135  | 145 | 14/ | 150 |      |
| EMPAGE 0757 (001 01 01 01 01                                                                                                    | Lupus                    | 049  | 088  | 001  | 039 |     |     |      |

| Спутник          | Код п <u>роизводителя</u>          |
|------------------|------------------------------------|
| Luxor            | 050 071 084 156 168 288 305        |
|                  | 306 313 331 001 111                |
| M & B            | 052 157                            |
| Manata           | 004 045 046 056 161                |
| Widi II Idildi I | 118                                |
| Mascom           | 092 001 107                        |
| Maspro           | 004 020 022 051 070 078 097        |
|                  | 162 288 305 313 331 003 037        |
|                  | 118 136                            |
| Matsui           | 020 022 051 056 086 161 346        |
| Mov              | 001 143                            |
| MB               | 052 157 001 135                    |
| Mediabox         | 048 081 166                        |
| Mediasat         | 048 050 081 093 166 001 113        |
| Medion           | 004 045 049 088 005 039 135        |
|                  | 145 147 150                        |
| Medison          | 004                                |
| Melectronic      | 057                                |
| Memphis          | 322                                |
| Metronic         | 004 046 057 061 069 080 095        |
|                  | 036 106 107 110                    |
| Metz             | 020 022 297 001 040                |
| Micro electronic | 004 050 053                        |
| Micro Technology | 004 093 001 124                    |
| Micromaxx        | 049 005 039 135 145 147 150        |
| Microtec         | 004                                |
| Minerva          | 051 297 001 040                    |
| Morgan's         | 296                                |
| woryari s        | 133 139                            |
| Motorola         | 058                                |
| Multichoice      | 059 001 059                        |
| Multistar        | 308 002 130 132                    |
| Multitec         | 047 001 147                        |
| Muratto          | 082 002 115 128                    |
| Navex            | 083 001 041                        |
| NEC              | 075 001 137                        |
| Network          | 076                                |
| Neuhaus          | 004 050 053 078 093 094 003        |
|                  | 042 113                            |
| Neusat           | 004 078                            |
| Nikko            | 004 001 038                        |
| Nokia            | 012 013 023 071 090 156 168        |
|                  | 176 188 190 196 210 211 214        |
|                  | 219 221 224 227 247 249 253        |
|                  | 257 268 271 280 281 283 288        |
| Manufacture alla | 340 005 037 111 118 171            |
| Norumende        |                                    |
| Nova             | 059                                |
| Novis            | 083 001 041                        |
| Octagon          | 078 087 095 334 003 036 106        |
|                  | 119                                |
| Okano            | 308 003 038 129 130                |
| Ontex            | 032 072 073<br>274 208 002 042 120 |
| Optus            | 048 059 063                        |
| Orbitech         | 047 048 050 094 154 155 001        |
|                  | 036                                |
| Osat             | 084 001 106                        |
| Pace             | 008 027 032 056 066 068 076        |
|                  | 103 105 239 240 242 243 277        |
|                  | 040 108 118 127 140                |
| Packsat          | 056                                |
| Palcom           | 086 285 305 313 331 004 050        |
|                  | 105 112 125                        |
| Palladium        | 050 051 001 038                    |
| Panasat          | 047 050 291                        |
| Panasonic        | 001 008 165 003 037 118 140        |
| Panda            | 022 053 068 071 002 037 108        |
| Patriot          | 045 056                            |
| Philips          | 011 020 022 048 051 056 057        |
|                  | 072 073 076 077 078 081 094        |
|                  | 095 161 162 164 166 169 235        |
| Phoenix          | 240 242 004 037 110 139 170        |
| Phonotrend       | 080 144 004 037 042 106 129        |
| Pioneer          | 048 166 315                        |
| Predki           | 083 001 041                        |
| Preisner         | 045 089 094 160                    |
| Premiero         | 048<br>048 065 081 166 192 210 211 |
| Tennele          | 217 227 271 002 0/2 1/2            |
| Profile          | 056                                |
| Prosat           | 080 086 096 305 313 331 004        |
|                  | 105 106 127 141                    |
| Prosonic         | 101                                |

| Спутник<br>Рис                        | Код производителя                                                     | Спутни                     |
|---------------------------------------|-----------------------------------------------------------------------|----------------------------|
| Quadral                               | 049 056 066 080 086 088 094                                           | Tele Piu                   |
|                                       | 096 161 311 341 342 343 344                                           | Teleciel                   |
|                                       | 003 039 105 106                                                       | Telecom                    |
| Quelle                                | 044 053 079 001 040                                                   | Teledirekt                 |
| Radiola                               | 077 001 139                                                           | Telefunken                 |
| Radix                                 | 009 060 089 097 116 203 213                                           | Toloka                     |
| Painhow                               | 250 003 172 174                                                       | TOTORIA                    |
| Rod Stor                              | 040.088                                                               | Tolocat                    |
| Rednoint                              | 093 001 113                                                           | Telestar                   |
| Rex                                   | 334                                                                   | Teletech                   |
| RFT                                   | 077 078 080 154 002 106 139                                           | Televes                    |
| RITAR                                 | 288                                                                   | Tempo                      |
| Roadstar                              | 004                                                                   | Tensai                     |
| Roch                                  | 046                                                                   | Tevion                     |
| Rover                                 | 004 049 096                                                           | Thomson                    |
| Saba                                  | 044 053 056 061 076 078 100<br>158 161 333 339 004 107 118<br>124 141 |                            |
| Sagem                                 | 102 001 043                                                           | Thorn                      |
| Sakura                                | 087 305 313 331 002 119 127                                           | Tioko                      |
| Salora                                | 071 288 306 002 111 137                                               | Tokai                      |
| Samsung                               | 006 019 275 308 314 001 036                                           | Tonna                      |
| SAT                                   | 050 082 098 003 105 114 115                                           | Triad                      |
| Sat Cruiser                           | 063                                                                   | Triasat                    |
| Sat Partner                           | 050                                                                   | Triax                      |
| Sat Team                              | 004                                                                   |                            |
| Satcom                                | 052 053 085 157 309 334 002                                           | Tristar                    |
|                                       | 117 135                                                               | Turnsat                    |
| Satec                                 | 004 076 001 118                                                       | Twinner                    |
| Satelco                               | 049 088                                                               | UEC                        |
| Satford                               | 085 001 117                                                           | Uher                       |
| Satline                               | 096                                                                   | Ultravox                   |
| Satmaster                             | 085 001 117                                                           | Uniden                     |
| SatPartner                            | UB3 UUB U36 U41 106 107 128                                           | Unite 1                    |
| Cotoluo                               | 129                                                                   | Unisat                     |
| Schooko                               | 047                                                                   | Universum                  |
| Schacke                               | 047 056 164 004 020 145 147                                           | Varianat                   |
| Scrineider                            | 150                                                                   | Variosat                   |
| Sobwoigor                             | 045 047 052 052 061 076 004                                           | Vega                       |
| Scriwalger                            | 157 006 120 122 125 144 146                                           | Verildid                   |
|                                       | 137 000 120 122 133 144 140                                           | Viacat                     |
| 000                                   | 240                                                                   | Vicionic                   |
| Sodoa Electronique                    | 044                                                                   | Visiosat                   |
| Seemann                               | 043 002                                                               | Viva                       |
| SEG                                   | 040 052 083 088 101 157 184                                           | Vivid                      |
| OLU                                   | 186 180 100 206 215 225 258                                           | Vortec                     |
|                                       | 261 263 234 004 036 030 041                                           | VTech                      |
|                                       | 125                                                                   | Wela                       |
| Soloco                                | 167 224 001 042                                                       | Welltech                   |
| Sentimo                               | 061                                                                   | WeTeKom                    |
| Servi Sat                             | 004 046                                                               | Winersat                   |
| Siemens                               | 020 022 160 294 297 001 040                                           | Wintergarten               |
| Skantin                               | 004                                                                   | WINTERNITZ                 |
| Skardin                               | 093 001 113                                                           | Wisi                       |
| Skinsat                               | 050                                                                   |                            |
| SKR                                   | 004                                                                   |                            |
| SKY                                   | 058                                                                   |                            |
| Skymaster                             | 004 014 034 047 052 080 096                                           |                            |
|                                       | 104 157 182 199 202 205 212                                           | World                      |
|                                       | 223 229 262 267 003 106 135                                           | Worldsat                   |
|                                       | 147                                                                   | Xrypton                    |
| Skymax                                | 077 001 139                                                           | XSat                       |
| SkySat                                | 004 047 050 052 053 335                                               | Zaunkonig                  |
| SL                                    | 045 078                                                               | Zehnder                    |
| SM Electronic                         | 004 047                                                               |                            |
| Smart                                 | 004 044 045 060                                                       |                            |
| Sony                                  | 048 244 001 140                                                       | Zenith                     |
| SR                                    | 045 002 038 133                                                       | Zinwell                    |
| Starland                              | 004 001 147                                                           | Zodiac                     |
| Starring                              | 083 001 041                                                           | Cabletime                  |
| Strong                                | 049 059 062 088 186 187 189                                           | Kenwood                    |
|                                       | 193 198 201 210 216 227 228                                           | Apollo                     |
|                                       | 248 270 291 299 305 312 313                                           | Aston                      |
|                                       | 331 005 036 039 106 128 141                                           | Brandt                     |
| STVI                                  | 046 274                                                               | Clemens Kamph              |
| Sunny Sound                           | 049 088                                                               | CNT                        |
| Sunsat                                | 004 093                                                               | Comtech                    |
| Sunstar                               | 045 049 088 002 038 133                                               | Cosat                      |
| Super Sat                             | 055                                                                   | Crown                      |
| Supermax                              | 063                                                                   | Cybermaxx                  |
| Systec                                | 045                                                                   | Daeryung                   |
| Tandberg                              | 285 001 043                                                           | Decca                      |
| Techniland                            | 085 001 117                                                           | Delega                     |
| TechniSat                             | 347 011 047 048 050 067 077                                           | Dialfiond                  |
|                                       | 154 155 173 175 179 181 191                                           | Diskxpress                 |
|                                       | 194 195 220 251 259 264 301                                           | Ditristrad                 |
|                                       |                                                                       | Llong Woo                  |
|                                       | 302 345 004 116                                                       | Elekt-                     |
| Technology                            | 302 345 004 116<br>059                                                | Elekta                     |
| Technology<br>Technosat               | 302 345 004 116<br>059<br>063                                         | Elekta<br>Emanon           |
| Technology<br>Technosat<br>Technowelt | 302 345 004 116<br>059<br>063<br>045 053 061                          | Elekta<br>Emanon<br>Ep Sat |

| к   | K   | од  | про | ИЗВ | юді   | ител | ія  |
|-----|-----|-----|-----|-----|-------|------|-----|
|     | 044 | 052 | 053 | 157 | 001   | 135  |     |
|     | 296 |     |     |     |       |      |     |
|     | 095 |     |     |     |       |      |     |
|     | 076 |     |     |     |       |      |     |
|     | 056 | 161 | 334 | 338 | 003   | 036  | 118 |
|     | 143 | 052 | 078 | 080 | 002   | 005  | 162 |
|     | 000 | 038 | 106 | 116 | 092   | 095  | 102 |
|     | 052 | 053 | 157 | 001 | 135   |      |     |
|     | 047 | 048 | 050 | 001 |       |      |     |
|     | 104 | 050 | 000 | 007 | 1 10  |      | _   |
|     | 045 | 050 | 002 | 037 | 149   |      |     |
|     | 303 |     |     |     |       |      |     |
|     | 004 | 005 | 039 | 135 | 145   | 147  | 150 |
|     | 004 | 024 | 026 | 028 | 030   | 031  | 044 |
|     | 048 | 053 | 056 | 081 | 158   | 230  | 231 |
|     | 232 | 233 | 234 | 242 | 330   | 037  | 043 |
|     | 305 | 313 | 331 | 003 | 037   | 108  | 118 |
|     | 045 | 001 | 120 |     |       |      |     |
|     | 077 | 050 | 005 | 000 | 007   | 0.40 |     |
|     | 004 | 050 | 11/ | 115 | 128   | 042  | 117 |
|     | 050 | 091 | 001 | 126 | 120   |      |     |
|     | 004 | 044 | 045 | 050 | 091   | 316  | 317 |
|     | 318 | 319 | 320 | 002 | 040   |      |     |
|     | 291 |     |     |     |       |      |     |
|     | 004 | 045 | 046 | 001 | 140   |      |     |
|     | 059 | 064 | 070 | 001 | 173   |      |     |
|     | 047 |     |     |     |       |      |     |
|     | 298 | 070 | 000 | 007 | 0.4.7 | 00.  | 001 |
|     | 120 | 278 | 293 | 305 | 313   | 331  | 001 |
|     | 138 | 077 | 087 | 002 | 038   | 119  |     |
|     | 020 | 022 | 044 | 051 | 053   | 090  | 098 |
|     | 101 | 001 | 040 |     |       |      |     |
|     | 020 | 022 |     |     |       |      |     |
|     | 049 | 001 | 120 |     |       |      |     |
|     | 101 | 001 | 139 |     |       |      |     |
|     | 066 |     |     |     |       |      |     |
|     | 062 |     |     |     |       |      |     |
|     | 004 | 056 | 100 | 041 | 042   | 147  | 148 |
|     | 078 |     |     |     |       |      |     |
|     | 032 | 321 | 334 | 001 | 036   |      |     |
|     | 057 | 001 | 115 | 082 | 100   | 114  |     |
|     | 094 |     |     |     |       |      |     |
|     | 047 | 050 | 050 |     |       |      |     |
|     | 047 | 305 | 313 | 324 | 331   | 001  | 041 |
|     | 080 | 000 | 010 | 021 | 001   |      | 011 |
|     | 279 | 288 |     |     |       |      |     |
|     | 020 | 022 | 050 | 053 | 082   | 089  | 094 |
|     | 100 | 116 | 1/8 | 185 | 190   | 191  | 197 |
|     | 200 | 209 | 210 | 219 | 265   | 266  | 318 |
|     | 005 | 037 | 040 | 114 | 115   | _00  |     |
|     | 083 |     |     |     |       |      |     |
|     | 056 | 007 |     |     |       |      |     |
|     | 049 | 088 |     |     |       |      |     |
|     | 078 | 000 |     |     |       |      |     |
|     | 025 | 044 | 049 | 057 | 082   | 088  | 101 |
|     | 304 | 308 | 318 | 005 | 039   | 107  | 110 |
|     | 115 | 130 |     |     |       |      |     |
|     | 065 |     |     |     |       |      |     |
|     | 095 | 001 | 106 |     |       |      |     |
|     | 305 | 313 | 331 |     |       |      |     |
|     | 305 | 313 | 331 |     |       |      |     |
|     | 036 |     |     |     |       |      |     |
|     | 140 |     |     |     |       |      |     |
| านร | 129 |     |     |     |       |      |     |
|     | 107 |     |     |     |       |      |     |
|     | 119 |     |     |     |       |      |     |
|     | 042 |     |     |     |       |      |     |
|     | 150 |     |     |     |       |      |     |
|     | 116 |     |     |     |       |      |     |
|     | 121 |     |     |     |       |      |     |
|     | 105 |     |     |     |       |      |     |
|     | 110 |     |     |     |       |      |     |
|     | 042 |     |     |     |       |      |     |
|     | 132 |     |     |     |       |      |     |
|     | 107 |     |     |     |       |      |     |
|     | 036 |     |     |     |       |      |     |
|     | 043 |     |     |     |       |      |     |

| Спутник                | Код производителя   |
|------------------------|---------------------|
| Eurospace              | 0/3 119             |
| France Satellite/TV    | 125                 |
| Galaxi                 | 110                 |
| GMI                    | 038                 |
| GoldStar               | 128                 |
| Goodmans               | 037 127             |
| Grounusen<br>Hapuri    | 107                 |
| Hitachi                | 037 118             |
| Houston                | 042                 |
| Imperial               | 127 141             |
| Innovation             | 039 135 145 147 150 |
| Intertronic            | 038                 |
| ITT Nokia              | 037 111 118         |
| JSR                    | 042                 |
| Leng                   | 041                 |
| LG                     | 128                 |
| Life                   | 145                 |
| Lifetec                | 039 135 145 147 150 |
| Lion                   | 124                 |
| Lorraine               | 128                 |
| Lyonnaise              | 043                 |
| Marantz                | 120                 |
| Mediamarkt             | 038                 |
| Microstar              | 039 135 145 147 150 |
| Mitsubishi             | 037 040 143         |
| Mitsumi                | 133                 |
| Morgan Sydney          | 149                 |
| Next Wave              | 146                 |
| Nomex                  | 151                 |
| Orbit                  | 122 124             |
| Origo                  | 124                 |
| Otto Versand           | 040                 |
| Pacific                | 122                 |
| Paltec                 | 112                 |
| Polsat                 | 043                 |
| Polytron               | 120                 |
| Priesner               | 124                 |
| Promay                 | 037                 |
| Protek                 | 122                 |
| Provision              | 107                 |
| Quiero                 | 043                 |
| Rediffusion            | 137                 |
| Redstar                | 039                 |
| Kuetach                | 134                 |
| Silva                  | 128                 |
| Sky Digital            | 140                 |
| Skyvision              | 042                 |
| Start Trak             | 036                 |
| Sumida                 | 038                 |
| Tandy                  | 106                 |
| Iantec                 | 037 050 118 125     |
| TCM                    | 121                 |
| Тесо                   | 035 133 143 147 150 |
| Telemaster             | 107                 |
| Telemax                | 131                 |
| Telewire               | 042                 |
| Thorens                | 122                 |
| TPS                    | 102                 |
| Unitor                 | 041 110             |
| Variostat              | 124                 |
| Vector<br>Via Digital  | 124                 |
| via Digital<br>Vivanco | 152                 |
| Wevasat                | 037                 |
| Wewa                   | 037                 |
| Woorisat               | 107                 |
|                        |                     |
| Спутниковый            | Код произволителя   |
| ресивер                | 010.000             |
| nauppauge              | 016 029             |

| Кабельная<br>приставка | Код производителя   |
|------------------------|---------------------|
| Cryptovision           | 352                 |
| Fidelity               | 380                 |
| Filmnet                | 376                 |
| Filmnet Cablecrypt     | 353 369             |
| Filmnet Comcrypt       | 353                 |
| Finlux                 | 355                 |
| Foxtel                 | 378                 |
| France Telecom         | 371 372 377         |
| Freebox                | 379                 |
| GEC                    | 351                 |
| General Instrument     | 367 375             |
| Goodina                | 354                 |
| Grundig                | 380 354             |
| Hirschmann             | 355                 |
| TT Nokia               | 355                 |
| Jerrold                | 356 362 364 367 375 |
| JVC                    | 354                 |
| Macab                  | 372 377             |
| Maspro                 | 354                 |
| Matsui                 | 354                 |
| Vinerva                | 354                 |
| Vnet                   | 369 376             |
| Movie Time             | 361                 |
| Mr Zapp                | 377                 |
| Multichoice            | 376                 |
| Nokia                  | 355                 |
| Noos                   | 377                 |
| Palladium              | 354                 |
| Philips                | 354 363 371 372 377 |
| Pioneer                | 380 357 358         |
| PVP Stereo Visual      | 364                 |
| Vlatrix                |                     |
| Sagem                  | 372 377             |
| SAT                    | 380                 |
| Scientific Atlanta     | 359 360             |
| Starcom                | 3/5                 |
| Tele+1                 | 353 369 376         |
| lelepiu                | 369 376             |
| IOIX                   | 3/5                 |
| United Cable           | 364                 |
| Jniversum              | 354 355             |
| videoway               | 365                 |
| visiopass              | 300 3/1 3/2 3/7     |
| wittenberg             | 380                 |
|                        |                     |

| SAT/DVD | Код производителя   |  |
|---------|---------------------|--|
| Humax   | 005 (SAT)/048 (DVD) |  |

| ресивер   | Код производителя |
|-----------|-------------------|
| Hauppauge | 018 029           |
|           |                   |

| Спутниковый<br>ресивер/<br>рекордер | Код производителя |
|-------------------------------------|-------------------|
| Humax                               | 005               |
| Kathrein                            | 033               |

| приставка         | Код производителя       |
|-------------------|-------------------------|
| ABC               | 375                     |
| Alcatel           | 373 374                 |
| Amstrad           | 378 380                 |
| Arcon             | 380                     |
| Axis              | 380                     |
| Cabletime         | 348 349 350 366 368 370 |
| Clyde Cablevision | 351                     |
| Comcrypt          | 376                     |

## Технические характеристики

|                                      | Опция                                |                                                   | 46″ Цветной телевизор с<br>жидкокристаллическим дисплеем,<br>Модель: LC-46HD1E                             | 52″ Цветной телевизор с<br>жидкокристаллическим дисплеем,<br>Модель: LC-52HD1E                |  |
|--------------------------------------|--------------------------------------|---------------------------------------------------|----------------------------------------------------------------------------------------------------|-----------------------------------------------------------------------------------------------|--|
| Панель жидкокристаллического дисплея |                                      | ) дисплея                                         | 46" Жидкокристаллический дисплей, изготовленный по технологии Advanced Super View & BLACK TFT              | 52" Жидкокристаллический дисплей, изготовленный по технологии Advanced Super View & BLACK TFT |  |
| Количество п                         | икселей                              |                                                   | 6 220 800 пикселей (1920 × 1080 × 3 пикселей)                                                              |                                                                                               |  |
| Цветовая сис                         | тема видеосигна                      | ла                                                | PAL/SECAM/NTSC 3,58/NTSC 4,43/PAL 60                                                                       |                                                                                               |  |
| Телевизионные                        | Телевизионные ТВ-Стандарт Аналоговая |                                                   | CCIR (B/G, I, D/K, L, L')                                                                                  |                                                                                               |  |
| функции Цифровая                     |                                      | Цифровая                                          | DVB-T (2K/8K OFDM)                                                                                         |                                                                                               |  |
| Принимаемые VHF/UHF<br>каналы CATV   |                                      | VHF/UHF                                           | Каналы E2–E69, каналы F2–F10, каналы I21–I69, каналы IR A–IR J, (Цифровые: каналы E5-E69)                  |                                                                                               |  |
|                                      |                                      | CATV                                              | Гипердиапазонные, каналы S1–S41                                                                            |                                                                                               |  |
|                                      | Система телевизион                   | нной настройки                                    | Автоматическая предварительная установка 999 каналов, автоматическая маркировка, автоматическая сортировка |                                                                                               |  |
| СТЕРЕО/ДВУЯЗЫЧНАЯ                    |                                      | ЗЫЧНАЯ                                            | NICAM/A2                                                                                                   |                                                                                               |  |
| Яркость                              |                                      |                                                   | 450 кд/м <sup>2</sup>                                                                                      |                                                                                               |  |
| Срок службы лампы подсветки          |                                      | И                                                 | 60 000 часов (в стандартном режиме эксплуатации)                                                           |                                                                                               |  |
| Углы обзора Г : 176                  |                                      |                                                   | Г:176°В:176°                                                                                               | Γ: 176° B: 176°                                                                               |  |
| Усилитель зв                         | силитель звука 7,5 Вт × 2, 15 Вт     |                                                   |                                                                                                    |                                                                                               |  |
| Громкоговоритель                     |                                      |                                                   | (100 $	imes$ 40 мм + 20 мм Ø) $	imes$ 2, 55 мм Ø                                                           |                                                                                               |  |
| Гнезда                               | незда Антенный вход                  |                                                   | UHF/VHF 75 Ω Тип Din (Аналоговый и Цифровой)                                                               |                                                                                               |  |
|                                      |                                      |                                                   | Спутниковый 75 Ω тип F (DVB-S1/S2)                                                                         |                                                                                               |  |
| AUDIO OUT                            |                                      |                                                   | Разъем RCA (L/R)                                                                                           |                                                                                               |  |
| AUDIO IN                             |                                      |                                                   | Разъем RCA (L/R/Centre)                                                                                    |                                                                                               |  |
| AUDIO IN                             |                                      |                                                   | Гнездо диаметром 3,5 мм                                                                                    |                                                                                               |  |
|                                      | EXT 1                                |                                                   | SCART (Вход AV, вход Y/C, вход RGB, выход TV)                                                              |                                                                                               |  |
|                                      | EXT 2                                |                                                   | SCART (Вход AV/выход монитора, вход Y/C, AV Link)                                                          |                                                                                               |  |
|                                      | EXT 3                                |                                                   | КОМПОНЕНТНЫЙ ВХОД: Ү/Рb(Cb)/Рr(Cr)                                                                         |                                                                                               |  |
|                                      | EXT 4                                |                                                   | S-VIDEO (Вход Y/C), Разъем RCA (Вход AV)                                                                   |                                                                                               |  |
|                                      | EXT 5                                |                                                   | HDMI                                                                                                    |                                                                                               |  |
|                                      | EXT 6                                |                                                   | HDMI                                                                                                    |                                                                                               |  |
|                                      | EXT 7                                |                                                   | 15-штырьковый мини D-sub                                                                                   |                                                                                               |  |
|                                      | USB                                  |                                                   | USB 2,0                                                                                                    |                                                                                               |  |
| DIGITAL AUDIO                        |                                      |                                                   | Коаксиальный разъем SPDIF для цифрового звука (ВХОД/ВЫХОД)                                                 |                                                                                               |  |
| С. І. (Общий интерфейс)              |                                      | терфейс)                                          | EN50221, R206001 (× 2)                                                                                     |                                                                                               |  |
|                                      | RS-232C 9-штырьковый штекер D-Sub    |                                                   |                                                                                                    |                                                                                               |  |
|                                      | Наушники                             | аушники Мини-гнездо диаметром 3,5 мм (Аудиовыход) |                                                                                                    |                                                                                               |  |
| Язык экранно                         |                                      |                                                   | цузский, немецкий, греческий, венгерский, итальянский,<br>ловенский, испанский, шведский, турецкий         |                                                                                               |  |
| Требования к питанию                 |                                      |                                                   | 220-240 В переменного тока, 50 Гц                                                                          |                                                                                               |  |
| Потребляема                          | я мощность                           |                                                   | 305 Вт (0,9 Вт в режиме ожидания) (Метод IEC60107)                                                         | 335 Вт (0,9 Вт в режиме ожидания) (Метод IEC60107)                                            |  |
| Bec                                  |                                      |                                                   | 36,5 кг (Без подставки), 42,5 кг (С подставкой)                                                            | 42,0 кг (Без подставки), 48,0 кг (С подставкой)                                               |  |
| Рабочая темі                         | тература                             |                                                   | от +5°С до +35°С                                                                                           |                                                                                               |  |

 В связи с постоянным усовершенствованием своей продукции фирма SHARP вносит изменения в дизайн и технические характеристики без предварительного уведомления. Указанные технические характеристики являются номинальными значениями выпускаемых аппаратов. Характеристики отдельных аппаратов могут несколько отклоняться от этих величин.

#### ПРИМЕЧАНИЕ

• Чертежи в масштабе находятся на внутренней стороне задней крышки.

## Дополнительные принадлежности

Для данного цветного телевизора с жидкокристаллическим дисплеем имеются в наличии перечисленные дополнительные принадлежности. Пожалуйста, приобретите их в ближайшем магазине.

 В ближайшем будущем могут появиться новые дополнительные принадлежности. При покупке, пожалуйста, прочтите новейший каталог в отношении совместимости и проверьте их наличие.

| Nº | Название детали                  | Номер детали |
|----|----------------------------------|--------------|
| 1  | Кронштейн для установки на стене | AN-52AG2     |

(): LC-46HD1RU []: LC-52HD1RU : LC-46HD1RU LC-52HD1RU

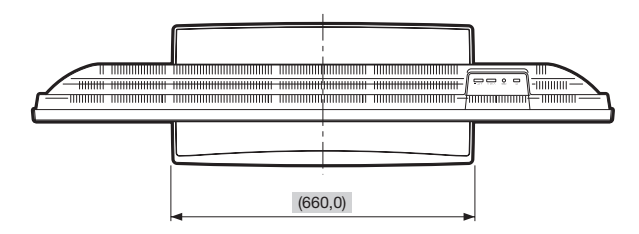

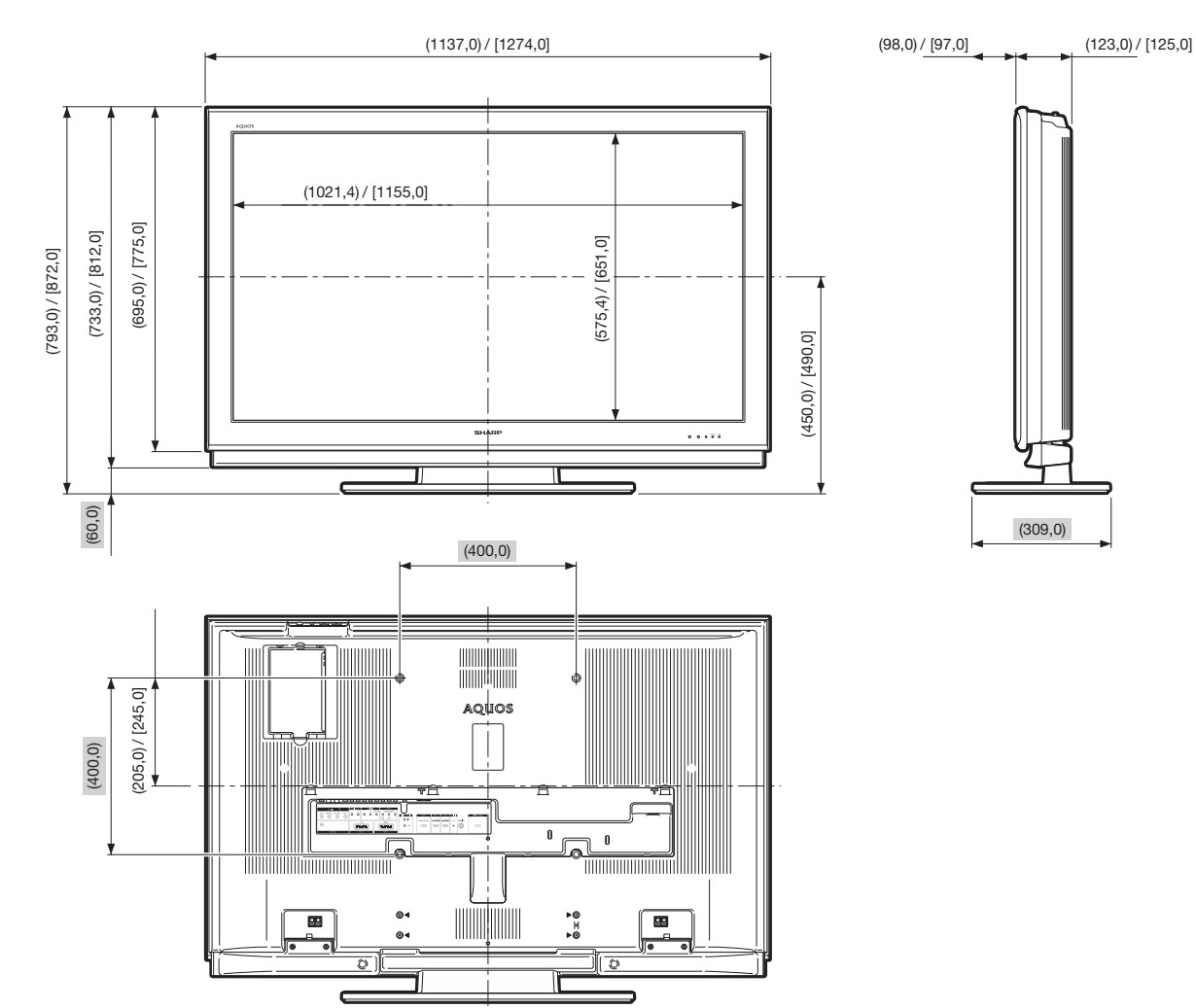

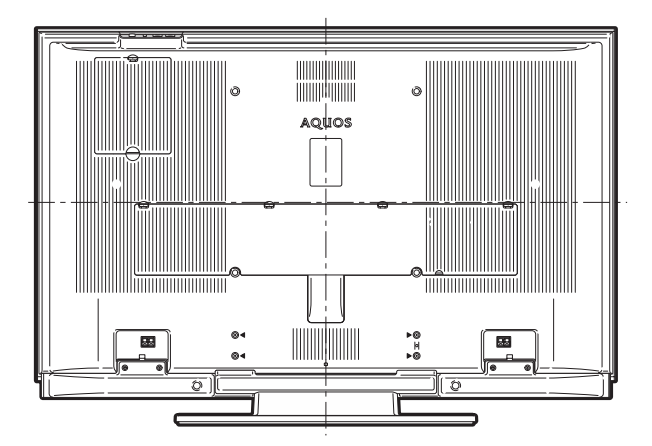

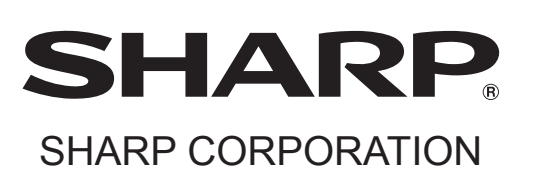

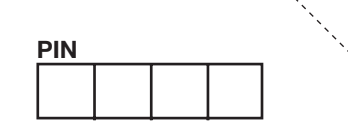

: fo

Напечатано на экологически чистой бумаге

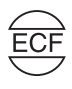

Отпечатано в Испании TINS-C944WJZZ 07P06-SP-NG